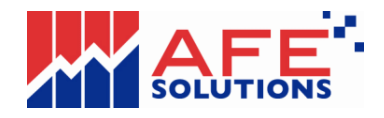

# AFE G2 i-Trade 使用者手冊

CONFIDENTIAL INFORMATION OF AFE SOLUTIONS

This document contains information proprietary to AFE Solutions Limited and may not be reproduced, disclosed or used in whole or in part without the express written permission of AFE Solutions Limited. Copyright 2016 AFE Solutions Ltd. 版權所有。

# User manual of AFE G2 i-Trade

The product described in this manual is the subject of continuous development and improvement. All information is of a technical nature and particulars of the product and its use are given by AFE Solutions Ltd. in good faith. AFE Solutions Ltd., by publishing this document, does not guarantee that any information contained herein is and will remain accurate or that use of the information will ensure correct and faultless operation of the relevant service or equipment. AFE Solutions Ltd., its agents and employees shall not be held liable for any loss or damage whatsoever resulting from reliance on the information contained herein.

Neither the whole nor any part of the information contained in, nor the product described in this manual may be adapted or reproduced in any material form except with the prior written approval of AFE Solutions Ltd.

| 名稱:     | AFE G2 i-Trade 使用者手冊 - Standard 版本 |
|---------|------------------------------------|
| 版本:     | 2.0 Issued                         |
| 軟體支援版本: | AFE G2 i-Trade v1.0.8.12           |
| 最後更新日期: | 2016/07/01                         |
| 編輯及發行:  | AFE Solutions Limited              |
| 客戶服務熱線: | (852) 2329 2188                    |

# <u>目錄</u>

| 2  | <u>*J`</u> |                |     |
|----|------------|----------------|-----|
| 1. | 引言         |                | . 4 |
| 2. | 系統要認       | 求              | . 5 |
| 3. | 系統登        | 入/登出           | . 6 |
|    | 3.1.       | 登入             | . 6 |
|    | 3.2.       | 首次登入(注意事項)     | . 7 |
|    | 3.3.       | 登出             | . 8 |
|    | 3.4.       | 逾時重新登入         | . 9 |
| 4. | 版面介約       | 诏              | 10  |
|    | 4.1.       | i-Trade 實時串流版面 | 10  |
|    | 4.2.       | i-Trade 即時點擊版面 | 11  |
|    | 4.3.       | 功能主目錄          | 12  |
|    | 4.4.       | 功能副目錄          | 12  |
|    | 4.5.       | 綜合資訊欄          | 13  |
|    | 4.6.       | 港交所時間          | 13  |
|    | 4.7.       | 聲明             | 13  |
|    | 4.8.       | 功能樹狀圖表         | 14  |
| 5. | 功能介約       | 召              | 15  |
|    | 5.1.       | 版面設定及說明        | 15  |
|    | 5.1.1      | 頁號總目錄          | 15  |
|    | 5.1.2      | 告示   列印        | 17  |
|    | 5.1.3      | 語言轉換           | 18  |
|    | 5.1.4      | 轉換版面主題         | 18  |
|    | 5.2.       | 市場資訊           | 19  |
|    | 5.2.1.     | 個別股票           | 19  |
|    | 5.2.2.     | 綜合畫面           | 20  |
|    | 5.2.3.     | 成交記錄           | 21  |
|    | 5.2.4.     | AFE 資訊頁        | 22  |
|    | 5.2.5.     | 窩輪頁            | 23  |
|    | 5.2.6.     | 期貨/期權          | 24  |
|    | 5.2.7.     | 經紀監察           | 25  |
|    | 5.2.8.     | 排行榜            | 26  |
|    | 5.2.9.     | 圖表分析           | 27  |
|    | 5.2.10.    | 指數/分類          | 29  |
|    | 5.2.11.    | 行業表現 (可選購)     | 30  |
|    | 5.2.12.    | 即時新聞           | 31  |
|    | 5.2.13.    | 各地指數           | 32  |
|    | 5.2.14.    | 上海即時指數         | 33  |
|    | 5.2.15.    | 外匯             | 34  |

| 5.2.16. | .公司背景               | 35 |
|---------|---------------------|----|
| 5.2.17. | .股票選擇               | 36 |
| 5.2.18. | 股票搜尋                | 37 |
| 5.2.19. | .報價組合               | 38 |
| 5.2.20. | .到價提示               | 39 |
| 5.2.21. | . 更新                | 40 |
| 5.2.22. | .用量計                | 41 |
| 5.3     | 股票交易                | 42 |
| 5.3.1   | 買入/沽出               | 44 |
| 5.3.2   | 買賣盤狀況 (交易指令修改及查詢資料) | 45 |
| 5.3.3   | 買賣盤記錄(已成交)          | 48 |
| 5.3.4   | 股票結存                | 49 |
| 5.3.5   | 交易記錄                | 50 |
| 5.4     | 我的戶口                | 51 |
| 5.4.1   | 檢視客戶資料              | 51 |
| 5.4.2   | 檢視戶口結餘              | 52 |
| 5.4.3   | 現金或股票提存查詢           | 53 |
| 5.4.4   | 現金提存通知              | 54 |
| 5.5     | 新股認購                | 55 |
| 5.5.1   | 可認購之 eIPO           | 55 |
| 5.5.2   | 可認購狀況               | 57 |
| 5.6     | 個人設定                | 58 |
| 5.6.1   | 更改密碼                | 58 |
| 6 常見問題  | 題                   | 59 |

# 1. 引言

i-Trade 讓您於電腦瀏覽最新最快的港股動態,一經接駁網絡,即可緊貼市場脈搏,同時作股票買賣。其所有資訊皆可以繁體、簡體或英語顯示,操作十分簡便。i-Trade提供的即時資訊及功能讓您可立時察覺股票價格的任何變動,藉此分析大市形勢,並在i-trade 平台上作出即時的股票買賣,方便易用。

| 👫 AFE i-trade Ap             | plication          |               |           |        |       |        |         |                                             |                       | <u>_   ×</u>   |
|------------------------------|--------------------|---------------|-----------|--------|-------|--------|---------|---------------------------------------------|-----------------------|----------------|
|                              | 客戶號碼 : der         | ekku          | 客戶名       | 稱:客戶   | 代號記錄  | 嶽      |         | 客戶代號:                                       | derek_ku              |                |
| by AFE Solutions Ltd<br>個別股票 | 市場資料               | 股票交易          | 我的戶口      | 新股調    | 忍購    | 個人設    | 定       |                                             | 登出                    | 關於             |
| 綜合畫面                         | 1                  | 1             | 長和(湖      | 5      |       | CKF    | ноп     | DINGS(S                                     |                       | H S#           |
| 成交記錄                         |                    | •             | 1010      | ,      |       | •••    |         |                                             |                       | 王板             |
| AFE 資訊員<br>密絵画               | 當日最局               |               | 91.00     | _ 買入:  | 1.00  | ļ      | 釲       | 買入序                                         | 夏日                    | 讶              |
| 高期員                          | 當日最低               |               | 90.00     | 90.    | 80    | 90     | .85     | 5337 7183 2311 7387                         | 8337 5368             | 2311 1450      |
| 經紀監察                         | 開市價                |               | 90.30     | 100/   |       |        | £ 40/   | 2077 5135 4086 8169                         | 3347 5468             | 3439 5539      |
| 排行榜                          | 前收市價               |               | 91.05     | 40 %   |       |        | J470    | 7387 0229 4582 4973                         | 3439 3077             | 3439 6387      |
| 圖表分析                         | 現時                 |               | 90.80     | 3000(  | 5)    | 35.5K  | ( 15)   | 7387 2717 0535 -35                          | 6386 7364             | 1450 0229      |
| 指數/分類                        | -/LP-0             |               | 0.05      | 26K (  | 9)    | 26K    | ( 20)   | 2847 5347 5345 9024                         | 1717 1450             | 2717 3278      |
| 即時新聞<br>タ thatset            | 井趺\$               |               | -0.25     | 36.5K( | 17)   | 22K    | ( 12)   |                                             | 2420 40               | 7050 5405      |
| 上海即時指數                       | 升跌%                |               | -0.28%    | 29K (  | 13)   | 103K   | ( 35)   | -15 -25 1799 8392                           | 3439 +15              | 1308 0400      |
| 外匯                           | 波幅                 |               | 1.11%     | 33K (  | 13)   | 15.5K  | (9)     | /190 85// 0460 9065                         | 1450 5368             | 1450 +2s       |
| 公司背景                         | 成交量                |               | 4.894M    | 133K(  | 77)   | 109K   | ( 30)   | 3440 8592 6389 8908                         | 7116 2310             | 0229 2710      |
| 股票選擇                         | 成交額                |               | 442.6M    | 15.07  |       | •<br>• | 00.00   | 0759 8914 8147 <mark>6999</mark>            | 1836 8577             | 5467 1450      |
| 股票搜尋                         | 平均價                |               | 90.443    | 10:37  |       | 500    | 90.80   | 7219 0449 6429 6084                         | 2710 8578             | 7178 1450      |
| 報償組合<br>到便場示                 | 交易價位               | 0.05          | / 0.05    | 15:37  | 1     | 1.5K   | 90.80   |                                             |                       |                |
| PURDENT                      | 交易單位               |               | 500       | 15:37  |       | 500    | 90.75   |                                             |                       | - Las autorias |
|                              | 貨幣                 | F             | HKD(1)    | 15:37  |       | 1500   | 90.75   | 20,842                                      | <u>اا –</u><br>سریہ م | <u>損</u> 一期指   |
|                              | 市盈率                |               | 2.46      | 15:37  |       | 500    | 90.75   | 20.621-                                     | - and the             | ¥ 4            |
|                              | 市價/賬面值             | •             | 0.891     |        | 相     | 調査     |         | 20,021 Juni                                 |                       |                |
|                              | 息率                 |               | 2.808%    | 11025  | 110/0 | 11632  | 11973   | 20,400-[                                    |                       |                |
|                              | 每股盈利               |               | +36.91    | 1023   | 1240  | 14120  | 1/0/3   | 09:30 10:30 11:30                           | 木息 14:00 15           | :00 16:00      |
| ▼設定/説明                       | 每股派員               |               | 2.55      | 14286  | 15000 | 15028  | 16082   |                                             |                       | ~              |
| 頁號總目錄                        | 古庙                 |               | 350.5B    | 6      | 015   | 776    | 770     | 91.00                                       |                       | м.             |
| 最新告示                         | DCT 1/             |               | 53 360    | 000    | 210   | 110    | 110     |                                             | 1~/ <sup>^</sup> /w   | M <sup>r</sup> |
| 影體                           | NJ 10/50           | 90.26         | / 92 609  | 000    | 1036  | 1113   | 2303    | . <sup>30.30</sup> ] htt. / <sup>1</sup> ~4 | hung I                |                |
| 简体                           |                    | 110 00        | / 07 00   |        |       |        |         | 90.00-                                      |                       |                |
| English                      | 52周局/15<br>肥大IFD/2 | 00 20 III     | / 0/.00   |        |       |        |         | 09:30 10:30 11:30                           | 木息 14:00 1            | 5:00 16:00     |
| 底色轉換                         | 開市IEP/V            | 90.30         | / 199.5K  |        |       |        |         | 1万理                                         |                       |                |
| 恒生指數 2                       | 0795.18 12         | 6.74 ( +0.6   | 51% )小型   | 期指 2   | 20729 |        | 56.18 ( | +254 ) 港股餘額 7                               | .675B                 | .37.45         |
| 期指即月 2                       | 0730 低水:65         | 5.18 🕈 255 /+ | 1.25% 期指1 | 下月 2   | 20731 | 低水:    | 54.18 ( | +257 ) 下一頁                                  | >> <b>``</b>          |                |

# 2.系統要求

#### 電腦規格

INTEL 中央處理器 i3 1GHz, 2GB 記憶體, 10G 硬碟儲存空間

#### 電腦顯示器/螢幕需求

1024 x 768 或更高圖元, 24 位元色彩

#### 作業系統

中文/英文微軟視窗7或更高版本

#### 瀏覽器

Internet Explorer 9 或更高版本

#### Java Runtime Environment

i-Trade 運用 Java 技術,您的電腦必須載有 Java 7 Runtime Environment 或更高版本才可使用 i-Trade。 <u>◎</u>下載最新的 Java Runtime Environment

#### 互聯網路接駁

建議: 寬頻或專線

#### 中文顯示支援

i-Trade使用微軟視窗的預設中文字體作中文顯示,因此您毋需額外安裝其他中文外掛軟件。

您的視窗如已載以下預設字體, i-Trade 便可顯示中文:

- 繁體字體: "MingLiu"或"新細明體"

- 簡體字體: "MS Song", "宋体"或"SimSun"

# 3. 系統登入/登出

# 3.1. 登入

1. 點選系統語言及您所用的電腦系統 (可選擇 Windows 或 Mac)

| AFE Securities Front Office (HK) - Windows Internet Explorer                               |                                                   | . D ×      |
|--------------------------------------------------------------------------------------------|---------------------------------------------------|------------|
| C S T I http://g2stock.afe-solutions.com/I-tradeApp/                                       | 💌 🗟 🐓 🗙 🔎 Bing                                    | <b>P</b> • |
| Ele Edit View Favorites Tools Help                                                         |                                                   |            |
| 🖕 Favorites 🙀 🏉 Suggested Sites 🔻 🖉 Web Site Gallery 🍷 🖉 更多 🖉 AFE Securities Front Office  |                                                   |            |
| AFE Securities Front Office (HK)                                                           | 🚹 🔻 🗔 👻 🖃 👼 👻 Bage 👻 Safety 👻 Tools 🕶             | • • •      |
|                                                                                            |                                                   | _          |
| financial Information<br>securities Trading.                                               |                                                   |            |
| Please click the following link to Download AFE i-Trade Application (Require JRE 1.7), you | . can choose the following layouts and languages: |            |
| HK Layout (繁體中交) for Windows 🧕 for Mac 🔊                                                   |                                                   |            |
| HK Layout (English) for Windows Stor Mac.                                                  |                                                   |            |
| China Layout (简体中文) for Windows 🔊 for Mac                                                  |                                                   |            |
| China Layout (English) for Windows D for Mac                                               |                                                   |            |
| If you do not have JRE installed,                                                          |                                                   |            |
|                                                                                            |                                                   |            |
| <u> </u>                                                                                   |                                                   | -1         |
| J                                                                                          | 😜 Internet 🦷 🔹 🔍 100%                             |            |

2. 輸入客戶代號及密碼, 然後按<登入>, 以進入 i-Trade 系統。

|                                                           |                                                                                                    |                                                                                                    | 느브스                                                                                                    |
|-----------------------------------------------------------|----------------------------------------------------------------------------------------------------|----------------------------------------------------------------------------------------------------|----------------------------------------------------------------------------------------------------|
|                                                           |                                                                                                    | ENG 简体                                                                                                    |                                                                                                    |
|                                                           | 田白谷江                                                                                                    |                                                                                                    |                                                                                                    |
| · · · · · · · · · · · · · · · · · · ·                     |                                                                                                    |                                                                                                    |                                                                                                    |
| 客戶賬號:                                                     | derek_ku                                                                                                    |                                                                                                    |                                                                                                    |
| 密碼:                                                       | ••••                                                                                                    |                                                                                                    |                                                                                                    |
|                                                           | ■ 内地版                                                                                                    |                                                                                                    |                                                                                                    |
|                                                           | 登入 清除                                                                                                    |                                                                                                    |                                                                                                    |
| cle JRE <b>1.7.0</b> 或以上觀看最佳.                             |                                                                                                    | ,                                                                                                    |                                                                                                    |
|                                                           |                                                                                                    |                                                                                                    |                                                                                                    |
|                                                           |                                                                                                    |                                                                                                    |                                                                                                    |
| ur HotLine at (852) 2329-2288 or e-mail <u>suppo</u>      | rt@afe-solutions.com                                                                                                    |                                                                                                    |                                                                                                    |
|                                                           |                                                                                                    |                                                                                                    |                                                                                                    |
| AFE <sup>*</sup><br>SOLUTIONS HK market information provi | ded by AFE Solutions Ltd.(TW)                                                                                                    |                                                                                                    |                                                                                                    |
|                                                           | 客戶張號:<br>密碼:<br>Be JRE 1.7.0 或以上觀看最佳.<br>Password?<br>r HotLine at (852) 2329-2288 or e-mail suppo<br>r HotLine at (852) 2329-2288 or e-mail suppo | 用戶登入<br>客戶骤號: derek_ku<br>密碼: ••••<br>戶地版<br>登入 清除<br>*assword?<br>r HotLine at (852) 2329-2288 or e-mail support@afe-solutions.com. | ■ 10 简体<br>用户查入<br>客戶嬰號: derek_ku<br>密碼: •••••<br>□内地版<br>登入 清除<br>ele JRE 1.2.0 或以上觀看载佳.<br>************************************ |

(如輸入錯誤,可選<清除>以清除已輸入之客戶代號及密碼。)

# 3.2. 首次登入(注意事項)

#### 即時股價資訊用戶使用條款

首次登入時會出現以下畫面。香港交易及結算所有限公司及 AFE Solutions Limited 要求 每位收取即時股價資訊的用戶必需同意以下使用條款,請點擊<同意>繼續。

| ŀ | Disclaimer - Microsoft Internet Explorer                                                                                                    | <u>- 0 ×</u> |
|---|----------------------------------------------------------------------------------------------------|--------------|
|   |                                                                                                    |              |
| I |                                                                                                    |              |
|   | AFE SMP Real-time Quote Service Agreement                                                                                                    |              |
|   | HONG KONG STOCK EXCHANGES AND CLEARING LIMITED AND AFE<br>SOLUTIONS LIMITED REQUIRE EVERY USER WHO RECEIVES REAL-<br>TIME QUOTE SERVICE TO ACCEPT THE FOLLOWING TERMS AND<br>CONDITIONS.                                                                                                    |              |
|   | Terms of Service:                                                                                                    |              |
|   | By Clicking The "I Agree" button, you are consenting to accept all these terms and<br>conditions to access Stock Market PRO (SMP) real-time stock quotes.                                                                                                    |              |
|   | You ("User") understand and acknowledge that you are entering into this end user<br>agreement for the provision of Information with AFE Solutions Limited ("AFE") a to bring<br>to you the AFE Stock Market PRO (SMP) real-time quote service hereunder<br>(the "Service"). By using the service, user signifies his assent to these terms of use.<br>AFE reserves the right, at its discretion, to change, modify, add, or remove any of the<br>terms herein at any time. You should check these terms periodically for changes. | -            |
|   | 同意                                                                                                    |              |
|   |                                                                                                    |              |

確認電子憑證

然後請在以下的 "安全性警告"畫面勾選「永遠信任來自 AFE Solutions Limited 的内容」,再點選<是>確認電子憑證及確保軟件來源。

| 安全性警告 | ×                                                                                                |
|-------|--------------------------------------------------------------------------------------------------|
|       | 您是否要安裝並執行簽署在 2003/9/16 上午 10:51,由<br>以下位置所發佈的 " <u>Stock Market PRO v2.73</u> ":                 |
|       | AFE Solutions Limited                                                                            |
|       | 發行者授權已由 VeriSign Class 3 Code Signing 2001<br>CA 確認                                              |
|       | 警告: AFE Solutions Limited 聲明這個內容是安全的。<br>您應該只有在信任 AFE Solutions Limited 所做聲明的<br>情況下,才安裝/檢視這個內容。 |
|       | <u>SIGNED WITH PERMISSIONS</u><br>Full Permissions                                               |
|       | ✓ 永遠信任來自 AFE Solutions Limite 的內容(&A>                                                            |
|       | 是(Y) 否创 其他資訊(M)                                                                                  |

注意事項: 若您在以上的"安全性警告"畫面點選<否>或在即時股價資訊用戶使用條款點擊<不同意>, i-trade 便不能作正常顯示

## 3.3. 登出

如需關閉 i-Trade,請按畫面右上方的<登出>,按對話盒的<是>確認登出。

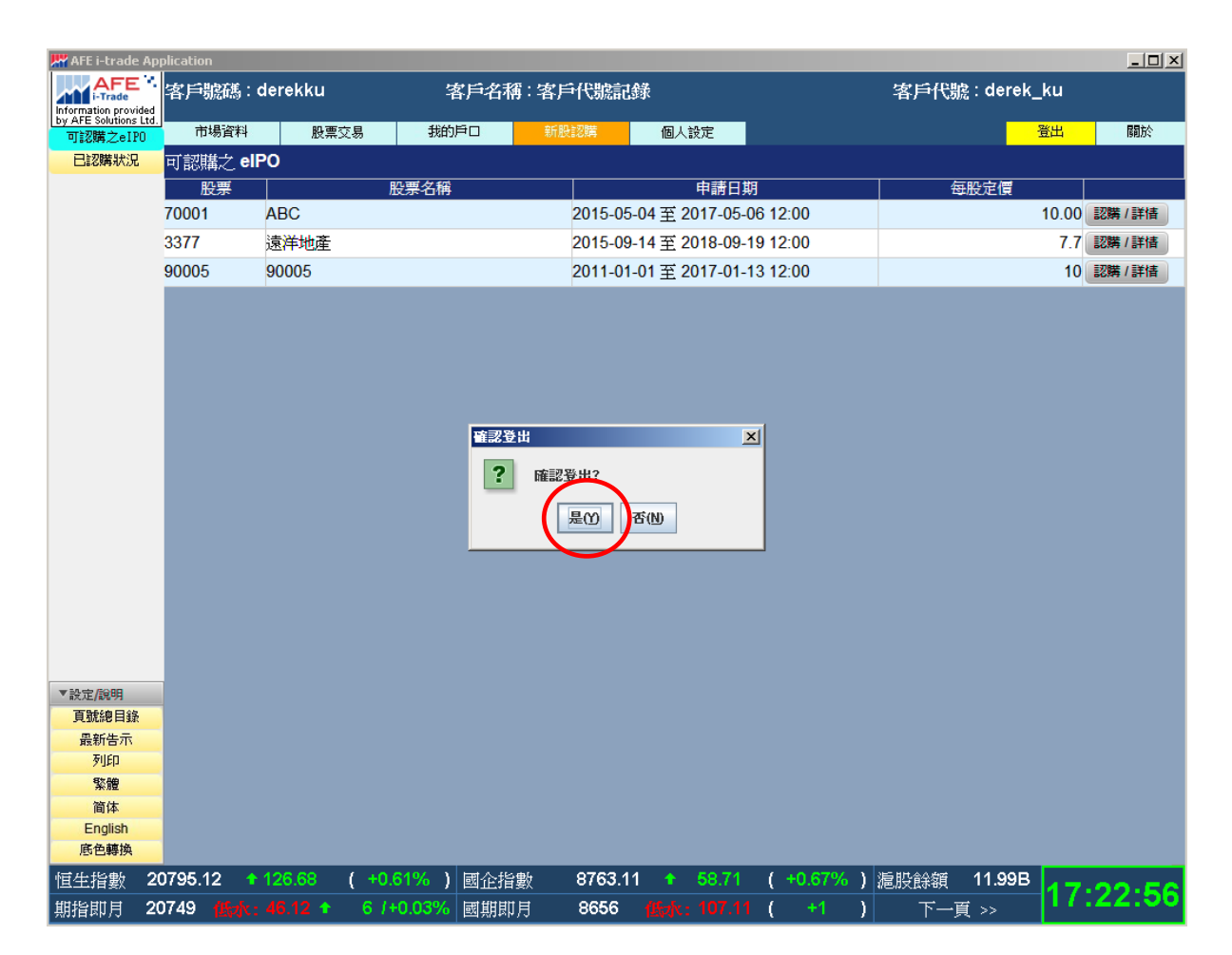

# 3.4. 逾時重新登入

若超過 30 分鐘沒有使用功能或移動畫面,系統就會自行登出避免您的戶口被他人盜用。如需要繼續使用請重新登入。

| 👫 AFE i-trade A | pplication       |             |              |          |            |          |                     |         |       | _ 🗆 🗡 |
|-----------------|------------------|-------------|--------------|----------|------------|----------|---------------------|---------|-------|-------|
| AFE<br>i-Trade  | *<br>客戶號碼:de     | rekku       | 客戶名称         | ]:客戶代號詞  | 録          |          | 客戶代號:               | derek_l | (u    |       |
| 可認購之eIPO        | 市場資料             | 股票交易        | 我的戶口         |          | 個人設定       |          |                     | 윝       | 出「    | 銅於    |
| 已認購狀況           |                  |             |              |          |            |          |                     |         |       |       |
|                 | -                |             |              |          |            |          |                     |         |       |       |
|                 |                  |             |              |          | 用戶登入       |          |                     |         |       |       |
|                 |                  |             |              |          | 你的浦塔每两     |          |                     |         |       |       |
|                 |                  |             |              |          | 运动和主要带以    |          |                     |         |       |       |
|                 |                  |             |              | 密        | 碼:         |          |                     |         |       |       |
|                 |                  |             |              |          |            |          |                     |         |       |       |
|                 |                  |             |              |          | 登入         |          |                     |         |       |       |
|                 |                  |             |              |          |            |          |                     |         |       |       |
|                 |                  |             |              |          |            |          |                     |         |       |       |
|                 |                  |             |              |          |            |          |                     |         |       |       |
|                 |                  |             |              |          |            |          |                     |         |       |       |
|                 |                  |             |              |          |            |          |                     |         |       |       |
|                 |                  |             |              |          |            |          |                     |         |       |       |
|                 |                  |             |              |          |            |          |                     |         |       |       |
|                 |                  |             |              |          |            |          |                     |         |       |       |
|                 |                  |             |              |          |            |          |                     |         |       |       |
|                 |                  |             |              |          |            |          |                     |         |       |       |
|                 |                  |             |              |          |            |          |                     |         |       |       |
|                 |                  |             |              |          |            |          |                     |         |       |       |
|                 |                  |             |              |          |            |          |                     |         |       |       |
| ▼設定/說明          |                  |             |              |          |            |          |                     |         |       |       |
| 頁號總目錄           |                  |             |              |          |            |          |                     |         |       |       |
| 最新告示            |                  |             |              |          |            |          |                     |         |       |       |
| 列印              |                  |             |              |          |            |          |                     |         |       |       |
| 繁體              |                  |             |              |          |            |          |                     |         |       |       |
| 简体              | -                |             |              |          |            |          |                     |         |       |       |
| English<br>底角蘸场 | -                |             |              |          |            |          |                     |         |       |       |
| 「「「」」にあり        |                  |             |              | ** 0782  |            | (        | 3 ) ## HH A A ### - | 4000    |       |       |
| 恒生指數            | 20795.12 12      | 26.68 ( +0. | 61% ) 國企指    | 數 8763.1 | 11 🕈 58.71 | ( +0.67% | ) 港股餘額 7.           | .168B   | 17.22 | .11   |
| 11111日 1        | 20750 disaly - 4 | 5 12 🛧 7 14 | -0 03%   咸相相 | H 8656   |            | ( +1     |                     | ~       |       |       |

# 4.版面介紹

i-Trade 共有兩個版本,分別是「實時串流版」及「即時點擊版」。為了方便用戶使用, 版面操作則是大同小異。「實時串流版」是全功能版本,並採用串流模式實時自動更新 市場資訊。「即時點擊版」只提供基本功能,用戶需要自行按<更新>收取最新的資訊。

# 4.1. i-Trade 實時串流版面

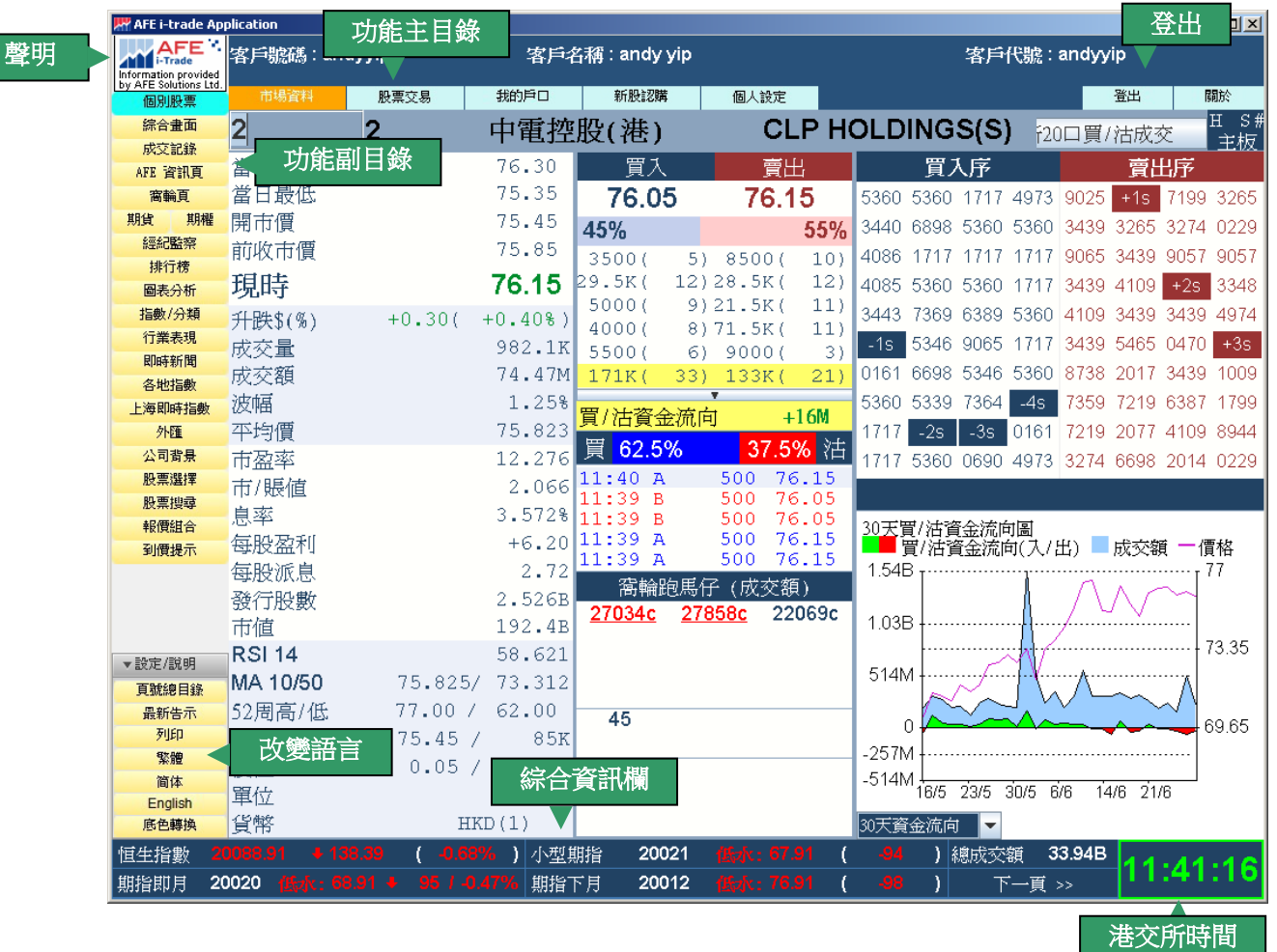

# 4.2. i-Trade 即時點擊版面

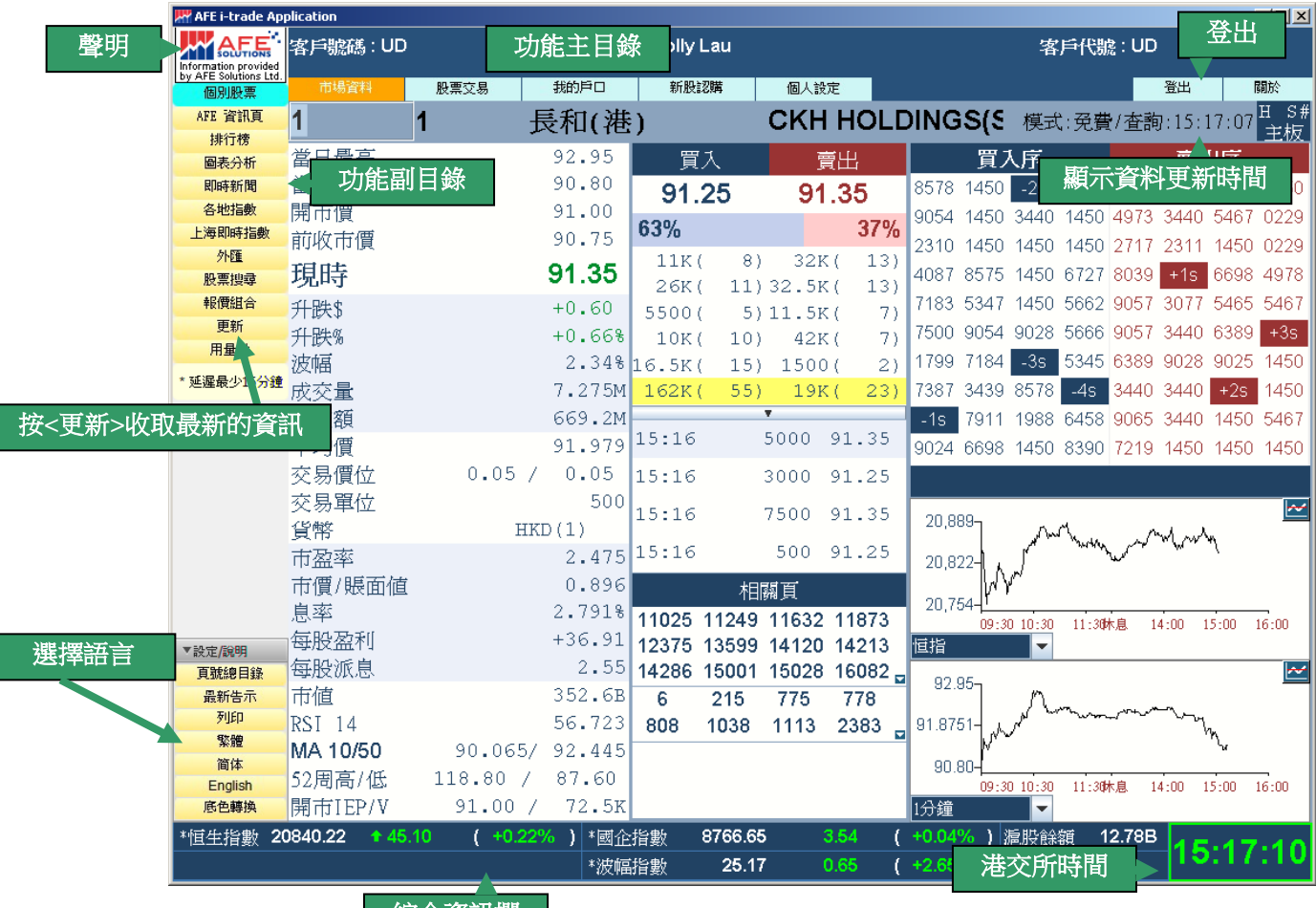

綜合資訊欄

#### 第12頁

## 4.3. 功能主目錄

功能主目錄位於版面的上方。按功能主目錄便會在左邊顯示不同的功能副目錄。

| 市場資料 | 股票交易 | 我的戶口 | 新股認購 | 個人設定 |  |
|------|------|------|------|------|--|
|------|------|------|------|------|--|

## 4.4. 功能副目錄

功能副目錄位於版面的左邊。按功能副目錄便可進入各種的功能畫面。設定/說明位於 頁面的右下方,用作查詢及更改版面設定,您可於 **\***設定/說明 按一下滑鼠左按 鈕打開或收起列表。

| 市場             | 資訊       | 股票交易  | 我的戶口   | 新股認購     | 設定/說明   |
|----------------|----------|-------|--------|----------|---------|
| 個別             | 股票       | 買入/賣出 | 客戶資料   | 可認購之eIPO | ▼設定/說明  |
| 综合:            | 畫面       | 買賣盤狀況 | 戶口結餘   | 已認購狀況    | 頁號總目錄   |
| 成交流            | 記錄       | 買賣盤記錄 | 現金提存查詢 |          | 最新告示    |
| AFE 湟          | 訊頁       | 股票結存  | 股票提存查詢 | 個人設定     | 列印      |
| 窩斬             | 頁        | 交易記錄  | 現金提存通知 |          | 繁體      |
| 期貨             | 期權       |       |        | 更改密碼     | 简体      |
| # <b>堅</b> 希己! | 監察       |       |        |          | English |
| 排行             | ī榜       |       |        |          | 底色轉換    |
| 圖表:            | 分析       |       |        |          |         |
| 指數/            | 分類       |       |        |          |         |
| 即時調            | 新聞       |       |        |          |         |
| 各地             | 指數       |       |        |          |         |
| 上海即的           | 時指數      |       |        |          |         |
| 外              | <b>涯</b> |       |        |          |         |
| 公司             | 背景       |       |        |          |         |
| 股票             | 選擇       |       |        |          |         |
| 股票             | 要尋       |       |        |          |         |
| 報價約            | 組合       |       |        |          |         |
| 到價:            | 提示       |       |        |          |         |

### 4.5. 綜合資訊欄

| 恒生指數 20795.12<br>期指即月 20743 <del>(</del> 1                                                                                                  | + 126.68<br>∦x: <b>52.12</b> +                                                                                                    | ( +0.61% )<br>268 /+1.31%                          | ) 滬股通每日尙餘額度:<br>> 港股通每日尙餘額度: | 11.99B<br>7.168B | 滬股餘額 11.99B<br>下一頁 >> | 16:22:40 |
|----------------------------------------------------------------------------------------------------|----------------------------------------------------------------------------------------------------|----------------------------------------------------|------------------------------|------------------|-----------------------|----------|
| 按「下一頁>>                                                                                                    | >」便可                                                                                                    | 顯示其他                                               | 也香港指數及大市                     | 訊,其中包括:          |                       |          |
| <ul> <li>恒生指數(1</li> <li>期指即月(1</li> <li>滬股通每日</li> <li>港股通每日</li> <li>總成交額()</li> <li>日經平均(日</li> <li>首爾綜合(首)</li> <li>滬深 300/滬</li> </ul> | 亘生指數)<br>亘生即月度<br>尚餘餘市約<br>台經不均<br>指<br>個<br>編<br>第<br>300<br>指<br>二<br>二<br>二<br>二<br>二<br>二<br>二<br>二<br>二<br>二<br>二<br>二<br>二<br>二<br>二<br>二<br>二<br>二 | り<br>指)<br>文<br>文<br>額)<br>(<br>調<br>数)<br>(<br>数) |                              |                  |                       |          |
| <ul> <li>中華 120(中</li> <li>小型期指(/)</li> </ul>                                                                                               | 華交易服<br>小型恒生眼                                                                                                    | <br>務中國 <b>12(</b><br>『月期指)                        | <b>)</b> 指數)                 |                  |                       |          |

- 期指下月(恒生下月期指)
- 國企指數(恒生中國企業指數)
- 國期即月(即月國期指數)
- 波幅指數(恒指波幅指數)
- 波幅期貨(恒指波幅期貨)

### 4.6. 港交所時間

緣色代表在線,資料傳送非常穩定。 紅色代表離線,資料傳送中斷或正嘗試連接系統。 \*\*\*時間只作參考用途\*\*\*

### 4.7. 聲明

1:37:

點擊左上角的圖案

hformation provided by AFE Solutions Ltd. 檢視免責聲明。

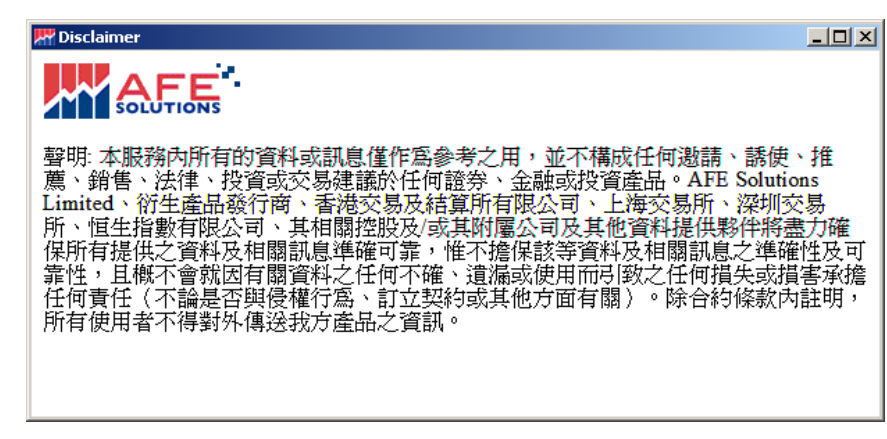

# 4.8. 功能樹狀圖表

下列是 i-trade 的功能表。

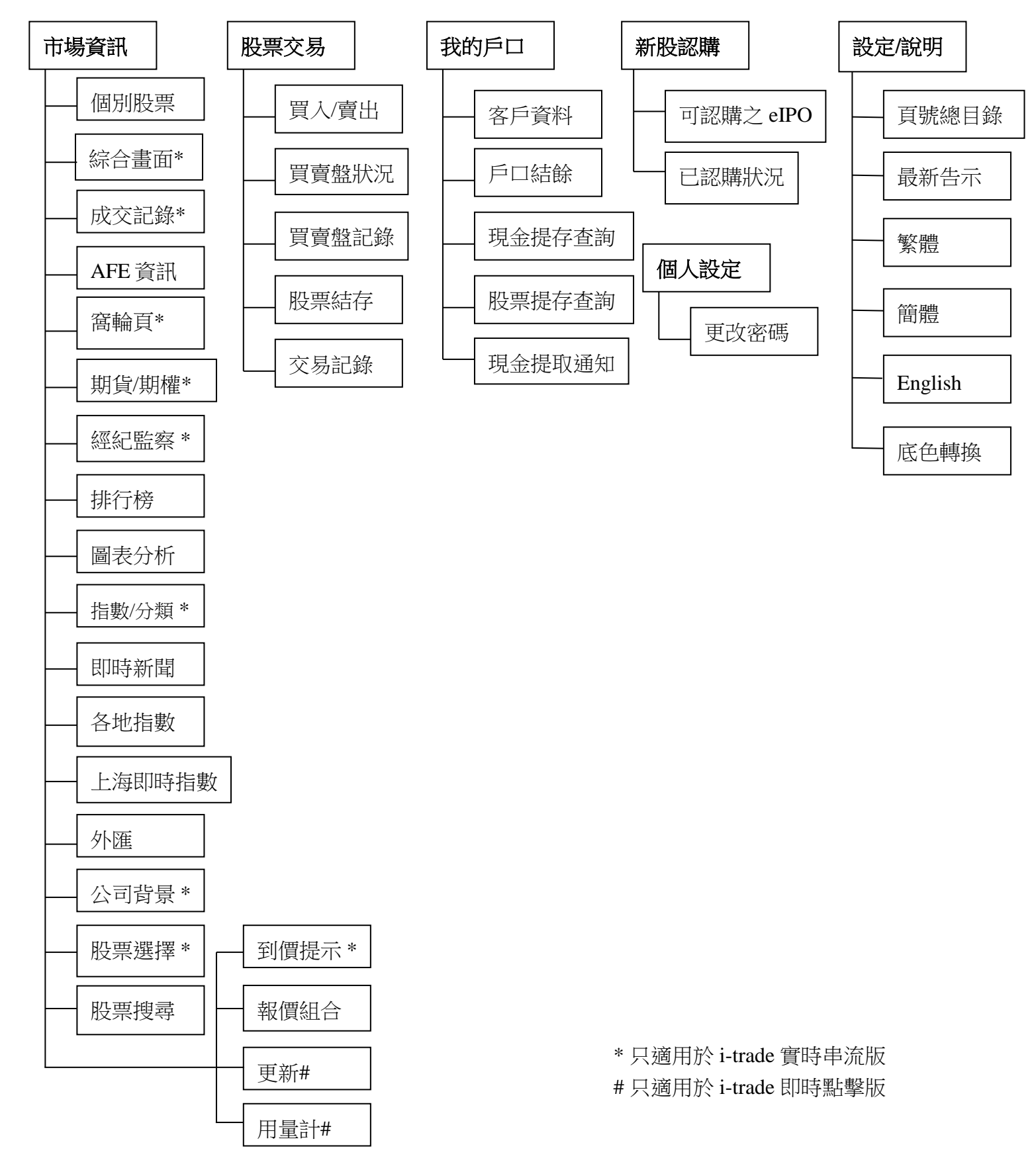

# 5.功能介紹

# 5.1. 版面設定及說明

此目錄位於頁面的左下角,您可按<設定/說明>打開或收回目錄。它 主要用作設定版面,例如更換語言及顏色,列印及查閱最新告示及頁 號。

| ▼設定/說明  |
|---------|
| 頁號總目錄   |
| 最新告示    |
| 列印      |
| 繁體      |
| 简体      |
| English |
| 底色轉換    |

### 5.1.1 <u>頁號總目錄</u>

您可按「頁號總目錄」查看所有資訊頁號。

| 839800<br>AFE 頁號總目錄                 |                    |
|-------------------------------------|--------------------|
| 股票頁號目錄 - 派息/沽空/待發新股/即將上市/停牌/<br>復牌  | <u>837840</u>      |
| 窩輪及牛熊證頁號目錄 - 即將上市/重發/收回牛熊證          | <u>837770</u>      |
| 排行榜頁號目錄 - 主版股票/創業版股票/窩輪             | <u>839480</u>      |
| 各地指數/本地指數                           | 請於功能目錄內按<br>「各地指數」 |
| 外匯,利率及同業拆息 - 港元/美元/交差價<br>(由湯森路透提供) | 837600-837606      |
| 外匯及利率 - 港元/美元/交差價 (由大新銀行提供)         | 837900-837903      |
| 指數及成交資訊頁號目錄(原港交所資訊頁)                | 830780             |
| ***** 請於功能目錄內按「告示」收看最新公金            | <u></u> *****      |

|                  | <b>837840</b><br>股票頁號目錄 |               |
|------------------|-------------------------|---------------|
| 最新及過往派息記錄        | - 字母排列                  | 837842-837870 |
|                  | - 截止過戶日排列               | 837871-837899 |
| 股票沽空成交紀錄         |                         | 837905-837919 |
| 待發行新股一覽表         |                         | 837920-837939 |
| 停牌一覽表 (由新鴻基財經資訊盡 | <u>修理</u> )             | 837940-837959 |
| 復牌一覽表 (由新鴻基財經資訊盡 | <u>  建理</u> )           | 837960-837965 |
| 即將上市股票及窩輪一覽表     |                         | 837992-837999 |

| 837770       |               |
|--------------|---------------|
| 窩輪種類表        | 837770        |
| 窩輪種類簡介       | 837771-837773 |
| 窩輪重發一覽表      | 837774-837799 |
| 即將上市股票及窩輪一覽表 | 837992        |

| 839480 排行榜頁號目錄 |                     |               |  |  |  |  |  |  |  |  |  |
|----------------|---------------------|---------------|--|--|--|--|--|--|--|--|--|
| 股票(主版)         | - 20 大升/跌幅 (%)      | 839481-839482 |  |  |  |  |  |  |  |  |  |
|                | - 20 大升/跌幅 (\$)     | 839483-839484 |  |  |  |  |  |  |  |  |  |
|                | - 20 大成交最活躍股數/最活躍金額 | 839485-839486 |  |  |  |  |  |  |  |  |  |
|                | - 20 大平均波幅/全日波幅     | 839487-839488 |  |  |  |  |  |  |  |  |  |
| 窩輪             | - 20 大升/跌幅 (%)      | 839491-839492 |  |  |  |  |  |  |  |  |  |
|                | - 20 大升/跌幅 (\$)     | 839493-839494 |  |  |  |  |  |  |  |  |  |
|                | -20 大成交最活躍股數/最活躍金額  | 839495-839496 |  |  |  |  |  |  |  |  |  |
|                | - 20 大平均波幅/全日波幅     | 839497-839498 |  |  |  |  |  |  |  |  |  |
| 股票(創業版)        | - 20 大升/跌幅 (%)      | 839501-839502 |  |  |  |  |  |  |  |  |  |
|                | - 20 大升/跌幅 (\$)     | 839503-839504 |  |  |  |  |  |  |  |  |  |
|                | - 20 大成交最活躍股數/最活躍金額 | 839505-839506 |  |  |  |  |  |  |  |  |  |
|                | - 20 大平均波幅/全日波幅     | 839507-839508 |  |  |  |  |  |  |  |  |  |

| 恆生指數 (成份股)        |                       |         |
|-------------------|-----------------------|---------|
| 恆生綜合指數(成份股) - 大/中 |                       |         |
| 恆生國企指數 (成份股)      |                       |         |
| 恆生中國 H 股金融行業指數 (  |                       |         |
| 恆生中企指數 (成份股)      |                       |         |
| 恆生分類指數 (成份股) - 金融 | 請於功能目錄                |         |
| 恆生綜合指數 (成份股)      | - 能源業 / 工業 /          | 内按      |
|                   | 消費製造業                 | 「指數/分類」 |
|                   | - 消費者服務業 / 公用事業 / 金融業 |         |
|                   | - 地產建築業 / 資訊科技 / 企業   |         |
|                   | - 電訊業 / 原材料業          |         |
| 恆生流通中國內地 25 指數 (成 |                       |         |
| 標普港交所指數 (成份股) - 大 | 型股/創業板                |         |
| 恆生香港 35 指數 (成份股)  |                       |         |

| 期貨及期權 (由港交所提供)    |               |  |  |  |  |  |  |  |  |  |
|-------------------|---------------|--|--|--|--|--|--|--|--|--|
| 恆生指數/小型恆生指數期貨     | 830785        |  |  |  |  |  |  |  |  |  |
| 國企指數期貨 / 小型國企指數期貨 | 830786        |  |  |  |  |  |  |  |  |  |
| 恆生指數期權            | 833101-833111 |  |  |  |  |  |  |  |  |  |
| 恆生國企指數期權          | 833121-833129 |  |  |  |  |  |  |  |  |  |
| 小型恆生指數期權          | 833141-833144 |  |  |  |  |  |  |  |  |  |

# 5.1.2 告示 | 列印

我們公司將會把產品改動以告示形式通知客戶,客戶可藉按 <告示> 鍵查詢。

| ALC L CLOUC APPIL                                        |                                                               |                                        |            |                    |                |                  |          |               |     |
|----------------------------------------------------------|---------------------------------------------------------------|----------------------------------------|------------|--------------------|----------------|------------------|----------|---------------|-----|
| AFE *                                                    | 客戶號碼:derekku                                                  |                                        | 戶代號記錄      |                    |                | 客戶代調             | 虑:derek_ | _ku           |     |
| ny AFE Solutions Ltd.<br>個別股票                            | <b>牌</b> 頁號目錄                                                 |                                        |            |                    |                |                  |          |               | - 0 |
| 综合畫面                                                     |                                                               |                                        |            |                    |                |                  |          |               |     |
| 成交記錄                                                     | 百进大的中却士                                                       |                                        |            |                    |                |                  |          |               |     |
| AFE 資訊頁                                                  | 尿孢文所入利印                                                       | 貝貝弧詞金                                  |            |                    |                |                  |          |               |     |
| 窩輪頁                                                      |                                                               | ~~~~~~~~~~~~~~~~~~~~~~~~~~~~~~~~~~~~~~ |            |                    | ितनिः स्ट (१९) | 0 700 (0700)     | 高計へ子     |               |     |
| 期貨 期權 –                                                  | 田欣香范父易所推出人口<br>重、AFE 钼重新提供面》                                  | 俱航 <u>星股</u> 業中场數據平1<br>基态昕大利由百相關答言    | 1010-01停日  | 白虎1共制分入7           | 附印貝(/8         | su=/88/8/8/88) ; | 為配合中1    | 砺狽            |     |
| 經紀監察                                                     | 安 · · · · · · · · · · · · · · · · · · ·                       | 8×//////Rith Rith Migh                 |            | 1819- <u>5</u> . • |                |                  |          |               |     |
| 排行榜                                                      |                                                               |                                        |            | 舊有                 | 頂號             | 新頁號              |          |               |     |
| 圖表分析                                                     | INDEXES & INDEX TU                                            | RNOVER PAGE INDE                       | ζ          |                    | 780            | 830780           |          |               |     |
| 指數/分類                                                    | HANG SENG CHINA E                                             | NTERPRISES INDEX (                     | HSCEI)     | ,                  | 782            | 830782           |          |               |     |
| 即時新聞                                                     | HANG SENG CHINA-A                                             | FFILIATED CORPORA                      | TIONS INDE |                    | 782            | 830782           |          |               |     |
| 各地指數                                                     | HANG SENG SUB-IND                                             | EXES                                   |            |                    |                |                  |          |               |     |
| 上海即時指數                                                   |                                                               |                                        |            |                    | 700            | 000700           |          |               |     |
| 外匯                                                       | <ul> <li>FINANCE (HSI-FI</li> <li>ITTUTIES (HSI-FI</li> </ul> | N)<br>ROV                              |            |                    | 782            | 830782           |          |               |     |
| 公司背景                                                     | <ul> <li>PROPERTIES (H</li> </ul>                             | SI-PRO)                                |            |                    | 782            | 830782           |          |               |     |
| 股票選擇                                                     | <ul> <li>COMMERCE &amp; IN</li> </ul>                         | IDUSTRY (HSI-C&I)                      |            |                    | 782            | 830782           |          |               |     |
| 股票授專                                                     | HSI INDEX AND INDEX                                           | KTURNOVER                              |            |                    | 783            | 830783           |          |               |     |
| 報道語合                                                     | INDEX & TURNOVER                                              | FOR MAIN BOARD                         |            |                    | 788            | 830788           |          |               |     |
| 到腹旋不                                                     | MARKET                                                        | R FOR GROWTH ENI                       | ERPRISE    |                    | 8788           | 838788           |          |               |     |
|                                                          | 如有任何查詢,請致電                                                    | 客戶服務部2329-2188。                        |            |                    |                |                  |          |               |     |
| <ul> <li>設定/說明</li> <li>頁號總目錄</li> <li>最新告示</li> </ul>   | 配合OMD-C數                                                      | 檺訊號之新版本                                |            |                    |                |                  |          |               |     |
| 列印           繁體           简体                             |                                                               |                                        |            |                    |                |                  |          |               |     |
| English<br>底色轉换                                          |                                                               |                                        |            |                    |                |                  |          |               |     |
| <u>  108</u> 108 109 109 109 109 109 109 109 109 109 109 | 81.33 🕈 86.21 ( +                                             | 0.42%)小型期指                             | 20818 ᢔ    |                    | ( +75          | )港股餘額            | 9.503B   | 11.0          | 1.  |
| 期指即月 208                                                 | 20 低水: 61.33 🕈 77                                             | /+0.37% 期指下月                           | 20820 👫    |                    | ( +79          | ) 下一             | 頁 >>     | <b>U.</b> 1.0 | ••• |

#### 列印

客戶也可按下旁的<列印>鍵列印當前畫面。

列印

## 5.1.3 <u>語言轉換</u>

您可隨時在頁面轉換語言,i-trade 支持繁體、簡體及英文。

# 5.1.4 轉換版面主題

為了迎合不同用戶的喜好,i-trade 設立兩種版面顏色主題供用戶選擇。

| 👫 AFE i-trade Ap       | plication         |                                        |           |           |                         |            |         |                  |          |                  |                        | <u> </u>     |          |       |
|------------------------|-------------------|----------------------------------------|-----------|-----------|-------------------------|------------|---------|------------------|----------|------------------|------------------------|--------------|----------|-------|
| AFE<br>i-Trade         | 客戶號碼 : der        | ekku                                   | 客戶名       | 稱:客戶代號    | 記錄                      |            |         | 客戶               | 代號 : der | ek_ku            |                        |              |          |       |
| by AFE Solutions Ltd.  | 市場資料              | 股票交易                                   | 我的戶口      | 新股訍購      | 個人筆                     | <b>8</b> 定 |         |                  |          | 脊出               | 關於                     |              |          |       |
| (個別股票)                 | 4                 | 4                                      | E for att | •         | CK                      |            |         | e/e <sup>:</sup> |          |                  | H S                    | <b>0</b>     |          |       |
| 成交記錄                   | 1                 |                                        | 支相( 奄     | J         |                         |            | DING    | ၁၂၁              |          |                  | 主板                     |              |          |       |
| AFE 資訊頁                | 當日最高              |                                        | 91.85     | 買入:1.0    | 0                       | 賣出         |         | 買入序              |          | 冒瀆               | 먉                      |              |          |       |
| 窩輪頁                    | 當日最低              |                                        | 89.00     | 91.80     | 9,                      | 90         | 8024 -  | -2s -4s          | 9089 145 | 0 8126           | 7356 3077              |              |          |       |
| 期貨 期權                  | 開市價               |                                        | 89.00     | 01.00     | ~                       | 1.00       | 4109 4  | 109 5889         | 5467 408 | 6 8578           | 4978 7365              |              |          |       |
| 經紀監察                   | 前收市價              |                                        | 91.65     | 65%       |                         | 35%        | 8049 8  | 026 8147         | -6s +1   | 0894             | +35 +55                |              |          |       |
| 排行榜                    | 相時                |                                        | 91.90     | 7000(     | <b>5)</b> 150           | 0(2)       | 0024 6  | 600 1450         | 1450 271 | 0 2211           | 1450 6096              |              |          |       |
| 圖表分析<br>+5==== (2) = 5 | 呪呵                |                                        | 31.00     | 4500(     | <b>4)</b> 200           | 0(2)       | 0034 0  | 090 1400         | 0200 445 | 0 2011<br>0 4700 | 1430 0000              |              |          |       |
| 1日数1/2012月<br>日内はなら期   | 升跌\$              |                                        | +0.15     | 13.5K(    | 4) 26                   | K( 16)     | 8044 8  | 029 6389         | 0380 140 | 0 1799           | +45 1450               |              |          |       |
| 么他指數                   | 升跌%               |                                        | +0.16%    | 7500(     | 4) 50                   | 0(1)       | -1s -   | -3s <u>638</u> 7 | 8575 +2  | a 1759           | 6721 +6s               |              |          |       |
| 上海即時指數                 | 波幅                |                                        | 3.15%     | 11.5K(    | 6) 17                   | K ( 7)     | 8044 6  | 387 5465         | -7s 183  | 6 7911           | 8469 +7s               |              |          |       |
| 外匯                     | 成交量               |                                        | 1.682M    | 50K( 1    | L5) 3.5                 | К(З)       | 4109 9  | 023 -5s          | 1450 260 | 9 0318           | 6698 3439              |              |          |       |
| 公司背景                   | 👼 Ѭ AFE i-trade / | Application                            |           |           |                         |            |         |                  |          |                  |                        |              |          |       |
| 股票選擇                   | 4 AFE             | 」 安白版稿:                                | derekku   | 玄         | 白名称:5                   | 如何能能       | 緣       |                  |          | タビ               | if{铅滤:der              | ek ku        |          |       |
| 股票搜尋                   | Trade             | Infe                                   |           |           | · · • • • • • • • • • • |            | 10-0-   |                  |          | -11.7            | 1 100%                 |              |          |       |
| 報價組合                   | ☆ 個別股票            | 市場資料                                   | 股票交易      | 3. 我的F    | ŧD .                    | 所股認購       | 個人設     | 淀                |          |                  |                        | 登出           |          | 鯲     |
| 到價提不                   | 2 綜合畫面            | 1                                      | 1         | 長和        | (港)                     |            | CK      | H HOL            | DINGS    | SIS              |                        |              |          | ∃ S#  |
|                        | 成交記錄              |                                        |           | 2010      |                         | -          |         |                  |          |                  |                        | ·            |          | 王极    |
|                        | AFE 資訊頁           | 「高日取尚」                                 |           | 91.       |                         | 人:1.00     | 3       | 買出               | )        | 王人杼              |                        | 買出           | 引予       |       |
|                        |                   | 富日最低                                   |           | 89.       | 00                      | 1.70       | 91      | .80              | 8049 80  | 46 1450          | -4s 566                | 6 +3s        |          | 5468  |
|                        | 心期貨期稱             | 開市價                                    |           | 89.       | 00                      | L          |         |                  | 4109 90  | 23 6389          | 1450 <mark>40</mark> 9 |              | 2311     | +5s   |
| ▼設定/說明                 | ち 2011 記茶         | 前收市價                                   |           | 91.       | 65                      | •          |         | JZ /0            | 8049 40  | 99 6387          | 6386 +1:               | 3 1450       | 1799     | +6s   |
| 頁號總目錄                  | 13 1911115        | 現時                                     |           | 91.       | 70 <sup>80</sup>        | DO ( 6     | ) 2500  | )(2)             | 8024 80  | 22 5465          | -5s 145                | 0 +4s        | 1759     | 6721  |
| 最新告示                   | 日 指數/分類           | -11 B#+ #                              |           |           | 05                      | DK (8      | ) 1500  | )(2)             | 8044 14  | 50 8047          | 1450 408               | 5 1836       | 7911     | +79   |
| 影曲                     | R<br>即時新聞         | 井趺⊅                                    |           | +0.       | 05 14.                  | 5K( 9      | )14.5M  |                  | 0000     |                  |                        | 2000         | 1696     | 0.000 |
| 简体                     | ● 各地指數            | 一升跌%                                   |           | +0.       | 068 1                   |            |         |                  | 0020 -2  | .5 -05           | 2710 +2                | 2009         | 1000     | 0000  |
| English                | 51 上海即時指數         | 波唱                                     |           | 2.        | 998 15                  | 00(2       | )23.5⊮  | ζ( 17)           | -15 58   | 89 3077          | 1450 145               |              | 0318     | +8s   |
| 底色轉換                   | 月 外匯              | 成交量                                    |           | 1.6       | 78M <mark>57.</mark>    | 5K (24     | ) 51    | ۲ ( 3)           | 4109 80  | 27 3077          | -6s 669                |              | 9025     | +9s   |
| 恒生指數 2                 | 08 公司背景           | 成交額                                    |           | 151       | .9M                     | 10         | 1000    | 01 70            | 8045 81  | 47 9089          | 4637 <mark>40</mark> 9 |              |          |       |
| 期指即月 20                | 8. 股票選擇           | 平均價                                    |           | 90.       | 497 09:                 | 42         | 1000    | 91.70            | 6387 41  | 09 5467          | 8578 <mark>49</mark> 7 |              |          |       |
|                        | 股票搜尋              | 交易價位                                   | 0.        | .05 / 0.  | 05 <sup>09</sup> :      | 42         | 2000    | 91.70            |          |                  |                        |              |          |       |
|                        | 報價組合              | 交易單位                                   |           |           | 500 09:                 | 41         | 500     | 91.65            |          |                  |                        |              |          | 7114  |
|                        | 到頂拢小              | 貨幣                                     |           | HKD(1)    | 09:                     | 41         | 500     | 91.65            | 21,097   |                  |                        | — <u>†</u> E | 指一界      | 朋指    |
|                        |                   | 市盈率                                    |           | 2.        | 485 09:                 | 41         | 8500    | 91.65            | 20 844   |                  |                        |              |          |       |
|                        |                   | 市價/賬記                                  | 前宿        | о.<br>О.  | 900                     | +1         | 명하고,    |                  | 20,044   |                  |                        |              |          |       |
|                        |                   | 自索                                     |           | 27        | 818                     | 11<br>     | 11朔月    |                  | 20,190-  |                  |                        |              |          |       |
|                        |                   | ~~~~~~~~~~~~~~~~~~~~~~~~~~~~~~~~~~~~~~ |           | ±36       | ° <sup>±</sup> ° 110    | 25 1124    | 11632   | 11873            | 0        | 9:30 10:3        | 0 11:30休息              | 14:00 15     | :00 16:0 | 00    |
|                        | ▼設定/說明            | 每股盈型                                   |           | 100       | ···· 123                | /5 1359    | 14120   | 14213            | 恒/期      | •                |                        |              |          |       |
|                        | 頁號總目錄             | 母股派息                                   |           | 2         | • 55 <u>142</u>         | 86 1500    | 1 15028 | 16082 _          | 91.55    |                  |                        |              |          |       |
|                        | 最新告示              | 巾帼                                     |           | 353       | •ar e                   | 215        | 775     | 778              |          |                  |                        |              |          |       |
|                        | 91111<br>(1211)   | RSI 14                                 |           | 55.       | 603 <b>80</b>           | 3 1038     | 1113    | 2383             | 90.275-  |                  |                        |              |          |       |
|                        | 新成                | MA 10/50                               | ) 89      | .98 / 92. | 326                     |            |         |                  | 80.00    |                  |                        |              |          |       |
|                        | English           | 52周高/4                                 | £ 117.    | 70 / 87.  | 60                      |            |         |                  | -00.00   | 9:30 10:30       | 11:30休息                | 14:00 1      | 5:00 16  | 6:00  |
|                        | 底色轉換              | 開市IEP/                                 | V 89.     | .00 / 257 | .5K                     |            |         |                  | 1分鐘      | -                |                        |              |          |       |
|                        | 恒生指數              | 20856.40                               | 11.94 (   | -0.06% )  | 小型期指                    | 20814      | 低水:     | 42.40 (          | -79      | )滬股餘             | 續 13 <u>B</u>          |              |          | 44    |
|                        | <b>期培訂</b> 目      | 20823 (Falv                            |           |           | <b>邮</b> 指下目            | 20810      |         | 46.40 (          |          | ר ו              | <一旦 //                 | 09           | :42:     |       |

简体 English

繁體

## 5.2. 市場資訊

顯示股票市場有關資訊包括所有香港交易所(港交所)上市公司的股票報價、衍生工具的 報價、上市公司的業務簡介及業績報告、各地股市指數、財經新聞及專業評論等,可助 您在作出投資決定前,比較不同的投資情況。此外,i-Trade亦提供多種投資分析工具 以供參考,您可利用各項功能顯示市場趨勢,設計合自己心水的投資組合。

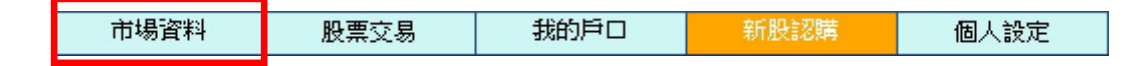

在上方的功能主目錄點選<市場資訊>,進入預設的<個別股票>畫面。

### 5.2.1. 個別股票

該股票/ 資料及: 提供所有香港交易所上市公司的股票即時報價,包括市盈率、息率、市價/帳面值、溢 價/折扣、杠杆比率、引伸波幅,趨勢強弱指數、移動平均數等資料。更設有最新即時 買賣委託動力指標,有助洞察大市對個別股票的取向。

| AFE 含制度 當<br>(大) AFE Solutions Ltd<br>(大) AFE Solutions Ltd<br>(大) AFE 含計頁 當<br>高輪頁 當<br>則食 期權<br>經紀醫察 前川                                     | <ul> <li>- 號碼: andyyip</li> <li>市場資料</li> <li>股票交易</li> <li>2</li> <li>日最高</li> <li>日最低</li> <li>市價</li> <li>收市價</li> <li>時</li> </ul> | 客户。<br>1000<br>中電控<br>76.30<br>75.35<br>75.45<br>75.45 | 版面。<br>新账認購<br>股(港)<br>買入<br>76.05<br>44% | 個人設定<br>CL<br>了有上<br>了有.1    | P HO<br>5 3      | DLDINGS<br>買入<br>3440 1717 | 客户代號: and<br>最新20口買<br>序<br>-2s 0690 902 |                                                          | 0項頁頁及<br>科(可選購)<br>≲# |
|----------------------------------------------------------------------------------------------------|----------------------------------------------------------------------------------------------------|--------------------------------------------------------|-------------------------------------------|------------------------------|------------------|----------------------------|------------------------------------------|----------------------------------------------------------|-----------------------|
| Mod Processed<br>通別股票<br>综合畫面<br>成交記錄<br>AFE 資訊頁 當日<br>電鶴頁 當日<br>期貨 期權<br>類定 期權<br>第二                                                         | 市場資料         股票交易           2           日最高           日最低           市價           收市價           時                                       | 動戶口 中電控 76.30 75.35 75.45 75.85                        | 新股認購<br>股(港)<br>買入<br>76.05<br>44%        | 個人設定<br>CL<br>ズ(出<br>5 ▲76.1 | р НО<br>5 З      | DLDINGS<br>買入<br>3440 1717 | 最新20口算<br>序<br>-2s 0690 902              | 對                                                        | 5#<br>.板              |
| 综合畫面         2           成交記錄         當           AFE 資訊頁         當           葡萄頁         當           期貨         期權           經紀監察         前川 | 2<br>日最高<br>日最低<br>市價<br>收市價<br><b>」時</b>                                                                                              | 中電控<br>76.30<br>75.35<br>75.45<br>75.85                | 股(港)<br><u>買</u> 犬<br>76.05<br>44%        | CL<br>24⊞<br>5 ▲76.1         | Р НО<br>5 3      | DLDINGS<br>買入<br>3440 1717 | 最新20口買<br><b>序</b><br>-2s 0690 902       | 夏/沽成交 ▲ <sup>田</sup> 主<br>夏出序                            | ≲#<br>:板              |
| 成交記録           AFE 資訊頁         當日           窩輪頁         當日           期貨         期權           經紀監察         前山                                  | —————————————————————————————————————                                                                                                  | 76.30<br>75.35<br>75.45<br>75.85                       | 買入<br>76.05<br>44%                        | 道出<br>76.1                   | <b>5</b> 3       | 買入<br>3440 1717            | 序<br>-2s 0690 902                        | 賣出序<br>5 4973 711 — 🔊                                    | . 权                   |
| AFE 資訊頁 日<br>高輪頁 當日<br>期貨 期權 開了<br>經紀監察 前川                                                                                                    | □取高<br>日最低<br>市價<br>收市價<br>【 <b>□時</b>                                                                                                 | 75.35<br>75.45<br>75.85                                | 員入<br>76.05<br>44%                        | 76.1                         | <b>5</b> 3       | 貝八<br>3440 1717            | -2s 0690 902                             | 夏田庁<br>5 4973 718 <u>- </u> 33                           |                       |
|                                                                                                    | 市價<br>收市價<br>【 <b>時</b>                                                                                                    | 75.45<br>75.85                                         | 76.00<br>44%                              | -76.1                        | <b>D</b> 13      | 3440 1717 🔳                | -25 Ub90 907                             | '5 4973 ETS 🗛                                            |                       |
| 經紀監察 前川                                                                                                    | <sup>四</sup> 版<br>收市價<br>【 <b>時</b>                                                                                                    | 75.85                                                  | 44%                                       |                              |                  |                            |                                          |                                                          | 紀排戶 - 鷸               |
| HI H                                                                                                    | 時                                                                                                    | 75.05                                                  | 0000/                                     |                              | <b>56%</b> 4     | 4086 5360 (                | 360 5360 343                             | 9 +1s -32 該                                              | 股票/認股                 |
| 排行榜                                                                                                    | 時                                                                                                    |                                                        | 3000(                                     | 6) 9000(                     | 11) 4            | 4085 6898 '                | 1717 1714 906                            | 5 3265 905                                               | 入和沽出的                 |
| 圖表分析 現                                                                                                    |                                                                                                    | 76.05                                                  | 31K(                                      | 13) 28K(                     | 11) 5            | 5338 1717 (                | 5360 1717 <mark>343</mark>               | .9 3439 +2 🔬                                             | 幼桃陵兰                  |
| 指數/分類 升品                                                                                                    | 跌\$(%) +0.20(                                                                                                    | +0.26%)                                                | 4500(                                     | 8)24.5K(<br>7)71.5V/         | 11)              | 5336 5360 1                | 1717 5360 <mark>410</mark>               | /9 4109 343                                              | ᡗ᠉ᡃ᠘᠍᠀᠆ᢪ᠊ᡔ᠋ᠣ᠆᠋        |
| 行業表現 成 7                                                                                                    | 交量                                                                                                    | 983 <b>.</b> 6K                                        | 5500(                                     | 6) 9000(                     | $\frac{11}{3}$ 7 | 7358 7369 (                | 5360 1717 <mark>343</mark>               | 9 3439 047 <del>0 4</del> 9                              | 374                   |
| 即時新聞成初                                                                                                    | 交額                                                                                                    | 74.58M                                                 | 171K(                                     | 33) 133K(                    | 21)              | -1s 5346 6                 | 389 5360 <mark>873</mark>                | 8 5465 3439 49                                           | 978                   |
| 上海即時指數 波巾                                                                                                    | 幅                                                                                                    | 1.25%                                                  |                                           |                              | 0                | 0161 6698 9                | 9065 -4s <b>735</b>                      | 9 2017 6387 🗖                                            | 3s                    |
| 外匯平均                                                                                                    | 均價                                                                                                    | 75.823                                                 | 頁/ 店資金                                    | 流问 +1                        | 5.9M             | 5360 5339 '                | 7364 0161 721                            | 9 7219 4109 10                                           | 009                   |
| 公司背景 市辺                                                                                                    | - 3.5<br>反                                                                                                    | 12.26                                                  | 買 <mark>62.5%</mark>                      | <mark>6 3</mark> 7.5%        | %                | 1717 3443                  | -35 4973 327                             | 4 6698 2014 11                                           | 799                   |
| 股票選擇 古/                                                                                                    | <br>/賬値                                                                                                    | 2.063                                                  | 11:42 B                                   | 500 76                       | .05              |                            |                                          | 資金流向省                                                    | を訊(可選問                |
| 股票搜尋 自习                                                                                                    | · 风間                                                                                                    | 3.577%                                                 | 11:41 X                                   | 1000 76                      | 5.15 P           | 350 重展唯                    | ·同連省港(1)                                 |                                                          |                       |
| 報價組合 (市)                                                                                                    | <br>Bru 75h-241                                                                                                    | +6 20                                                  | 11:40 A                                   | 500 76                       | .05              | 30天買/沽資                    | 金流向圖                                     |                                                          | .                     |
| 到債提示ですの                                                                                                    | 収益的<br>恥派自                                                                                                    | 2 72                                                   | 11:39 B                                   | 500 76                       | .05              | ■ 頁/ 冶頁<br>154B            | 金流町(人/缶)                                 | ■ 成父親 ― 1貝格<br>                                          | ·                     |
| 七字九<br>又注 4                                                                                                    | 版 (K) 尼<br>(二) N = B                                                                                                    | 2.72<br>2.52CD                                         | 窩輪跑                                       | 團仔 (成交額                      | i)               | 1.540 €                    |                                          | $\overline{1}$ $\wedge$ $\sim$ $\sim$ $1^{\prime\prime}$ |                       |
| 391<br>士が                                                                                                    | 「版數」                                                                                                    | 2.020B                                                 | <u>27034c</u>                             | 27858c 220                   | 069c             | 1.03B                      |                                          |                                                          |                       |
| [T]]                                                                                                    |                                                                                                    | 192.1B                                                 |                                           |                              |                  | 1.000                      |                                          |                                                          | 35                    |
| ▼設定/説明                                                                                                    | <b>XII4</b>                                                                                                    | 120.02                                                 |                                           |                              |                  | 514M                       | <u>.</u>                                 |                                                          |                       |
| 頁號總目錄                                                                                                    | <b>A 10/50</b> / 5.82                                                                                                    | 5/ /3.312                                              |                                           |                              |                  |                            | $\sim 1 \text{ M}$                       | $\rightarrow$                                            |                       |
| 最新生活 52月                                                                                                    | 周局/低 //.00                                                                                                    | / 62.00                                                | 45                                        |                              |                  | 0                          |                                          | 69.f                                                     | 65                    |
|                                                                                                    | 市IEP/V 75.45                                                                                                    | / 85K                                                  |                                           |                              |                  | -257M                      |                                          |                                                          |                       |
| 的評盡                                                                                                    | 位 0.05                                                                                                    | / 0.05                                                 |                                           | \                            |                  | -514M                      |                                          |                                                          |                       |
| 料。                                                                                                    | 位                                                                                                    | 500                                                    | 該职                                        | <b>三/</b>                    | 加相               | 16/5 2                     | 3/5 30/5 6/6                             | 14/6 21/6                                                |                       |
|                                                                                                    | 幣 ]                                                                                                    | HKD(1)                                                 |                                           | ᆊᇻᅺᆃᆀᄞᅶᆇ                     |                  | 80天資金流向                    |                                          |                                                          |                       |
| 恒生指數 20085                                                                                                    | 5.44 + 142.00 ( -0.3                                                                                                    | 70% ) 小型期                                              | 崩胶                                        | 录又認及證:                       | 理                | -96) 總                     | 成交額 34.0S                                | B 11.12.1                                                |                       |
| 期指即月 20017                                                                                                    |                                                                                                    | -0.49% 期指                                              | 下月 結,打                                    | 安一下便可?                       | 查 _              | -99 )                      | 下一頁 >>                                   |                                                          |                       |
|                                                                                                    |                                                                                                    |                                                        | 看即                                        | 時報價資料                        | •                |                            |                                          | = 可轉換為                                                   | 烟指、期指                 |
|                                                                                                    |                                                                                                    |                                                        |                                           |                              |                  |                            |                                          | 該股的走                                                     | 勢圖或資金                 |
|                                                                                                    |                                                                                                    |                                                        |                                           |                              |                  |                            |                                          | 流向 <b>圖</b> (1)                                          | ゴ羅膳)。                 |

經紀排序

| 當您在「買               | 入序」或「賣出序」上按                                          |       | 買入序                                         | <b>査</b> 出序      |
|---------------------|------------------------------------------------------|-------|---------------------------------------------|------------------|
| 一下滑鼠,               | ※紀排序會立即以名稱顯                                          | i 🏱   | 4169 麥格理證券(亞) 📥                             | 4169 麥格理證券(亞) 🔺  |
| 示,如再按               | 多一下,即顯示其編號。                                          | 5     | 3455 高盛(亞洲)                                 | 6498 美國雷曼兄弟 📃    |
|                     |                                                      |       | 8027 里昂證券                                   | 1095 工商東亞證券      |
|                     |                                                      |       | 6699 添華證券                                   | 4075 法國巴黎百富董     |
| 買入序                 | <b>賣出序</b>                                           |       | 8038 里昂證券                                   | 2314 恆生證券        |
| 4169 2311 9046 7386 | 4169 2314 8148 5667                                  |       | 6388 摩根士丹利                                  | 8718 匯豐金融證券(     |
| 3455 8039 8148 4169 | 6498 7188 4596 2978                                  |       | 2846 安銀證券                                   | 0319 交通證券        |
|                     | 1005 0145 2267 4700                                  |       | 3178 CITIGROUP GL                           | 5081 F.R.ZIMMERN |
|                     | 1035 0145 2307 4708                                  |       | 4088 CS第一波士頓 🚽                              | 6387 摩根士丹利 👘     |
| 6699 4169 3455 7386 | 4075 7186 7132 8136                                  |       | 2367 恆生證券                                   | 6001 昌盛證券        |
| 8038 7386 1819 4169 | 2314 4069 459 按下顧                                    | 「空」「多 | 《纪史家,厢示兹                                    | 2314 恆生證券        |
| 6388 6825 2848 3881 | 8718 0619 814 47 47 47 47 47 47 47 47 47 47 47 47 47 | ੶ᡔ᠋᠉  | 立。<br>二一一一一一一一一一一一一一一一一一一一一一一一一一一一一一一一一一一一一 | 7188 徳意志證券       |
| 2846 8027 8139 8027 | 0319 2019 719 2019 719 2019 719                      |       |                                             | 8145 中銀國際證券      |
| 3178 8148 6389 5379 | 5081 8276 839 股票名                                    | (件 `1 | 頁俗 <i>仄</i> 排隊許 <b>何</b> 。                  | 7186 徳意志證券       |
| 4088 6825 5749 4169 | 6387 5528 8395 8136                                  |       | 5518 新鴉基投資                                  | 4069 法國巴黎百富董     |
| 2367 8145 -28 9048  | 6001 0829 8135 8145                                  |       | -1s                                         | 0619 張氏證券        |
|                     | 0001 0020 0100 0140                                  |       | 4169 麥格理證券(亞)                               | 2019 東亞證券        |
| 6388 摩根士丹利          |                                                      |       | 7386 CITIGROUP GL                           | 8276 南華證券        |
|                     |                                                      |       | 6825 櫃立讚卷 📃 🚬                               | 5528 新鴻基投資 📃 🗵   |

### 5.2.2. <u>綜合畫面</u>

畫面中同時顯示個別股票及期貨的即時數據,讓你能更緊貼市場的情況,作出最佳的投資決定。(只適用於實時串流版)

| 👫 AFE i-trade Ap                                                                                                    | plication     |             |                  |          |                    |               |                |         |                  |                |              |               |                 |              |       | <u> </u>                              |  |  |
|----------------------------------------------------------------------------------------------------|---------------|-------------|------------------|----------|--------------------|---------------|----------------|---------|------------------|----------------|--------------|---------------|-----------------|--------------|-------|---------------------------------------|--|--|
| Information provided                                                                                                    | 客戶號码          | 馬:andyy<br> | ip               | 1        | 客戶名稱 : andy yip    |               |                |         |                  | 客戶代號 : andyyip |              |               |                 |              |       |                                       |  |  |
| 個別股票                                                                                                    | 市場習           | 料           | 股票交易             | 我的戶      | 口 新                | 股認購           | 個人調            | 没定      |                  |                |              |               |                 | 登出           |       | 嗣於                                    |  |  |
| 綜合畫面                                                                                                    | 2             | 2           |                  | 中電       | 空股(港               | )             | 1              | CLP F   | IOL              | DING           | S(S)         |               |                 | E            | ∃ S#  | 主板                                    |  |  |
| 成交記錄                                                                                                    | 當日高           | /低 7        | 6.30/            | 75.35    | 買入                 | 、             | 賣し             | £       |                  | 買り             | 「序           |               |                 | 賣出           | 먕     |                                       |  |  |
| AFE 資訊頁                                                                                                    | 開市/前          | 前收 7.       | 5.45/            | 75.85    | 76.0               | 0             | 76             | 0       | 5360             | 5337           | 0690         | 5345          | 4109            | 6698         | 4973  | 5336                                  |  |  |
| 高輪頁                                                                                                    | Telat         | * 0.5       |                  | 70.05    | 10.0               | 0             | 10.            |         | 1717             | -1s            | 5360 _       | 3269          | 5465            | 4973         | +2s   | +3s                                   |  |  |
| 期貨用榴                                                                                                    | 現時            |             |                  | 70.00    | 12K (              | 11) 2         | 3.5K(<br>95007 | 12)     | 1717             | 5360           | 1717         | -3s           | 3439            | +1s          | 3439  | 0470                                  |  |  |
| #空から 調査 デキ<br>1月 2日 1月 2日 1日 1日 1日 1日 1日 1日 1日 1日 1日 1日 1日 1日 1日 | 升跌\$(         | %) +0.      | 20( +0           | .26%)    | 8000(              | 12) 1         | .2.5K(         | 9)      | 5360             | 1/1/           | 1/1/ 1       | 0161          | 3439            | 3439         | 3439  | 6387                                  |  |  |
| 圖表分析                                                                                                    | 成交量           |             |                  | 1.009M   | 5000(              | 5) 1          | 4.5K(          | 4)      | 1717             | 1717           | 1717         | 1717          | 2011<br>0229    | 3439<br>7100 | 2017  | 2014                                  |  |  |
| 指數/分類                                                                                                    | 成次額           |             |                  | 76.48M   | 22K(               | 5)            | / 1K (         | 19)     | 5360             | 5360           | 5360         | 5360          | 3077            | 3439         | 4973  | +45                                   |  |  |
| 行業表現                                                                                                    | 波属            |             |                  | 1.25%    | 〒/沾容4              | 207           | +'             | 15.5M   | 7369             | 6698           | 6389         | 5360          | 9025            | 7219         | 7359  | 1009                                  |  |  |
| 即時新聞                                                                                                    | 水均便           |             |                  | 75 829   |                    |               |                |         | 3440             | 5337           | 9057         | -4s           | 3284            | 7199         | 4974  | 1799                                  |  |  |
| 各地指數                                                                                                    | 一十万良          |             | 0.057            | 0.05     | 頁 61.8             | %             | 38.2           | 2% 沿    | 7268             | -2s            | 3443         | 5360          | 7387            | 7219         | 9028  | 8944                                  |  |  |
| 上海即時指數                                                                                                    | 1頁1立          |             | 0.05/            | 0.05     | 11:48 B            | 20            | 500 7          | 6.05    |                  |                |              |               |                 |              |       |                                       |  |  |
| 外匯                                                                                                    | 單位/貨          | 「「「「「「「」」」  | 500/             | HKD1     | 11:47 в<br>11:47 в | اد<br>ا       | 500 7<br>500 7 | 6.05    | <u>~</u>         | <u>2703</u>    | <u>4c 27</u> | ′ <u>858c</u> |                 |              |       |                                       |  |  |
| 公司背景                                                                                                    |               | 下一頁         | [ (1/2)          |          | 11:47 B            |               | 500 7          | 6.05    |                  | 2206           | 9c           |               |                 |              |       |                                       |  |  |
| 股票選擇                                                                                                    | 8707          | 85 ①        | 反牛 指興            | 對期省      | L .                |               |                |         | -                | 夜期             | + 早/午        | 市             | 早/4             | 市            | 夜期    | 股                                     |  |  |
| 股票授募                                                                                                    | _             |             | 估價               | 計資價      | 長新                 | <u>i</u>      | 助 缒            | 送重州%    | îff              | 收市             | 開市           | 長             | <del>吉</del>    | 最低           | 成交響   | 二 二 二 二 二 二 二 二 二 二 二 二 二 二 二 二 二 二 二 |  |  |
| 利便提示                                                                                                    | 現貨            |             |                  | 20027    | 20063              | -16           | i4 -C          | .81     | 20               | 227            | 19898        | 2010          | )5 1            | 9898         | 34.66 | B 價                                   |  |  |
| PURBEN                                                                                                    |               | 買入( 張舞      | 約 臺出             | (張數)     | 長新()               | 堪動) チ         | +跸 升           | 時刻 送信   | e i              | 前收市            | 開市           | i f           | h宫              | 最低           | 成分量   |                                       |  |  |
|                                                                                                    | 06月 19        | 9988 (      | 2) 19990         | ( 2) ·   | 19989(             | 1) -:         | L26 -0.        | .63 -7  | <del>4</del> 2   | 0115*          | 20113        | 201           | .13 1           | 19640        | 8879  | ■ 期<br>8 = 倍                          |  |  |
|                                                                                                    | <b>07月</b> 19 | 9980 (      | 4) 19982         | ( 1)     | 19981(             | 4) -:         | L29 -0         | . 64 -8 | <mark>2</mark> 2 | 0110*          | 20105        | 5 201         | .05 1           | 19630        | 4752  | 7                                     |  |  |
|                                                                                                    | <b>09月</b> 19 | 9856(       | 2) 19860         | ( 2)     | J9871 (            | 1) -:         | L17 -0         | 59 -19  | 2 1              | 9988*          | 19946        | 5 199         | 946 1           | 19518        | 42    | 5                                     |  |  |
| ▼設定/説明                                                                                                    | 12月 19        | 9831(       | 2) 19836         | ( 1)     | 19846(             | 1) -:         | L20 -0         | 60 -21  | 7 1              | 9966*          | 19927        | 7 199         | 935 1           | 19510        | 29    | 3期                                    |  |  |
| 頁號總目錄                                                                                                    |               |             |                  |          |                    |               |                |         |                  |                |              |               |                 |              |       | 催                                     |  |  |
| 最新告示                                                                                                    |               |             |                  |          |                    |               |                |         |                  |                |              |               |                 |              |       | 82-                                   |  |  |
| 夕山E门<br>新生命的                                                                                                    |               |             |                  |          |                    |               |                |         |                  |                |              |               |                 |              |       | 票                                     |  |  |
| 茶證                                                                                                    |               |             |                  |          |                    |               |                |         |                  |                |              |               |                 |              |       | 組                                     |  |  |
| English                                                                                                    |               |             |                  |          |                    |               |                |         |                  |                |              |               |                 |              |       | -                                     |  |  |
| 底色轉換                                                                                                    |               |             |                  |          |                    |               |                |         |                  |                |              |               |                 |              |       | -                                     |  |  |
| 恒生指數_2                                                                                                    | 0063.51       | + 163.7     | 9 ( <u>-0.</u> 8 | 31% )    | 小型期指               | 1998 <u>8</u> | 低水:            | 75.51   | ( -1             | 27 _)          | 港股館          | 續_8           | 3.84 <u>2</u> E | 3            |       |                                       |  |  |
| 期指即月 1                                                                                                    |               |             |                  | -0.63% 1 | 朝指下月               | 19981         |                |         | ( -1             | 29 )           | -            | 下一頁           |                 | 11           | :48   | :53                                   |  |  |

### 5.2.3. <u>成交記錄</u>

記載所有股票的全日成交時間、成交量及成交價,揭示股票交易之分佈形勢。此外,成 交價及成交量之分佈形勢,即時以棒狀圖顯示出來。(只適用於實時串流版)

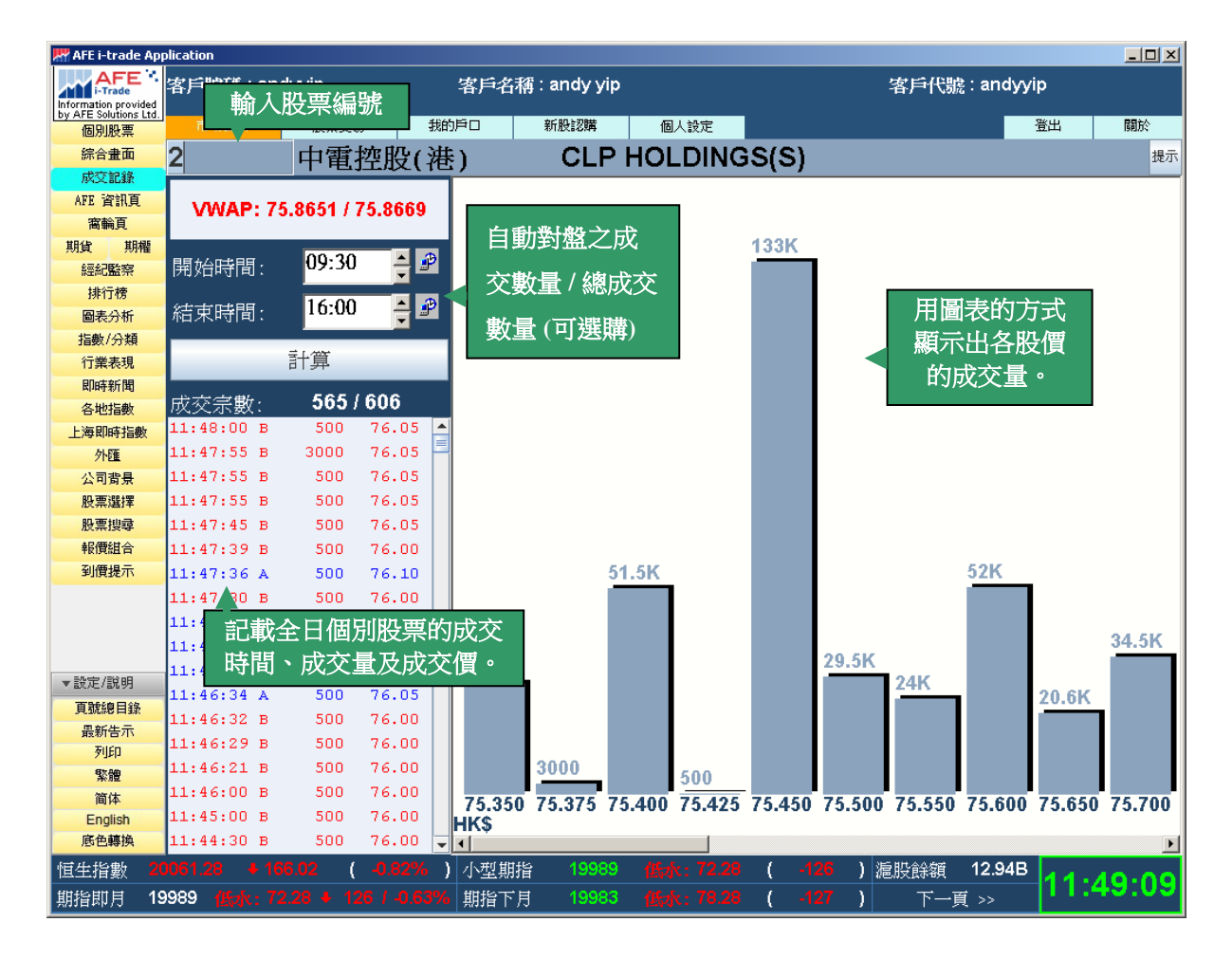

# 5.2.4. <u>AFE 資訊頁</u>

顯示香港交易所之資訊頁。

| 🕂 AFE i-trade Ap                              | plication    |                     |            |                 |               |              |                  |         | <u>- 🗆 ×</u> |
|-----------------------------------------------|--------------|---------------------|------------|-----------------|---------------|--------------|------------------|---------|--------------|
| Information provided<br>by AFE Solutions Ltd. | 客戶號碼 : de    | rekku               | 客戶名利       | <b>稱:客戶代號記錄</b> |               | 客戶           | ·代號 : derek      | _ku     |              |
| 個別股票                                          | 市場資料         | 股票交易                | 我的戶口       | 新股認購            | 個人設定          |              |                  | 登出      | 關於           |
| 綜合畫面                                          | 830788       |                     |            |                 |               |              |                  |         |              |
| 成交記錄                                          |              |                     | 20700      | TNDDV 33        |               | DOD MATN DO  |                  |         |              |
| AFE 資訊頁                                       |              | 8                   | 30788      | INDEX AP        | ND TURNOVER   | FOR MAIN BOA | ARD              |         |              |
| 高輪貝                                           |              |                     | <-s        | &P/HKEX LARG    | GECAP (HKL) - | > <          | HSI              | >       |              |
| 利見、利権                                         | TIME T       | URNOVER (Ş          | '000)      | INDEX           | DIFF          | INDEX        | DIFF             | BCTTIME |              |
| 排行榜                                           | CLOSING      | (NOTE)              |            | 25891.14        |               | 20795.12     |                  |         |              |
| 圖表分析                                          | 09:29        | 1,47                | 6,394      |                 |               | 20862.59     | +67.47           | 09:20   |              |
| 指數/分類                                         | 13:15        | 32,62               | 9,396      | 25957.93        | +66.79        | 20836.93     | +41.81           | 13:15   |              |
| 即時新聞                                          | 13:30        | 33,98               | 8,849      | 25982.31        | +91.17        | 20856.88     | +61.76           | 13:30   |              |
| 各地指數                                          | 13:45        | 35 <b>,</b> 93      | 0,178      | 26010.93        | +119.79       | 20872.74     | +77.62           | 13:45   |              |
| 上海即時指數                                        | 14:00        | 37,30               | 2,854      | 25998.94        | +107.80       | 20857.21     | +62.09           | 14:00   |              |
| 外匯                                            | 14:15        | 38,80               | 1,523      | 25970.25        | +79.11        | 20849.75     | +54.63           | 14:15   |              |
| 日前京                                           | 14:30        | 39,97               | 8,587      | 25992.33        | +101.19       | 20858.03     | +62.91           | 14:30   |              |
| 股票搜尋                                          | 14:45        | 41,36               | 3,623      | 26024.92        | +133.78       | 20882.29     | +87.17           | 14:45   |              |
| 報價組合                                          | 15:00        | 42,95               | 3.797      | 25975.93        | +84.79        | 20848.10     | +52.98           | 15:00   |              |
| 到價提示                                          | 15:15        | 44.88               | 9.565      | 26000.01        | +108.87       | 20856.95     | +61.83           | 15:15   |              |
|                                               | 15:30        | 46.85               | 52,310     | 26002.19        | +111.05       | 20862.56     | +67.44           | 15:30   |              |
|                                               | 15.45        | 48.74               | 7,753      | 26010.79        | +119.65       | 20864.00     | +68-88           | 15.45   |              |
|                                               | 16.00        | 54 01               | 5 082      | 25998 69        | +107 55       | 20865 36     | +70 24           | 16.00   |              |
|                                               | 16.15        | 54 01               | 5 082      | 26001 26        | +110 12       | 20065.30     | +73 22           | 16.00   | c            |
| ▼設定/說明                                        | 10.13        | 54,01               | .5,002     | 20001.20        | 1110.12       | 20000.04     | 173.22           | 10.01   | ~            |
| 頁號總目錄                                         | 1            |                     |            |                 |               |              |                  |         |              |
| 最新告示                                          | 10.00        | THE OUDD -          | 0.0001 0.0 |                 |               |              | T 017 - 0        | F000 01 |              |
| 列印                                            | 16:06        | HKL CURR :          | 26001.26   | ( +110.12)      | HIGH          | : 26030.38   | LOW : 2          | 5830.21 |              |
| 茶醴                                            | 16:01        | HSI CURR :          | 20868.34   | ( +73.22)       | HIGH          | : 20889.05   | LOW : 2          | 0/53.94 |              |
| English                                       | NOTE: TU     | JRNOVER INC         | LUDING MA  | IN BOARD STO    | OCKS ONLY     |              |                  |         |              |
| 底色轉換                                          |              |                     |            |                 |               |              |                  |         |              |
| 恒生指數 20                                       | 0868.34 🔒 73 | 3.22 ( <u>+0.</u> 3 | 35% ) 小型期  | 指 20895 7       | 高水:26.66 (    | +152 )總成交    | 瀨 54.5 <u>8B</u> | 40.04   |              |
| 期指即月 20                                       | 0895 高水:2    | 6.66 🕈 152 /+       | 0.73% 期指下  | 「月 20890        | 高永: 21.66 (   | +149) T      | ✓—頁 >>           | 16:30   | J:13         |

# 5.2.5. <u>窩輪頁</u>

助您全面監察個別股票的所有認股證走勢。(只適用於實時串流版)

| 🕂 AFE i-trade App                                            | plication |                |            |       |      |          |        |             |                  |            |                     |              |          |   |
|--------------------------------------------------------------|-----------|----------------|------------|-------|------|----------|--------|-------------|------------------|------------|---------------------|--------------|----------|---|
| AFE<br>i-Trade<br>Information provide<br>by AFE Solutions Lt | 輸入        | 股票编號           |            | 客戶    | 名稱:: | andy yip |        |             | 選擇排              | 序或額        | 帝選條(                | 牛(可選購        | 費)       |   |
| 個別股票                                                         | 巾場道       |                | 易   1      | 的戶口   | 新    | f股認購     | 個人設定   |             |                  |            |                     | 金出           | 關於       |   |
| 示音畫面<br>成交記錄                                                 | 1         | 長和             | (港)        |       |      |          |        | _ ┦         | <b>ド</b> 屠 項     | 172 功      | <b>頁排序</b>          | 11:55        |          |   |
| AFE 資訊頁                                                      | 名稱        |                |            | 買價    |      | 賣價       | 現      | 價           | 升跌\$             | <b>▼</b> # | ·跌%                 | 成交量          | 成交額      |   |
| 窩輪頁                                                          | 長和(新      | 巷)             |            | 81.15 |      | 81.20    | 81.:   | 20          | -2.30            | -2.7       | 5%                  | 11.3M        | 919.7M   |   |
| 期貢 期權 經紀監察                                                   | 代號        | 名稱             | 購/         | 沽 類   | 創 夏  | 發行商v1    | 行使價    | 到           | 期日v2             | 現價         | 升跌\$                | 升跌%          | 成交量      |   |
| 排行榜                                                          | 27952     | -<br>長和瑞銀A11月( |            | 購     | OR   | UB       | 91.93  | 雨二寸         | テレビモディ           | /न≐राष/∟   |                     | 14.29%       | 610.1M 📤 |   |
| 圖表分析                                                         | 15001     | 長和瑞銀A06月(      | ₩17 認      | 膳     | OR   | UB       | 79.    | 線小花         | え 仮示す            | 小砂胶        | ₩<br>● <del>ま</del> | -8.82%       | 0        |   |
| 指數/分類<br>行業表現                                                | 11632     | 長和瑞銀B06月(      | W17 認      | 膳     | OR   | UB       | 121.98 |             | 下11月1            | <b>笡</b>   | 靈                   | 0.00%        | 0 =      |   |
| 即時新聞                                                         | 11873     | 長和瑞銀A03月0      | ₩17 認      | 膳     | OR   | UB       | 67.19  | <b>報</b> 傾頁 | 【不十)             |            |                     | -10.67%      |          |   |
| 各地指數                                                         | 16082     | 長和瑞銀A12月(      |            | 膳     | OR   | UB       | 77.476 | 28/12       | 2/2016           | 0.145      | -0.028              | -16.18%      |          |   |
| 外匯                                                           | 24004     | 長和瑞銀B12月(      | 116 訳      | 膳     | OR   | UB       | 116.10 | 20/12       | 2/2016           | 0.012      | 0.00                | 0.00%        |          |   |
| 公司背景                                                         | 28215     | 長和瑞銀411月(      | W16 訳      | 膳     | OR   | UB       | Warran | nt Sortir   | ng Order         |            |                     |              |          | × |
| 股票選擇                                                         | 20921     | 長和瑞銀410月(      | 116 訳      | 膳     | OR   | UB       |        | 畚骥·         | 該膳/言             | 妙法 _       |                     |              |          |   |
| 報價組合                                                         | 26312     | 長和法興412月(      | W17 訳      | 膳     | OR   | SG       |        |             | BACO2644 ( B     | ючц        |                     | = 710+++ 650 |          |   |
| 到價提示                                                         | 14286     | 長和法興407月(      | 117 訳      | 膳     | OR   | SG       |        | 所有          |                  |            | •                   | 診痔直.         | E        |   |
|                                                              | 22711     | 長和法興A05月(      | W17 認      | 膳     | OR   | SG       | :      |             |                  |            | 0                   | 認活置。         | E        |   |
|                                                              | 14213     | 長和法興A04月(      | ₩17 認      | 購     | OR   | SG       |        | 抈           | 將──              | _          |                     |              |          |   |
| ▼設定/説明                                                       | 11025     | 長和法興B01月(      |            | 購     | OR   | SG       |        | 發行商         |                  |            |                     | 派增           |          |   |
| 頁號總目錄                                                        | 16641     | 長和法興A01月0      | CW17 認     | 購     | OR   | SG       |        | 532 1 3 100 |                  |            |                     | SUBSET       |          |   |
| 最新告示 列印                                                      | 27140     | 長和法興411月(      | W16 認      | 購     | OR   | SG       | : L    |             |                  | _          |                     | 125-094      |          |   |
| 繁體                                                           | 22809     | 長和法興A08月(      | W16 認      | 購     | OR   | SG       | :      | 打           | 脖二               | -          |                     |              |          |   |
| 简体<br>English                                                | 22814     | 長和法興A07月(      |            | 購     | OR   | SG       | -      | 到期日         |                  |            | <b>–</b> 0          | 遞增           |          |   |
| 底色轉換                                                         | 4         |                | ·····      |       |      |          | -      | L           |                  |            |                     | 遞減           |          |   |
| 恒生指數 20                                                      | 0056.22   | + 171.08 (     | -0.85%     | ) 小型  | 期指   | 19983    |        | ++          | ₩ r <del>=</del> | _          |                     |              |          | 1 |
| 期指即月 19                                                      | 983 📶     | 款: 73.22 🔸 1   | 32 / -0.66 | ℅ 期指  | 下月   | 19972    |        | 13          | 咿ヂヹ              |            |                     |              |          |   |
|                                                              |           |                |            |       |      |          |        | (無)         |                  |            | <b>v</b> 0          | 遞增           |          |   |
|                                                              |           |                |            |       |      |          |        |             |                  |            | •                   | 遞減           |          |   |
|                                                              |           |                |            |       |      |          |        | 封           | 北京内山             | _          |                     |              |          |   |
|                                                              |           |                |            |       |      |          |        | 47          | 173.00           |            |                     | 205.16.0     |          |   |
|                                                              |           |                |            |       |      |          |        | (無)         |                  |            |                     | 逃增           |          |   |
|                                                              |           |                |            |       |      |          |        |             |                  |            | •                   | 遞減           |          |   |
|                                                              |           |                |            |       |      |          |        | 抈           | 脖五               | _          |                     |              |          |   |
|                                                              |           |                |            |       |      |          |        | (毎)         |                  |            |                     | 派炮           |          |   |
|                                                              |           |                |            |       |      |          |        | (2007)      |                  |            |                     | SUBSET       |          |   |
|                                                              |           |                |            |       |      |          |        |             |                  |            |                     | 105-097      |          |   |
|                                                              |           |                |            |       |      |          |        |             |                  |            |                     |              |          |   |
|                                                              |           |                |            |       |      |          |        | 載入預調        | 设                | ł          | 確定                  | 取消           |          |   |
|                                                              |           |                |            |       |      |          |        |             |                  |            |                     |              |          |   |
|                                                              |           |                |            |       |      |          |        |             |                  |            |                     |              |          |   |

#### 5.2.6. <u>期貨/期權</u>

提供所有香港期貨交易所衍生工具(如期指,期權等)的即時報價、指數期貨的未平倉合約、溢價及其現金值等資料。(只適用於實時串流版)

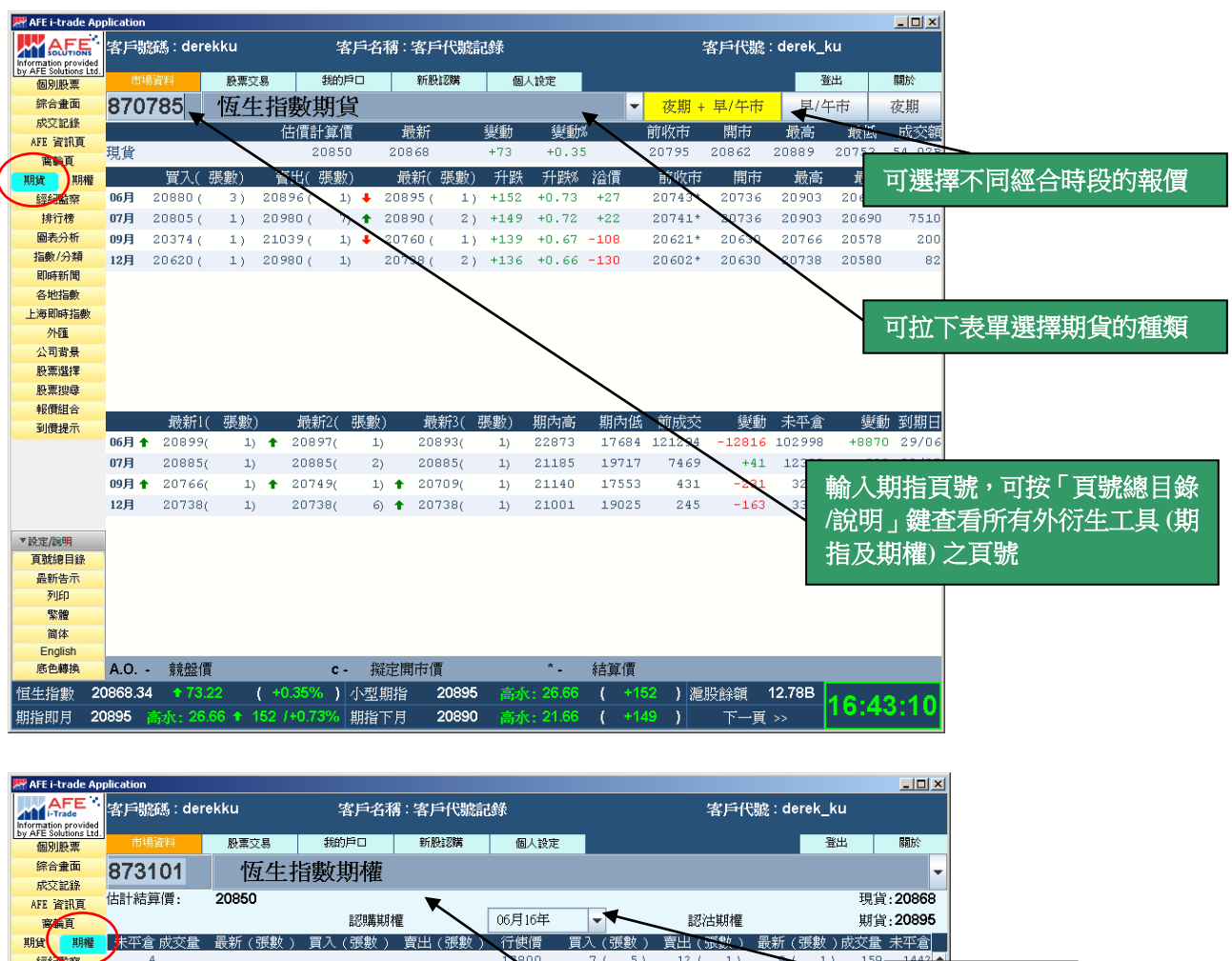

| 窩輪頁        |          |          |        |        |        | 認購期權   |       |        | 00月10年  |                |       | #37   | 古期權                                        |        |     | 期頁:    | 20895 |                  |
|------------|----------|----------|--------|--------|--------|--------|-------|--------|---------|----------------|-------|-------|--------------------------------------------|--------|-----|--------|-------|------------------|
| 期貨 期       | 權 未平倉    | 成交量      | 最新 (   | 張數 )   | 買入(    | (張數)   | 賣出 (  | - 張數 ) | 行使價     | 買入 (           | 張數 )  | 賣出 (! | 張數)                                        | 最新 (引  | 數)  | 成交量:   | 未平倉   | 1                |
| 經統國際       | 4        |          |        |        |        |        |       |        | 17800   | 7 (            | 5)    | 12 (  | 1)                                         | +      | 1)  | 159    | 1442  |                  |
| 排行榜        | 534      |          |        |        |        |        |       |        | 18000   | 9 (            | 14)   | 12 (  | 1)                                         | 10 (   | 1)  | 1321   | 雏梧    | ビシフロ事件は大部        |
| 圖表分析       | 27       |          |        |        |        |        |       |        | 18200   | 11 (           | 3)    | 12 (  | 1)                                         | 12 (   | 1)  | 240    | 选择    | <b>产</b> 运入再央订作生 |
| 指數/分類      | 48       |          |        |        |        |        |       |        | 18400   | 18 (           | 2)    | 15 (  | 1)                                         | 14 (   | 1)  | 330    | 1115  |                  |
| 即時新聞       | 130      |          |        |        |        |        |       |        | 18600   | 16 (           | 10)   | 21 (  | 1)                                         | 17 (   | 1)  | 482    | 1662  |                  |
| 各地指數       | 134      |          |        |        |        |        |       |        | 18800   | 20 (           | 5     | 22 (  | 3)                                         | 21 (   | 2)  | 799    | 2580  | 1                |
| 上海即時指載     | 1953     |          |        |        |        |        |       |        | 19000   | 25 (           | 4)    | 27 (  | 1)                                         | 26 (   | 1)  | 1368   | 5413  |                  |
| 外匯         | 973      |          |        |        |        |        |       |        | 19200   | 28 (           | 1)    | 36    | 2)                                         | 33 (   | 2)  | 1129   | 2697  |                  |
| 公司費曼       | 1856     |          |        |        |        |        |       |        | 19400   | 38 (           | 1)    | 45 (  | 5)                                         | 44 (   | 2)  | 1662   | 3785  |                  |
| 股查證課       | 661      |          |        |        |        |        |       |        | 19600   | 57 (           | 1)    | 59 (  | 1                                          | 58 (   | 1)  | 4619   | 4544  |                  |
| 股重搜查       | 1556     | 3        | 1010 ( | 1)     | 1020   | (1)    |       |        | 19800   | 68 (           | 1)    | 85 (  | 2)                                         | - 27 ( | 1)  | 2013   | 2402  |                  |
| 報價組合       | 2895     | 14       | 980 (  | 1)     | 910    | (1)    |       |        | 20000   | 95 (           | 1)    | 100 ( | 8)                                         | 100    |     |        |       |                  |
| 到價提示       | 1737     | 48       | 820 (  | 1)     | 400    | (1)    |       |        | 20200   | 122 (          | 5)    | 135 ( | 1)                                         | 131 (  | 1   | 可拉     | ト表耳   | 単選擇期貨旳種類。        |
| J. MARLETT | 1899     | -73      | 665 (  | 1)     | 650 1  | (1)    | 677 ( | 5)     | 20400   | 163 (          | 1)    | 174 ( | 1)                                         | 170 (  |     | 0.4 50 | 0000  |                  |
|            | 2900     | 2 /8     | 504 (  | 1)     | 508 1  | ( 1)   | 527 ( | 5)     | 20600   | 215 (          | 1)    | 230 ( | 6)                                         | 222 (  | 1)  | 2178   | 2303  |                  |
|            | 2633     | 1352     | 378 (  | 11     | 373    | ( 1)   | 395 ( | 51     | 20800   | 281 (          | 51    | 298 ( | 101                                        | 285 (  | 11  | 1107   | 997   | 1                |
|            | 0001     | 3120     | 170 (  | 4 )    | 174    | ( 2)   | 274 ( | 11     | 21000   | 372 (          | 11    | 300 ( | 107                                        | 300 (  | 4 1 | 201    | 4300  | 1                |
|            | 3497     | 2343     | 112 (  | 1.1    | 106    | ( 1)   | 115 ( | 1.1    | 21400   | 473 (<br>602 ( | 51    | 622 ( | 5.1                                        | 615 (  | 1 1 | 14     | 244   |                  |
| ▼設定/說明     | 3712     | 2596     | 63 (   | 11     | 65 1   | (      | 66 (  | 1.1    | 21400   | 000 (          | 57    | 000 ( | 57                                         | 010 (  | + / | 11     | 1222  |                  |
| 百號總目錄      | 2985     | 2238     | 37 (   | 11     | 36     | ( 1)   | 43 (  | 71     | 21800   |                |       |       |                                            |        |     |        | 509   |                  |
| 最新告示       | 4204     | 959      | 20 (   | 11     | 16     | (3)    | 21 (  | 11     | 22000   |                |       |       |                                            | 1130 ( | 11  | 10     | 2480  |                  |
| 列印         | 1641     | 770      | 12 (   | 11     | 11     | ( 1)   | 12 (  | 5.1    | 22200   |                |       |       |                                            | ,      | - 1 |        | 1     | 1                |
| 紫體         | 1449     | 836      | 7 (    | 1)     | 4      | (9)    | 7 (   | 6)     | 22400   |                |       |       |                                            |        |     |        | 77    | 1                |
| 简体         | 1623     | 207      | 4 (    | 1)     | 4      | (1)    | 5 (   | 4)     | 22600   |                |       |       |                                            |        |     |        | 389   |                  |
| English    | 2563     | 93       | 2 (    | 5)     | 2 1    | (8)    | 4 (   | 2)     | 22800   |                |       |       |                                            |        |     |        | 1260  |                  |
| 底色轉換       | 2243     | 24       | 2 (    | 1)     | 1 1    | (9)    | 2 (   | 1)     | 23000   |                |       |       |                                            |        |     |        | 827 🗸 |                  |
| 恒生指數       | 20868.34 | + 73     | .22    | ( +0.3 | 35% J  | 小型期間   | ≩ 2   | 0895   | 高水:2    | 6.66 _(        | +15   | 2) 38 | 成交額                                        | 54.58  | в   |        |       | 1                |
|            | 20995    | t-5 26   | 66 • 1 | 52 14  | 0 73%  | 相比下日   |       | neen   | ÷       | 1 66 (         | +1.4  | 1     | -17-07-07-07-07-07-07-07-07-07-07-07-07-07 | _च.    | 1   | 6:4    | 3:34  | 4                |
| AD18-00 月  | 20035    | 1900: ZC |        | 02 11  | 0.7070 | 舟町目 、上 | , 2   | 0090   | - 回水: 2 | 1.00 (         | 7.146 | · )   | - T -                                      | -貝 >>  |     |        |       | 4                |

### 5.2.7. <u>經紀監察</u>

所有追縱經紀行買入和沽出的股票名稱及價格資料均以即時顯示,讓您追縱個別經紀行買入和沽出的股票名稱、價格及排隊詳情。您只需在「個別股票」畫面的經紀編號按一 下滑鼠的左鍵,經紀監察畫面便隨即顯現。(只適用於實時串流版)

| 👫 AFE i-trade Ap                              | plication            |                    |             |                 |                    |                    |                                        |        | <u> </u> |
|-----------------------------------------------|----------------------|--------------------|-------------|-----------------|--------------------|--------------------|----------------------------------------|--------|----------|
| Information provided<br>by AFE Solutions Ltd. | 客戶號碼 : de            | erekku             | 客戶名和        | <b>稱:客戶代號</b> 詰 | 録                  | _                  | 客戶代號:der                               | ek_ku  |          |
| 個別股票                                          | 市場資料                 | 股票交易               | 我的戶口        | 新股認購            | 個人設定               |                    |                                        | 登出     | 關於       |
| 綜合畫面                                          | 經紀代號:                | 6386               | 摩根士丹利       | Ĵ               |                    |                    |                                        |        | -        |
| 成交記錄                                          | 25-348               |                    |             | -1              |                    |                    | 一一一一一一一一一一一一一一一一一一一一一一一一一一一一一一一一一一一一一一 |        |          |
| AFE 資訊頁                                       | 土西                   | 齢より                | 微幻绝影乱       | 沙拉下日            | <b>海避壤</b> 氮尔      | 夕稲。                | 「正同」                                   |        |          |
| 窩輪頁                                           | 0229                 | 朝八橋                | 空約1%而近以     |                 | 咏廷J辛經紀             | 」 <sup>一</sup> 一件。 | j稱                                     |        | 賣出價      |
| 期貨 期權                                         | 3077                 | 82 第-              | 一視頻         |                 | 0.38 🔺             | 1                  | 長和(港)                                  |        | 90.75 🔺  |
| 經紀監察                                          | 5465                 | 268 全体             | 単國際         |                 | 2.51               | 12                 | 恒基地產(港)                                |        | 41.95    |
| 排行榜                                           | 5467                 | 選擇該紹               | <b>弊紀的相</b> |                 | 16.84 🔤            | 138                | 中建富通                                   |        | 0.94     |
| 回农分析 北島 (八) 新                                 | 5468                 | 見見んでんゴ             | 伯말          |                 | 11.40              | 177                | 江蘇寧滬高速公路(港                             | )      | 10.58 =  |
| 印成新聞                                          | 5460                 | 「卵」が生ぐし、           | 邻用幼花。       |                 | 5 95               | 242                | /這德庫爾(港)                               |        | 2.36     |
| 各地指數                                          | 5409                 | 440 AA             | 外立開設(他)     |                 | 顧示個別紹              | 紀行正                | 王排隊 (港)                                |        | 16.90    |
| 上海即時指數                                        | 0384                 | 551 裕疗             | 亡集團(港)      |                 | 冒入和沽出              | 的股票                | 这个 🔁                                   |        | 2.67     |
| 外匯                                            | 6386                 | 670 中国             | 國東方航空股位     | 份(港)            |                    |                    |                                        |        | 2.67     |
| 公司背景                                          | 6387                 | 819 天前             | 膨力          | 1               | <b>冊、</b> 復俗及      | 乙伊阿尔哥              | F1頁。<br>源                              |        | 0.345    |
| 股票選擇                                          | 6388                 | 823 領別             | 展房產基金       |                 |                    |                    | (港)                                    |        | 0.96     |
| 股票搜尋                                          | 6389                 | 836 華術             | 閏電力(港)      |                 | 11.26              | 512                | 遠大醫藥                                   |        | 1.41     |
| 報價組合                                          | 0505                 | 1317 楓季            | 集教育         |                 | 6.77               | 670                | 中國東方航空股份(港                             | )      | 4.09     |
| 到價提示                                          |                      | 1910 新刻            | を麗          |                 | 22.95              | 819                | 天能動力                                   |        | 5.52     |
|                                               |                      | 1910 新刻            | を麗          |                 | 22.95              | 836                | 華潤電力(港)                                |        | 11.30    |
|                                               |                      | 1913 普掛            | 立達          |                 | 25.60              | 861                | 神州控股(港)                                |        | 5.92     |
|                                               |                      | 1929 周7            | 大福(港)       |                 | 5.20               | 868                | 信義玻璃(港)                                |        | 5.91     |
|                                               |                      | 1929 周7            | 大福(港)       |                 | 5.20               | 956                | 新天綠色能源                                 |        | 0.82     |
|                                               |                      | 2128 中国            | 國聯塑(港)      |                 | 4.19               | 996                | 嘉年華國際(港)                               |        | 0.97     |
| ▼設定/説明                                        |                      | 2128 中国            | 國聯塑(港)      |                 | 4.19               | 1186               | 中國鐵建(港)                                |        | 9.63     |
| 具如超白銀                                         |                      | 2331 李筆            | <b>辛</b>    |                 | 3.40               | 2298               | 都市麗人(港)                                |        | 4.30     |
| 列印                                            |                      | 2866 中潟            | 辱集運(港)      |                 | 1.54               | 2343               | 太平洋航運                                  |        | 0.78     |
| 繁體                                            |                      | 3377 遠洋            | 羊集團(港)      |                 | 3.25               | 2349               | 中國城市基礎設施                               |        | 0.50     |
| 简体                                            |                      | 3669 永道            | <b>室汽車</b>  |                 | 3.30               | 2778               | 冠君產業信託                                 |        | 4.12     |
| English                                       |                      | 6886 HTS           | C(港)        |                 | 16.66              | 2899               | 紫金礦業(港)                                |        | 2.35     |
| 底色轉換                                          |                      | 8078 中国            | 國3D數碼       |                 | 0.83 🖵             | 3311               | 中國建築國際(港)                              |        | 10.28 🚽  |
| 恒生指數 2                                        | 0795.12 🔒 1          | 26.68 <b>(</b> +0. | 61% ) 國企指   | age 8763.       | <b>11 🔹 5</b> 8.71 | ( +0.              | 67%)港股餘額 7.168                         | 3B 🛃 🚽 | .40.50   |
| 期指即月 20                                       | )748 <b>(Ka</b> k: 4 | 7.12 🕈 🔰 5 /+      | •0.02% 國期即  | 1月 <b>8652</b>  |                    | l1 (               | <b>3 )</b> 下一頁 >>                      | 717    | .40.50   |

### 5.2.8. 排行榜

提供四十二種不同分類條件排列,分類條件包括最大升/幅、最大成交量、成交最活躍等。當你選擇了你所要的排行條件後,符合您所選擇之條件的名列最前的二十隻股票或認股證便會排列出來。排行榜功能會不停更新,助您作出清晰及準確的比較。(*只適用於實時串流版*)

| AFE i-trade A        | 您<br><mark>83</mark> 9 | 可輸入(<br>9575 或 | 代號 83948<br>從拉下目錄   | 1至<br>§選擇排 |              |       |        | 選打     | 睪顯示資金         | 金流向以住               | 代替成    |
|----------------------|------------------------|----------------|---------------------|------------|--------------|-------|--------|--------|---------------|---------------------|--------|
| Information provided | 行                      | 榜條件            |                     |            | 簿 : andy yip |       |        | 交重     | <b>蟚(</b> 刂選購 | :)                  |        |
| 個別股票                 | n                      | 场百科            | 2. 黑父易              | 我的户口       | 新股認購         | 個人設定  |        |        |               | 金田                  | 医和方尔   |
| 综合畫面                 | 839                    | 9481 킘         | <b>ទ通股</b> -        | %升幅最大      | 5            |       |        | -      | 顯示買           | /沽資金流向              |        |
| AFE 資訊頁              |                        | 代號             | 名稱                  |            | 買價           | 賣價    | 現時     | 升跌\$   | 升跌%           | 成交量                 | 成交額    |
| 窩輪頁                  | 1                      | 1389           | 美捷匯控股               |            | 2.63         | 2.68  | 2.63   | +0.478 | +22.21%       | 9.58M               | 29.21M |
| 期貨期權                 | 2                      | 1323           | NEWTREE GRO         | UP         | 0.375        | 0.385 | 0.385  | +0.05  | +14.93%       | 7.192M              | 2.673M |
| 經紀監察<br>排行榜          | 3                      | 660            | 偉俊礦業集團              | <u>.</u>   | 0.167        | 0.168 | 0.168  | +0.02  | +13.51%       | 42.04M              | 6.419M |
| 圖表分析                 | 4                      | 1370           | 恒實礦業                |            | 2.59         | 2.60  | 2.59   | +0.29  | +12.61%       | 46K                 | 119.5K |
| 指數/分類                | 5                      | 988            | 樓東俊安資源              | 原          | 0.62         | 0.63  | 0.63   | +0.07  | +12.50%       | 24.71M              | 15.22M |
| 行業表現                 | 6                      | 428            | 匯嘉中國                |            | 2.25         | 2.29  | 2.29   | +0.21  | +10.10%       | 1.13M               | 2.462M |
| 各地指數                 | 7                      | 6188           | 迪信通                 |            | 2.35         | 2.64  | 2.64   | +0.24  | +10.00%       | 19.5K               | 51.49K |
| 上海即時指數               | 8                      | 666            | 新工投資                |            | 0.175        | 0.189 | 0.189  | +0.017 | +9.88%        | 160K                | 30.26K |
| 外匯                   | 9                      | 684            | 亞倫國際                |            | 2.10         | 2.11  | 2.11   | +0.18  | +9.33%        | 1.286M              | 2.693M |
| 公司背景                 | 10                     | 389            | 通天酒業                |            | 0.217        | 0.236 | 0.236  | +0.019 | +8.76%        | 10K                 | 2356   |
| 股票搜尋                 | 11                     | 1159           | 集美國際娛樂              | 彩          | 2.21         | 2.40  | 2.38   | +0.18  | +8.18%        | 6500                | 15.47K |
| 報價組合                 | 12                     | 953            | 美克國際                |            | 1.09         | 1.10  | 1.10   | +0.08  | +7.84%        | 4.296M              | 4.705M |
| 到價提示                 | 13                     | 1778           | 彩生活                 |            | 5.09         | 5.12  | 5.11   | +0.35  | +7.35%        | 2.826M              | 14.13M |
|                      | 14                     | 377            | 華君控股                |            | 0.60         | 0.61  | 0.60   | +0.04  | +7.14%        | 356K                | 208.6K |
|                      | 15                     | 891            | 利邦                  |            | 0.52         | 0.53  | 0.53   | +0.035 | +7.07%        | З.ЗМ                | 1.675M |
| ⇒設定/鎖田               | 16                     | 1982           | 南旋控股                |            | 1.28         | 1.30  | 1.29   | +0.08  | +6.61%        | 8.26M               | 10.53M |
| 「直就總目錄               | 17                     | 254            | 國家聯合資源              | 原          | 0.161        | 0.165 | 0.165  | +0.01  | +6.45%        | 59.43M              | 9.498M |
| 最新告示                 | 18                     | 922            | 安賢園中國               |            | 0.114        | 0.125 | 0.123  | +0.007 | +6.03%        | 160K                | 18.18K |
| 列印                   | 19                     | 1831           | 十方控股                |            | 0.54         | 0.55  | 0.54   | +0.03  | +5.88%        | 16.76M              | 9.396M |
| 家體                   | 20                     | 1050           | 嘉利國際                |            | 0.55         | 0.56  | 0.55   | +0.03  | +5.77%        | 13.16M              | 7.24M  |
| English              |                        |                |                     |            |              |       |        |        |               |                     |        |
| 底色轉換                 |                        |                |                     |            |              |       |        |        |               |                     |        |
| 恒生指數 💈               |                        |                | <b>3.91 ( -0.</b> 8 | 86% )小型期   | 皆 19979      |       | 1.39 ( | -136)港 | 股餘額 8.70      | <sup>83B</sup> 11-5 | 9.35   |
| 期指即月 1               | 9974                   | 低水: 79         | 9.39 🔸 141 /        | -0.70% 期指下 | 月 19970      | 低水:83 | 3.39 ( | -140)  | 下一頁 >>        |                     | 0.00   |

### 5.2.9. <u>圖表分析</u>

只要您輸入股票編號或選擇指數,相關圖表便會即刻顯現。您可選擇日線圖、周線圖或 月線圖。您更可選擇線圖、棒圖或陰陽燭圖。另外,您更可在圖表上繪畫趨勢線和作技術指標之分析。

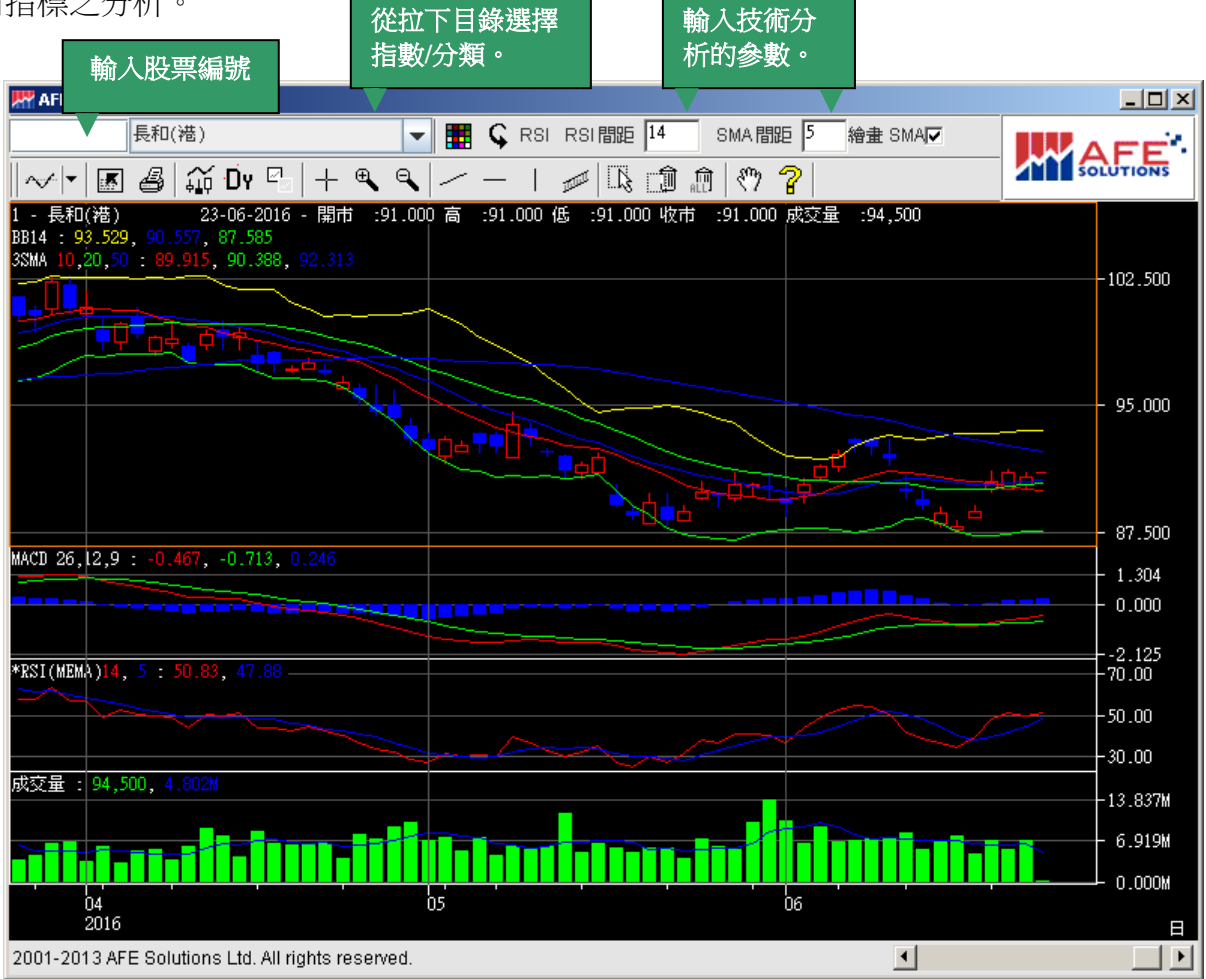

功能按鈕的說明如下:

- ✓ 選擇不同的技術分析工具
- 用戶設定 -圖表顔色、技術分析參數
- **月** 列印 彩色/純黑白
- ₩ 選擇圖表類別:線圖/棒圖/陰陽燭圖
- **Dy** 選擇圖表時期:每日/每周/每月
- ☑ 顯示顯示十字指標/隱藏選項:成交量、技術分析、X軸、Y軸、表格底線
- + 顯示十字指標
- € 放大圖表
- ♀ 縮小圖表
- **♀** 重新計算技術分析指標
- 設定技術分析顔色
- ── 繪畫道軌線
- \_\_\_\_\_\_繪畫水平線
- | 繪畫垂直線
- 繪畫平行衡通道線
- 選擇專案
- 清除選擇專案
- 斎 清除所有專案
- 使用滑鼠移動圖表日期

# 5.2.10. <u>指數/分類</u>

| F                      | W AFF i-trade Ar  | nlication    |                    |            |               |                                       | 從拉下目              | 錄選擇                     |                     |                                          |                   |        |             |             |
|------------------------|-------------------|--------------|--------------------|------------|---------------|---------------------------------------|-------------------|-------------------------|---------------------|------------------------------------------|-------------------|--------|-------------|-------------|
|                        | AFE               | 客戶號碼::;      | andyyip            |            | 客戶名稱          | j : andy yi                           | 指數/分類             | Ę ۰                     |                     | 顯示資金                                     | <b></b><br>途流向    | (च     |             |             |
| L                      | 個別股票              | 市場資料         | 股票交易               | 我的         | 戶D            | 新股認購                                  | 個人設定              |                         | _                   | 選購)                                      |                   |        | 關於          |             |
|                        | 綜合畫面              | 837401       | 恆生指                | 數          |               |                                       |                   |                         |                     |                                          |                   |        | -           |             |
|                        | 成交記録              | 相陆           | 2005               | 0.93       | 代號            | 名稱                                    |                   | 全日間                     | ≹/注\$               | 現時                                       | 升跌\$              | 升跌%    | 當日最         |             |
|                        | 宿輪頁               | 206PNJ       | 2000               | 26.02      | 1             | 長和(港)                                 |                   | 58.5%                   | 41.5%               | 81.15                                    | -2.35             | -2.81% | 81.         |             |
|                        | 期貨 期權             | 井跃           | -1                 | 16.31      | 2             | 上一一一一一一一一一一一一一一一一一一一一一一一一一一一一一一一一一一一一 |                   | 04.00/                  | 11.070              | 76.05                                    | +0.20             | 10 268 | 76          |             |
|                        | 經紀監察              | 升跌%          | -                  | 0.87%      | 2             | 甲电控版(                                 |                   | 61.6%                   | 38.4%               | 76.03                                    | +0.20             | +0.208 | =           |             |
|                        | 排行榜               | 開市           | 198                | 98.75      | 3             | 香港中華加                                 | <sup>果氣(</sup> 港) | 49.9%                   | 50.1%               | 13.72                                    | -0.02             | -0.15% | 13.         |             |
|                        | 回表方的<br>指數/分類     | 當日最高         | 201                | 05.35      | 4             | 九龍倉集團                                 | 團(港)              | <mark>-39.5%</mark> - ( | 30.5%               | 45.25                                    | -0.60             | -1.31% | 45.         |             |
|                        | 行業表現              | 當日最低         | 198                | 98.75      | 5             | 匯豐控股(                                 | 港)                | 75.2%                   | <mark>24</mark> .8% | 46.00                                    | -0.65             | -1.39% | 46.:        |             |
|                        | 即時新聞              | 前收市價         | 202                | 27.30      | 6             | 電能實業(                                 | 港)                | 35.6%                   | 34.4%               | 67.45                                    | -0.70             | -1.03% | 68.4        |             |
|                        | 各地指數              | 前收市日         | 27/06              | /2016      | 11            | 恒生銀行(                                 | 港)                | 58.8%                   | 41.2%               | 130.40                                   | -0.30             | -0.23% | 130.        |             |
| 該指數                    | 的詳盡習              | ¥ 年最高        | 266                | 31.51      | 12            | 恒基地產(                                 | (法)               | 58.5%                   | 11 5%               | 41.00                                    | -0.20             | -0.49% | 41.4        |             |
| 料及增                    | 信   容   彩   。     | 千最低          | 182                | 78.80      | 16            |                                       |                   | 00.070                  | 207                 | 88 05                                    | -0.70             | -0.798 |             |             |
|                        |                   | 來最高          | 319                | 58.41      | 10            | 當您按                                   | 下箭號顯              | 示多種                     | .370                | 00.00                                    | 0.70              | 0.720  |             |             |
|                        | 股票 授 導   転 便 組 合  | 歷來最低         |                    | 58.61      |               | 不同版                                   | 面。                |                         | .1%                 | 7.48                                     | -0.02             | -0.278 | 1.3         |             |
|                        | 到價提示              | 展來最高F        | <del>1</del> 30/10 | /2007      | 19            | 115/20                                | _                 |                         | .7%                 | 84.85                                    | -0.70             | -0.82% | 85.4        |             |
|                        |                   | 底水最低 F       | ∃ <u>31/08</u>     | /1967      | 23            | 東亞銀行(                                 | 港)                | 82.5 %                  | 17.5%               | 28.00                                    | -0.40             | 「雨二    | 作動式         | 以肌的审        |
|                        |                   | 空中的          | 与更亿(成本額            | i 1507     | 27            | 銀河娛樂(                                 | 港)                | 50.1%                   | 49.9%               | 22.25                                    | -0.50             |        | 日数队         | 力収り貝        |
|                        |                   |              |                    | U<br>120c  | •             |                                       |                   |                         |                     |                                          |                   | ・時父    | <b>汤</b> 祘百 | <b>頁科</b> 。 |
|                        | ▼設定/説明            | 630250       | 26788c 25/         | 200<br>86n |               |                                       |                   |                         |                     |                                          |                   |        |             |             |
|                        | l                 | 68812P       | 63044C 630         | 220        | 20,106-       | ]                                     | ,                 | m.                      |                     |                                          |                   |        | 示該指         | 數即日         |
| 認股證的相                  | 關股                | 630520       | 62910C 697         | 97D        | 20.002        | <u>مرم ا</u>                          | . mard            | ~~                      |                     |                                          |                   | 土      | 勤圖。         |             |
| אפיר ונון ובייר דד אדד | -) <del>-4-</del> | 28300p       | 69596D 284         | 57P        | 20,002-       | י יק ן                                | hours he          |                         |                     |                                          |                   |        |             |             |
| 景又認股證                  | 理                 | 69687P       | 69754P 200         | 190        | 19,899-       | L                                     |                   |                         |                     |                                          |                   |        |             |             |
|                        | 便可杳               | 628120       | 28131n 637         | 54C        |               | 09:30                                 | 10:30             | 11:30 休息                |                     | 14:00                                    | 15:00             | 16     | :00         |             |
|                        |                   | 00050.93     | 176 37 (           | 97%        |               | > 10077                               | 16-5. 72.0        | 3 ( .420                |                     | 2月1日1日1日1日1日1日1日1日1日1日1日1日1日1日1日1日1日1日1日 | 36 130            |        |             |             |
| 看即時報價                  | 資料。               | 0000.30 V    | 77.93 ± 1/2 /      | .0 7194    | 7 室期推<br>期投下目 | 19977                                 |                   | 3 ( ,14                 |                     | 1880以又399<br>下=                          |                   | 12:0   | 2:04        |             |
|                        |                   | SALA - TEMA: | 11.00 - 142 1      | -V.r 1 /0  | 期值下月          | 19900                                 | EWIC: 02.3        | • (* -142               |                     | , −,                                     | ( <u>&gt;&gt;</u> |        |             |             |

恒指及分類的成份股及有關指數的整日趨勢。(只適用於實時串流版)

### 5.2.11. <u>行業表現 (可選購)</u>

顯示大市、恆生指數、恆生國企指數和十一個行業的全日買沽百分比、早午市的資金流向及成交金額。

| \Bigg AFE i-trade A          | pplication       |             |            |                                                                                                    |                        |              |            |
|------------------------------|------------------|-------------|------------|----------------------------------------------------------------------------------------------------|------------------------|--------------|------------|
| AFE<br>i-Trade               | 客戶號碼 : and       | dyyip       | 客戶名        | 稱 : andy yip                                                                                                    |                        | 客戶代號 : and   | ууір       |
| by AFE Solutions Lto<br>個別股票 | 市場資料             | 股票交易        | 我的戶口       | 新股認購                                                                                                    | 個人設定                   |              |            |
| 綜合畫面                         | 行業指動             |             |            |                                                                                                    |                        |              |            |
| 成交記錄                         |                  |             |            | 고미퍼스                                                                                                    |                        |              | <i></i>    |
| AFE 資訊頁                      | 石柄               | official a  |            | 全日頁/(                                                                                                    | 古\$ 早巾頁/估貧金流问          | 午巾頁/宿貧金流问    | <u> </u>   |
| 高輪貝                          | 大市(股票及           | (高輪)        | 53.0       | <mark>% 47.0</mark>                                                                                                    | )% +2B                 | +85.8M       | 37.88B     |
| 經紀點察                         | 大市 (股票)          |             | 57.5       | <mark>% 4</mark> 2.6                                                                                                    | <mark>%</mark> +2.67в  | +114M        |            |
| 排行榜                          | 大市 (窩輪)          |             | 47.9       | <mark>% 5</mark> 2.1                                                                                                    | <mark>%</mark> -665M   | -27.9M       | 16.55B     |
| 圖表分析                         | 恆生指數             |             | 59.2       | <mark>% 40.8</mark>                                                                                                    | <mark>3%</mark> +1.87B | +91.6M       | 12.1B      |
| 指數/分類                        | 恆生國企指數           |             | 56.0       | <mark>% 44.0</mark>                                                                                                    | <mark>)%</mark> +637M  | +18.7M       | 6.032B     |
| 行業表現                         | 能源業              |             | 56.1       | <mark>% 4</mark> 3.9                                                                                                    | 9% +97.5M              | +12M         | 1.065B     |
| 剧時新聞<br>久 Hutem              | 原材料業             |             | 50.0       | % 50.0                                                                                                    | <mark>%</mark> – 976к  | +999K        | 339.1M     |
| 上海即時指數                       | 工業               |             | 59.0       | <mark>% 41.0</mark>                                                                                                    | +91.1M                 | +6.75M       | 609.6M     |
| 外匯                           | 消費製造業            |             | 57.1       | <b>6</b> 42.9                                                                                                    | +190M                  | +17.2M       | 1.867B     |
| 公司背景                         | 消費者服務業           |             | 57.1       | <b>%</b> 42.9                                                                                                    | +128M                  | -3.98M       | 960.3M     |
| 股票選擇                         | 電訊業              |             | 55.1       | <u>// 44</u> 9                                                                                                    | +56.1M                 | +5.44M       | 704.5M     |
| 股票搜尋                         | 公用事業             |             | 47.8       | 6 52.2                                                                                                    | -22.5M                 | -27.6M       | 1.3B       |
| 到價提示                         | 金融業              |             | 61.3       | 6 38.7                                                                                                    | % +1.51B               | +50.3M       | 7.505в     |
|                              | 地產建築業            |             | 54.7       | 45 G                                                                                                    | +173M                  | -1.82M       | 2.043B     |
|                              | 資訊科技業            |             | 57.7       | инана<br>Инана<br>Инанана<br>Инана<br>Ина | +299M                  | +18.5M       | 2.363B     |
|                              | <u>媒合企業</u>      |             | 80.2       | // T2.0                                                                                                    | +129M                  | +53.7M       | 1.178B     |
| ▼設定/説明                       |                  |             | 00.2       | 70 JJ.L                                                                                                    |                        |              |            |
| 頁號總目錄                        |                  |             |            |                                                                                                    |                        |              |            |
| 最新告示                         |                  |             |            |                                                                                                    |                        |              |            |
| 列印                           |                  |             |            |                                                                                                    |                        |              |            |
| 繁體                           | -                |             |            |                                                                                                    |                        |              |            |
| English                      |                  |             |            |                                                                                                    |                        |              |            |
| 底色轉換                         |                  |             |            |                                                                                                    |                        |              |            |
| 恒生指數                         | 20045.74 + 18    | 1.56 ( -0.9 | 30% ) 小型期  | 指 19965                                                                                                    | 低水: 80.74 ( -150       | ) 滬股餘額 12.93 | B 40.44.00 |
| 期指即月 1                       | 19967 (Kalk : 78 |             | -0.74% 期指下 | 月 19958                                                                                                    | 低水: 87.74 ( -152       | 2 ) 下一頁 >>   | 13:11:32   |

#### 5.2.12. <u>即時新聞</u>

顯示即時財經新聞及專業評論和投資推介。此功能彙聚各大證券商的分析家,並詳細剖 析大戶動向及持倉走勢,可令您洞悉每個交易日的焦點股動向,緊貼市場動態。

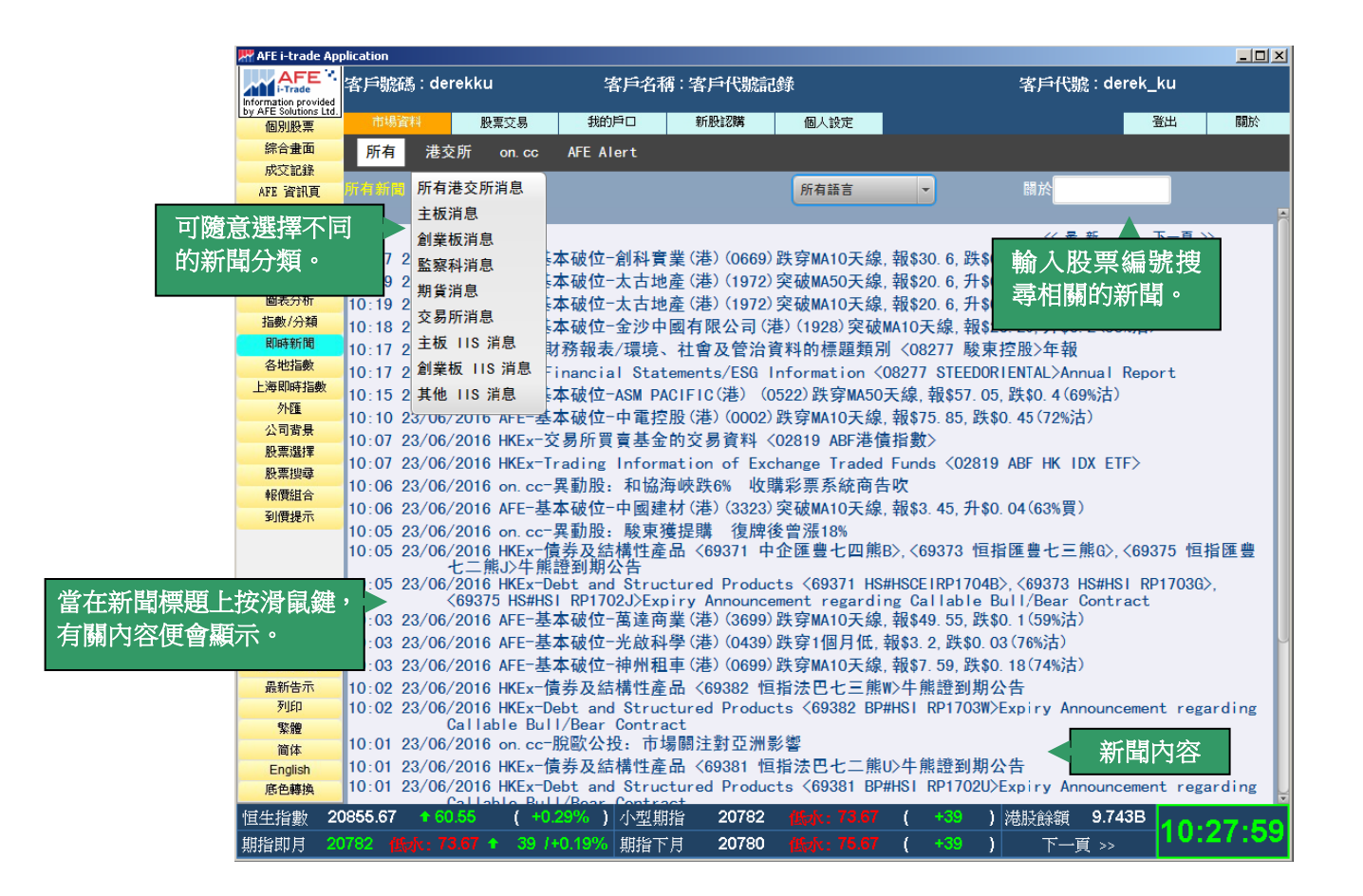

### 5.2.13. <u>各地指數</u>

由於香港股市深受週邊股市的影響,「各地指數」提供亞洲、歐洲及美洲二十多個即時的股票市場指數,二十四小時不停助您瞭解世界市場大趨勢。

| 👫 AFE i-trade Ap     | oplication                        |               |              |               |                       |                  |            |             |             |
|----------------------|-----------------------------------|---------------|--------------|---------------|-----------------------|------------------|------------|-------------|-------------|
| Information provided | 客戶號碼 : derekku                    | 客戶名           | ;稱:客戶代號:<br> | 記録            |                       | 客戶作              | 代號:derek_k | u           |             |
| 個別股票                 | 市場資料 股票系                          | 之易 我的戶口       | 新股認購         | 個人設定          |                       |                  |            | 出關於         |             |
| 綜合畫面                 | 各地指數                              | -             |              |               |                       |                  | *          | 代表延遲報價      |             |
| 成交記錄                 | 石 <u>西</u> 石 200                  | 和中            | ±L∰t         | エレ母生 <i>の</i> | 带口雪草                  | 世口里作             | おいちょう      | 六日口         |             |
| AFE 資訊頁              | 口细水场投票                            | - 現时          | ノ 吹          | 10, 492       | 田山取同<br>16162 12      | 百日取回<br>16057 86 | 16065 72   | 又勿□         |             |
| 高輪貝                  | 111日本 11日期                        | 10143.24      | -9.960       | -0.445        | 1990 71               | 1992 76          | 10003.72   | 23-6-2016   |             |
| 利貝利相                 | 日 開下示 ロゴ目要X<br>*ETCE DIDCA VIC    | 1626 70       | -0.000       | -0.445        | 1640.15               | 1626 54          | 1627 60    | 23-0-2010   |             |
| 「日本市して加かった           | TISE DURSA ALC                    | 20065 50      | -0.910       | -0.038        | 1042.13               | 20252.04         | 1037.09    | 23-6-2016   |             |
| 圖表分析                 | 1921年3日安X                         | 20003.59      | T/U.4/1      | +0.339        | 20000.09              | 20/03.94         | 20793.12   | 23-0-2016   |             |
| 指數/分類                | **FULLIFFINE-FSE1<br>**時がな200fを要な | 1/55.39       | -0.980       | -0.013        | 7763.05               | 7750.93          | 1/50.3/    | 23-6-2016   |             |
| 即時新聞                 | ***/尼/米ンUV/目要/                    | 3127.06       | -6.906       | -0.220        | 3129.72               | 3115.82          | 3133.96    | 23-6-2016   |             |
| 各地指數                 | 中証香液100指数                         | 1675.73       | +5.648       | +0.338        | 10/6./8               | 1007.74          | 10/0.09    | 23-6-2016   |             |
| 上海即時指數               | 甲証刚序二地200指数                       | 1339.62       | -2.037       | -0.152        | 1342.19               | 1335.74          | 1341.66    | 23-6-2016   |             |
| 外匯                   | *上海山胶指数                           | 3037.58       | -3.787       | -0.125        | 3038.06               | 3025.93          | 3041.36    | 23-6-2016   |             |
| 公司背景                 | *上海的股指數                           | 343.19        | +0.595       | +0.174        | 343.21                | 341.81           | 342.60     | 23-6-2016   |             |
| 股票選擇                 | *上證綜合指數                           | 2901.97       | -3.583       | -0.123        | 2903.35               | 2890.84          | 2905.55    | 23-6-2016 ≡ |             |
| 股票搜尋                 | *上證50指數                           | 2109.75       | -6.017       | -0.284        | 2114.77               | 2105.87          | 2115.77    | 23-6-2016   |             |
| 報價組合                 | *深圳A股指數/d                         | 2014.82       | +4.665       | +0.232        | 2014.82               | 2001.12          | 顯示二十       | 一多個股票市      | <b></b>     |
| 到價提不                 | *深圳B股指數/d                         | 1079.27       | +3.793       | +0.353        | 1079.27               | 1074.            | 电台的书记。但    |             | \u=         |
|                      | *新加坡海峽時報指數                        | 2802.77       | +16.640      | +0.597        | 2808.39               | 2801.11          | 安风口以中区旧    |             | 、<br>L<br>イ |
|                      | *台灣加權指數                           | 8670.33       | -45.920      | -0.527        | 8711.21               | 8670.39          | 助您瞭解       | 解世界市場オ      | 大超          |
|                      | 耶加達股市指數                           | 4880.44       | -16.412      | -0.335        | 4899.50               | 4875.40          | 1070.00    | 20 0 2010   |             |
|                      | 泰國股市指數                            | 0.00          | 0.000        | 0.000         | 0.00                  | 0.00             | 1424.68    | 22-6-2016   |             |
| ▼設定/說明               | *S&P BSE SENSEX                   | 0.00          | 0.000        | 0.000         | 0.00                  | 0.00             | 26765.65   | 22-6-2016   |             |
| 頁號總目錄                | *MICEX                            | 1896.70       | -7.320       | -0.384        | 1912.96               | 1892.16          | 1904.02    | 22-6-2016   |             |
| 最新告示                 | RTS INDEX                         | 927.29        | -9.930       | -1.060        | 947.72                | 924.89           | 937.22     | 22-6-2016   |             |
| 列印                   | *CAC 40 INDEX                     | 0.00          | 0.000        | 0.000         | 0.00                  | 0.00             | 4380.03    | 22-6-2016   |             |
| 繁體                   | *XETRA DAX PF                     | 10071.06      | +55.520      | +0.554        | 10149.81              | 10043.68         | 10015.54   | 22-6-2016   |             |
| 简体                   | *FTSE/JSE Top 40                  | 47475.23      | +563.199     | +1.201        | 47605.50              | 46912.03         | 46912.03   | 22-6-2016   |             |
| English<br>底色藕拋      | *FTSE 100 INDEX                   | 6261.19       | +34.640      | +0.556        | 6315.54               | 6222.01          | 6226.55    | 22-6-2016   |             |
| 100 LL 410.00L       | *IROVESDA                         | 50156 21      | -681 500     | -1 2/1        | 51238 57              |                  | 50827 81   | 22-6-2016   |             |
| 但生指數 2               | 0865.59 10.47                     | ( +0.34% ) 小型 | 期宿 20790     |               | 09 ( +4/              | ) 總成少潮           | 20.43B     | 10.35.21    |             |
| 期指即月 2               |                                   | 46 /+0.22% 期指 | 下月 20792     |               | <mark>59 (</mark> +51 | ) 下-             | 一頁 >>      |             | 1           |

#### 5.2.14. 上海即時指數

基於商業理由,各地指數版面中的上海A股指數、上海B股指數及上証綜合指數等有 15分鐘報價延遲。客戶可藉此功能查看即時上海指數資訊,免去延遲問題。

其內容包括:

滬深 300 指數、上海 A 股指數、上海 B 股指數、上証綜合指數、上証 50 指數、上証 180 指數、上証 380 指數、上証商業類指數、上証綜合業類指數、上証工業類指數、上証房 地產指數,上証公用事業指數及中國內地消費指數。

| 👫 AFE i-trade Application            |           |          |            |          |          |            |                   |
|--------------------------------------|-----------|----------|------------|----------|----------|------------|-------------------|
|                                      |           |          |            |          |          |            |                   |
|                                      |           |          |            |          |          |            |                   |
|                                      |           |          |            |          |          |            |                   |
| 到時上海指數(網上版)                          | Real-time | Shanghai | Indexes (I | nternet) |          |            |                   |
|                                      | 最新 Last   | 升跌 Chg\$ | 升跌% Chg%   | 最高 High  | 最低 Low   | 前收 Prv Cls | 交易日 Date          |
| 滬深300指數 CSI 300 Index                | 3122. 33  | -11, 63  | -0. 371%   | 3129.72  | 3115.82  | 3133.96    | 23 Jun 2016 10:42 |
| 上海A股指數 SSE A Share Index             | 3033. 32  | -8. 04   | -0. 264%   | 3039.83  | 3025. 93 | 3041.36    | 23 Jun 2016 10:42 |
| 上海B股指數 SSE B Share Index             | 343. 25   | +0.65    | +0. 190%   | 343. 60  | 341.81   | 342.60     | 23 Jun 2016 10:42 |
| 上證综合指數 SSE Composite Index           | 2897.92   | -7.63    | -0. 262%   | 2904.11  | 2890.84  | 2905. 55   | 23 Jun 2016 10:42 |
| 上證50 指數 SSE 50 Index                 | 2108.34   | -7. 43   | -0. 351%   | 2114.77  | 2105.87  | 2115.77    | 23 Jun 2016 10:42 |
| 上證180 指數 SSE 180 Index               | 6684.82   | -23. 84  | -0. 355%   | 6700. 14 | 6672.47  | 6708.66    | 23 Jun 2016 10:42 |
| 上證380 指數 SSE 380 Index               | 5209.48   | -17. 71  | -0. 339%   | 5226. 91 | 5190.35  | 5227.18    | 23 Jun 2016 10:42 |
| 上證紅利指數 SSE Dividend Index            | 2338. 37  | -8, 63   | -0. 368%   | 2340.87  | 2330. 61 | 2347.01    | 23 Jun 2016 10:42 |
| 上證商業類指數 SSE Commercial               | 4233. 98  | -21, 28  | -0. 500%   | 4253.00  | 4228.89  | 4255. 27   | 23 Jun 2016 10:42 |
| 上證综合業類指數 SSE Conglomerates           | 2586.55   | -5. 17   | -0. 200%   | 2590. 61 | 2581.30  | 2591.73    | 23 Jun 2016 10:42 |
| 上證工業類指數 SSE Industrial               | 2296. 53  | -6. 79   | -0. 295%   | 2302.82  | 2290. 12 | 2303. 32   | 23 Jun 2016 10:42 |
| 上證房地產指數 SSE Real Estate              | 5274.80   | +27. 21  | +0. 518%   | 5284.84  | 5231.22  | 5247.59    | 23 Jun 2016 10:42 |
| 上證公用事業指數 SSE Utilities               | 5235. 27  | -24, 59  | -0. 467%   | 5245.46  | 5220. 59 | 5259.86    | 23 Jun 2016 10:42 |
| 中證內地消費指數 CSI China Mainland Consumer | 0. 00     | -176. 10 | -3. 253%   | 0. 00    | 0.00     | 0.00       | 13 Jun 2016 15:01 |
| 即時上海指數(網上版)由 AFE Solutions Ltd. 提    | 供。        |          |            |          |          |            | <u>Disclaimer</u> |
|                                      |           |          |            |          |          |            |                   |
|                                      |           |          |            |          |          |            |                   |

## 5.2.15. <u>外匯</u>

除了即時外匯資料外,i-Trade 還提供存款利率,銀行同業拆等資料,讓客戶瞭解最新的外匯市場情況。

| MAFE I-trade Ap<br>AFE I-trade Ap<br>AFE AFE A<br>Information provided<br>少 AFE Solutions Ltd.<br>個別股票<br>综合畫面 | plication<br>客戶號碼:derel<br>市場資料<br>837901 | 輸入外匯<br>可按「頁<br>* - 837900<br>- 837901<br>- 837902 | 〕〕號<br>「號總目錄」<br>港元即時<br>美元即時<br>主要存款₹ | 」鍵査看外 <br>重價<br>運河率 | 匯之頁號          | 客戶代號         | : derek_k<br>풀 | ×<br>:U<br>出 |
|----------------------------------------------------------------------------------------------------|-------------------------------------------|----------------------------------------------------|----------------------------------------|---------------------|---------------|--------------|----------------|--------------|
| 成交記錄                                                                                                    |                                           |                                                    |                                        | ILIE GROOM          | DIMES (INMED  |              | 300 10         | - 20         |
| AFE 資訊貝<br>密於百                                                                                                 |                                           | ONTIEL                                             | STALES DO                              | INDIGUTION          | RAIES (INIER  | -BANK) AS    | AI IU          | : 39         |
| 前期員 期權                                                                                                    |                                           |                                                    | ( FOR                                  | INDICATION          | UNLY)         |              |                |              |
| 經紀監察                                                                                                    | CURRENCY                                  | DEPUTOUC                                           | TODAY                                  | TODAY!C             | 10 75 16 17   | TO 75 16 17  |                |              |
| 排行榜                                                                                                    | CORRENCY                                  | PREVIOUS                                           | TODAY'S                                | TODAY'S             | BANK          | BANK         |                |              |
| 圖表分析                                                                                                    |                                           | JAI'S CLUSE                                        | HIGH BUY                               | LOW BUI             | BUI           | SELL<br>SELL |                |              |
| 指數/分類                                                                                                    | HKD                                       | 1.15110                                            | 1.15760                                | 1.15620             | 1.15690       | 1.15890      |                |              |
| 2.149新闻                                                                                                    | GBP                                       | 1.46860                                            | 1.48230                                | 1.46520             | 1.4/920       | 1.48040      |                |              |
| 上海即時指數                                                                                                    | JPY                                       | 104.51000                                          | 104./5000                              | 104.38000           | 104.57000     | 104.71000    |                |              |
| 外匯                                                                                                    | CHF                                       | 0.95840                                            | 0.95960                                | 0.95800             | 0.95880       | 0.96000      |                |              |
| 公司背景                                                                                                    | AUD                                       | 0./4895                                            | 0.75220                                | 0.74870             | 0./5140       | 0.75250      |                |              |
| 股票選擇                                                                                                    | CAD                                       | 1.28210                                            | 1.28250                                | 1.27870             | 1.27990       | 1.28110      |                |              |
| 股票搜尋                                                                                                    | NZD                                       | 0.71650                                            | 0.71800                                | 0.71580             | 0.71720       | 0.71820      |                |              |
| 我們祖台<br>初傳場示                                                                                                   | EUR                                       | 1.12890                                            | 1.13370                                | 1.12910             | 1.13370       | 1.13490      |                |              |
| PIREI                                                                                                    | SGD                                       | 1.34000                                            | 1.33920                                | 1.33580             | 1.33750       | 1.33850      |                |              |
|                                                                                                    | SEK                                       | 8.27380                                            | 8.23560                                | 8.19300             | 8.19300       | 8.23100      |                |              |
|                                                                                                    | NOK                                       | 8.29100                                            | 8.27310                                | 8.21380             | 8.21610       | 8.25810      |                |              |
|                                                                                                    | THB                                       | 35.13500                                           | 34.92000                               | 34.86000            | 34.90000      | 35.40000     |                |              |
|                                                                                                    | ZAR                                       | 14.65500                                           | 14.57290                               | 14.53300            | 14.54000      | 14.60000     |                |              |
| 設定/說明<br>頁號總目錄<br>品紙告示                                                                                         | DKK                                       | 6.58740                                            | 6.56740                                | 6.53970             | 6.53970       | 6.56670      |                |              |
| 列印<br>繁體<br>简体<br>English<br>底色轉換                                                                              | (BANK BUY/S                               | SELL INFORMA                                       | ATION IS PH                            | ROVIDED BY I        | DAH SING BANK | )            |                |              |
| 恒生指數 20                                                                                                    | 0879.10 🔹 🕈 83.9                          | 8 ( +0.40%                                         | ) 小型期指                                 | 20813 低水            | : 66.10 ( +70 | )總成交額        | 21.26B         | 10.40.02     |
| 期指即月 20                                                                                                    | 0813 低水:67.1                              | 0 🕈 70 /+0.34                                      | % 期指下月                                 | 20811 低水            | : 68.10 ( +70 | )  下一頁       | >>             | 10.40.02     |

### 5.2.16. 公司背景

您可利用上市公司的資料作進一步的分析,其中包括香港所有上市公司的重要基礎數據 及過去五年的財務狀況,例如:公司業務、財務比率、綜合損益表、現金流量表、資產 負責表、派息紀錄及招股紀錄等等。(*只適用於實時串流版*)

| 📅 AFE i-trade App     | olication             |              |                          |                          |                |            |              |                        |                      |            |         |
|-----------------------|-----------------------|--------------|--------------------------|--------------------------|----------------|------------|--------------|------------------------|----------------------|------------|---------|
| AFE ·                 | 客戶號碼·dowo             |              | 客月                       | ■名稱:客F                   | 代號記錄           |            |              |                        | 客戶代號                 | : derek_ku |         |
| by AFE Solutions Ltd. | 市場資                   | 人股票编         | 犹<br>ppc                 | ] 新朋                     | 認購             | 個人設定       |              |                        |                      | 登出         | 關於      |
| 综合書面                  | 7150-6 1              | 28           | 5. WL8                   | ज्य <b>शक्ष सम</b>       |                | 可嗨         | <b>导雅语</b> 2 | 不同的眼                   | 计数起                  |            |         |
| 成交記錄                  | 代號:1                  | 逆            | ]]择:公                    | 可稍爱                      |                | 5100/      |              | イントレント                 | 们们开队                 |            |         |
| AFE 資訊頁               |                       |              | 000                      | 01 長江オ                   | 的記書業           | 6日次        | 公可的了         | 資料。                    |                      |            | 4       |
| 窩輪頁                   | 指數成份股:                | 百生指数 恒       | 生綜合指數                    | (恒生大型                    | 股指数            | 坦主天甲型      | 版指数          | <b>旦王 </b> 霄港:         | 35. 恒王塚              | 球綜合指       |         |
| 期貨 期權                 | 數                     |              |                          |                          |                |            |              |                        | , . <u> </u>         |            |         |
| 經紀監察                  | 收市價 (2016/0           | 06/22)       |                          | 港元 90.75                 | 變動             | 股價         | 相對分類         | 相對市均                   | 昜 每日                 | 平均成交量      |         |
| 排行榜                   | 五十二週局/低1              | 買い港元)        | 119.                     | 00 / 87.60               | 一個月            | +1.7%      | -2.1%        | -3. 0                  | )%                   | 7, 154K    |         |
| 圖表分析                  | C發行版本(目<br>法定股本)方蓋    | 「周期」         |                          | 3, 860                   | 三個月            | -11.4%     | -8, 9%       | -12.0                  | Ж                    | 6, 508K    |         |
| 指數/分類                 | 法定版本 (日度)             | 10月/11月1日    |                          | 0, UUU<br>250, 266       | 一年             | -22.0%     | +2.0%        | +1.2                   | 2%                   | 6, 447K    |         |
| 即時新聞                  | 有股而值                  | 1/8/6/       |                          | 330,200<br>法元 1          |                | 主要財務       | 务比率(財        | 政年度                    | 12/2015)             |            |         |
| 各地指數                  | 最新公佈派息                |              | )                        | 表示 1 8500                | 流動比率           |            | 1.4          | 18% 經營利                | 潤率                   | 66. 2%     |         |
| 上海即時指數                | ACCOMPTING TO PROVIDE |              | · · · ·                  | (2015F)                  | 長恒現/形          | 、果稚益       | 64.          | 3% 遙除村                 | ) 周平<br>  新回却本       | 67.3%      |         |
| 外匯                    | 股息除淨日期                |              |                          | 2016/05/18               | 総復現/形          | (果惟盆       | 12.          | U% 版果惟                 | <u> 金</u> 四報平<br>回起支 | 27.7%      |         |
| 公司背景                  | 股息派發日期                |              |                          | 2016/06/01               | 加工具/ 年加        | (貝性)学祖     | 0. 6         | 384 篇7 頁 隆             |                      | 11. 370    |         |
| 股票選择                  |                       |              |                          |                          |                |            |              |                        |                      |            |         |
| 股票授募                  |                       |              |                          |                          |                |            |              |                        |                      | 気い腰面       |         |
| 報償組合                  | 財政年度                  |              | 年變動                      | 再股盈利 🔄                   | 年變動 🗧          | <b>报派息</b> | 市盈率          | 週息率                    | <b>底息比率</b>          | 資產淨值       |         |
| 到頂披小                  | (月/年) (               | 百萬港元)        | * (%)                    | (港元)                     | * (%)          | (港元)       | *(倍)         | (厘)                    | (%)                  | (港元)       |         |
|                       | 12/2011               | 46, 055. 00  | +71.6                    | 19.884                   | +71.6          | 3.160      | 4, 56        | 3.48                   | 15.89                | 131.986    |         |
|                       | 12/2012               | 32, 036, 00  | -30.4                    | 13.832                   | -30.4          | 3.160      | 5.00         | 3.48                   | 22.85                | 144.136    |         |
|                       | 12/2013               | 33, 260, 00  | +10.1                    | 10.223                   | +10.1<br>±50.0 | 3. 480     | 0.90         | J. 83                  | ZZ. 80<br>45. 01     | 100.723    |         |
|                       | 12/2014               | 118 570 00   | +120.1                   | 23.230                   | +58 7          | 2 550      | 2.46         | 2.81                   | 4J. 01<br>6. 01      | 101 935    |         |
| ▼設定/說明                | 12/2010               | 110, 070. 00 | 120.1                    | 00.007                   | 100.7          | 2.000      | 2.40         | 2.01                   | 0.01                 | 101.000    |         |
| 頁號總目錄                 | 公司分類                  | 綜合           | ·企業                      |                          |                |            |              |                        |                      |            |         |
| 最新告示                  | 主要業務                  | 主要           | 業務為股份                    | 投資及項目                    | 管理。附           | 屬公司則為      | 物業發展         | 及投資、約                  | <b>警管酒店及</b>         | 套房服務組      |         |
| 列印                    | 主要股東                  |              | 初末及4月日<br>1111(30-08     | 1官理及范秀                   | 时又貝。           |            |              |                        |                      |            |         |
| 繁體                    | <u></u>               | 1102         | 25 11124 1               |                          | 11873-123      | 375 13599  | 14120-14     | 213 14286              | 15001 15             | 028 16082  |         |
| 简体                    |                       | 1636         | 36 16641 1<br>53 33073 3 | 6667 16676<br>2711 22727 | 16679 163      | 706 17054  | 17055 17     | 488 18530<br>207 00040 | 18727 20             | 921 21454  |         |
| English               | 相關認股證                 | 2307         | 79 23480 2               | 3779 23796               | 24004 243      | 347 24614  | 24618 24     | 324 24842              | 25549 25             | 952 26312  |         |
| 6  12  時  換           |                       | 2667         | 73 26962 2               | 7140 27748               | 27877 279      | 952 27976  | 28193 28     | 215 28219              | 28360 28             | 457 28491  | 7       |
| 恒生指數 20               | 0869.96 🔶 74.8        | 34 ( +0.     | 36%)小                    | 型期指                      | 20799          |            | )6 (         | -56 ) 糸                | 息成交額                 | 22.27B     | 0.46.10 |
| 期指即月 20               |                       | 96 🕈 - 55 /+ | ▶0.27% 期                 | 指下月                      | 20798          |            | )6 ( +       | -57 )                  | 下一頁                  | [ >>       | 0.40.10 |

### 5.2.17. 股票選擇

(只適用於實時串流版)

股票選擇及股票搜尋,可讓您以股票分類、特定的基本或技術指標如市值、市盈率、溢價、折扣槓桿比率、引伸波幅等,作出多種的選擇報告,用以搜尋最佳的股票或認股證作最佳的投資決定。您只要從拉下目錄中揀選條件,輸入設定,所有附合條件的股票或認股證便會隨即顯示。

| 股票 ▼ 市値 ▼ >= ▼ 5000000000                                                                                                    | 選擇語 | 没定        |                     |             |     |                                         |                      |          |       |         |             |          | <u>^</u> |
|----------------------------------------------------------------------------------------------------|-----|-----------|---------------------|-------------|-----|-----------------------------------------|----------------------|----------|-------|---------|-------------|----------|----------|
| 市価       息率       市盈率       日/3頁       下一頁         読品       前收市       市値       息率       市盈率       RS       び拉下目錄選擇條件         派息       3.06       50,348,923,901       1.371       20.067       7,7         00       52週高       月       12.84       50,674,586,764       2.992       4.247       34         20       52週高       月       12.84       50,674,586,764       2.992       4.247       34         21       52週高       月       12.84       50,674,586,764       2.992       4.247       34         20       52週高       月       12.84       50,674,586,764       2.992       4.247       34         21       52週価       3.39       54,773,172,303       3.506       10.754       77         22       成支量       23.35       57,218,075,625       2.538       0.000       52.727       0.000       0.59         22       成支量       11.54       59,695,478,607       1.019       12.254       30.070       0.945       0.11         22.82       3300       第11.62       57,759,999,290       0       0       0       0.000       0.013         23.302       38       50 中國 <t< td=""><td>股票</td><td>•</td><td>市值</td><td>▼ &gt;=</td><td>- 5</td><td>000000000000000000000000000000000000000</td><td></td><td>搜尋</td><td></td><td></td><td></td><td></td><td></td></t<>                                                                       | 股票  | •         | 市值                  | ▼ >=        | - 5 | 000000000000000000000000000000000000000 |                      | 搜尋       |       |         |             |          |          |
| 神磁率                                                                                                    |     |           | 市値<br>息率            |             |     |                                         |                      |          |       |         |             |          |          |
| 代語         前收市         市值         息率         市盈率         RS         近日         位         位 </th <th>搜尋網</th> <th>吉果:</th> <th>市盈率</th> <th></th> <th></th> <th>1/3]</th> <th>Ī.</th> <th>-不]</th> <th>頁</th> <th></th> <th></th> <th></th> <th></th>                                                                                    | 搜尋網 | 吉果:       | 市盈率                 |             |     | 1/3]                                    | Ī.                   | -不]      | 頁     |         |             |          |          |
| 04       RSI 14       3.06       50,348,923,901       1.371       20.067       7       從拉卜目錄選擇條件         00       52週高<br>52週低<br>升跌%       展       12.84       50,674,586,764       2.992       4.247       34       入條件。         20       52週低<br>升跌%       3.39       54,773,172,303       3.506       10.754       77       人條件。         20       52週低<br>升跌%       40.10       56,875,014,353       2.200       8.983       76.316       4.403       0.87         20       方蒸幅%       40.10       56,875,014,353       2.200       8.983       76.316       4.403       0.87         21       成支量       23.35       57,218,075,625       2.538       0.000       52.727       0.000       0.59         22       成支量       23.35       57,718,075,625       2.538       0.000       52.727       0.000       0.59         22       成支量       11.54       59,695,478,607       1.019       12.254       30.070       0.945       0.11         2823       X安積A 5 0 中國       12.82       59,773,278,404       1.011       0.000       0.13         0923       頓躍房產基金       27.00       59,828,300,019       4.123       3.885       76.404       6.898                                                                                                    |     | 代         | 盗利<br>派息            |             |     | 前收市                                     |                      | 市值       | 息率    | 市盈率     | RS          | TL-101   | Sets of  |
| 00       52週高<br>52週高<br>52週低<br>升跌%       展       12.84       50,674,586,764       2.992       4.247       34       入條件。         20       52週高<br>52週低<br>升跌%       3.39       54,773,172,303       3.506       10.754       77       1000       0.87         20       決幅%       40.10       56,875,014,353       2.200       8.983       76.316       4.403       0.87         20       決幅%       23.35       57,218,075,625       2.538       0.000       52.727       0.000       0.59         22.852       國       15.62       57,759,999,290       0       0       0       0.000       0.000         0960       龍湖地産       11.54       59,695,478,607       1.019       12.254       30.070       0.945       0.11         2823       X安碩A 5 0 中國       12.82       59,773,278,404       1.011       0.000       38.710       0.000       0.13         0823       額匯房產基金       27.00       59,828,300,019       4.123       3.885       76.404       6.898       1.10         0       3800       保利協畫能源       3.96       59,924,201,565       1.318       14.885       32.704       0.260       0.05         1171       53////54       30.10 <t< td=""><td></td><td><u>04</u></td><td>RSI 14</td><td></td><td></td><td>3.06</td><td>50,348</td><td>,923,901</td><td>1.371</td><td>20.067</td><td>─'n 從</td><td>江ト目録</td><td>錄選擇條件</td></t<> |     | <u>04</u> | RSI 14              |             |     | 3.06                                    | 50,348               | ,923,901 | 1.371 | 20.067  | ─'n 從       | 江ト目録     | 錄選擇條件    |
| 20) 2-220105<br>升跌%       3.39       54,773,172,303       3.506       10.754       77       77         100 波幅%       40.10       56,875,014,353       2.200       8.983       76.316       4.403       0.87         22 成交量       23.35       57,218,075,625       2.538       0.000       52.727       0.000       0.59         22 成交額       國       15.62       57,759,999,290       0       0       0       0.000       0.000         0960       龍湖地産       11.54       59,695,478,607       1.019       12.254       30.070       0.945       0.11         2823       X安碩A 5 0 中國       12.82       59,773,278,404       1.011       0.000       38.710       0.000       0.13         0823       額匯房產基金       27.00       59,828,300,019       4.123       3.885       76.404       6.898       1.10         0300       保利協畫能源       3.96       59,924,201,565       1.318       14.885       32.704       0.260       0.05         1171       克州煤業股份       30.10       59,927       040.747       2.304       13.753       58.772       2.225       0.70         0.699       香格里拉<(亞洲)                                                                                                    |     | 00        | 52週高                | 展           |     | 12.84                                   | 50,674               | ,586,764 | 2.992 | 4.247   | 34 入        | 條件。      |          |
| 06       次幅%       40.10       56,875,014,353       2.200       8.983       76.316       4.403       0.87         22       成交量       23.35       57,218,075,625       2.538       0.000       52.727       0.000       0.59         22       成交額       國       15.62       57,759,999,290       0       0       0.000       0.000         0960       龍湖地産       11.54       59,695,478,607       1.019       12.254       30.070       0.945       0.11         2823       X安碩A 5 0 中國       12.82       59,773,278,404       1.011       0.000       38.710       0.000       0.13         0823       額匯房產基金       27.00       59,828,300,019       4.123       3.885       76.404       6.898       1.10         0300       保利協鑫能源       3.96       59,924,201,565       1.318       14.885       32.704       0.260       0.05         1171       亞州煤業股份       30.10       59,927       040.747       2.304       13.753       58.772       2.225       0.70         0.969       香格里拉(亞洲)       20.45       62,4       附合條件的股票       何       0.770       0.19         2       0069       香格里拉(亞洲)       20.45       62,4       <                                                                                                    |     | 20        | 52週也                |             |     | 3.39                                    | 54,773               | ,172,303 | 3.506 | 10.754  | 77          |          |          |
| 23 成交量       23.35       57,218,075,625       2.538       0.000       52.727       0.000       0.59         22 成交額       國       15.62       57,759,999,290       0       0       0       0.000       0.000         0960       龍湖地産       11.54       59,695,478,607       1.019       12.254       30.070       0.945       0.11         2823       X安碩A 5 0 中國       12.82       59,773,278,404       1.011       0.000       38.710       0.000       0.13         0823       額匯房產基金       27.00       59,828,300,019       4.123       3.885       76.404       6.898       1.10         03800       保利協鑫能源       3.96       59,924,201,565       1.318       14.885       32.704       0.260       0.05         1171       亞州煤業股份       30.10       59,927       040.747       2.304       13.753       58.772       2.225       0.70         0.699       香格里拉(亞洲)       20.45       62,7       附合條件的股票便會以列表方       0.770       0.19         245.00       63,51       式顯示出球,按一下股票名稱的       0.230       0.08       0.230       0.08         4       0728       中國電信       4.68       64,80       連結查看股價。       0.391       3.220       <                                                                                                    |     | 06        | 波幅%                 |             |     | 40.10                                   | 56,875               | ,014,353 | 2.200 | 8.983   | 76.316      | 4.403    | 0.87     |
| 22成交額       國       15.62       57,759,999,290       0       0       0       0.000       0.000         0960       龍湖地産       11.54       59,695,478,607       1.019       12.254       30.070       0.945       0.11         2823       X安碩A 5 0 中國       12.82       59,773,278,404       1.011       0.000       38.710       0.000       0.13         0823       9羅馬產基金       27.00       59,828,300,019       4.123       3.885       76.404       6.898       1.10         0       3600       保利協畫能源       3.96       59,924,201,565       1.318       14.885       32.704       0.260       0.05         1171       亞州煤業股份       30.10       59,927       040.747       2.304       13.753       58.772       2.225       0.70         00969       香格里拉(亞洲)       20.45       62,7       附合條件的股票便會以列表方       0.770       0.19         2       0069       香格里拉(亞洲)       245.00       63,51       式顯示出來,按一下股票名稱的       0.230       0.08         4       0728       中國電信       4.68       64,80       連結查看股價。       0.391       3.220       59.690       9.938       0.12       9.938       0.12                                                                                                    |     | 28        | 成交量                 |             |     | 23.35                                   | 57,218               | ,075,625 | 2.538 | 0.000   | 52.727      | 0.000    | 0.59     |
| 0960       龍湖地產       11.54       59,695,478,607       1.019       12.254       30.070       0.945       0.11         2823       X安碩A 5 0 中國       12.82       59,773,278,404       1.011       0.000       38.710       0.000       0.13         0823       9羅馬產基金       27.00       59,828,300,019       4.123       3.885       76.404       6.898       1.10         0       3800       保利協鑫能源       3.96       59,924,201,565       1.318       14.885       32.704       0.260       0.05         1171       亞州煤業股份       30.10       59,927       040.747       2.304       13.753       58.772       2.225       0.70         0099       香格里拉(亞洲)       20.45       62,4       附合條件的股票便會以列表方       0.770       0.19         2       0069       香格里拉(亞洲)       20.45       62,4       附合條件的股票更全別利表方       0.770       0.19         3       6210       Yale S.A 普通預       245.00       63.51       式顯示出來,按一下股票名稱的       0.230       0.08         4       0728       中國電信       4.68       64,80       連結查看股價。       0.391       3.220       59.690       9.938       0.12       9.938       0.12                                                                                                    |     | 22        | 成交額                 | 國           |     | 15.62                                   | 57,759               | ,999,290 | 0     | 0       | 0           | 0.000    | 0.00     |
| 2823       X安碩A 5 0 中國       12.82       59,773,278,404       1.011       0.000       38.710       0.000       0.13         0823       444       59,973,278,404       1.011       0.000       38.710       0.000       0.13         0823       444       59,924,201,565       1.318       14.885       32.704       0.260       0.05         1171       57.444       59,927       040.747       2.304       13.753       58.772       2.225       0.70         0069       5848       20.45       62,7       附合條件的股票便會以列表方       0.770       0.19         3       6210       Yale S.A 普通預       245.00       63,51       式顯示出來,按一下股票名稱的       0.230       0.08         4       0728       中國電信       4.68       64,80       連結查看股價。       0.230       0.08         5       0020       會德豐       32.55       65,019,177,184       0.391       3.220       59.690       9.938       0.12                                                                                                    |     | 09        | <u>60</u> 龍湖地       | 地産          |     | 11.54                                   | 59,695               | ,478,607 | 1.019 | 12.254  | 30.070      | 0.945    | 0.11     |
| 0823 900 保利協畫能源       3.96       59,828,300,019       4.123       3.885       76.404       6.898       1.10         0       3800 保利協畫能源       3.96       59,924,201,565       1.318       14.885       32.704       0.260       0.05         1       1171 兗州爆業股份       30.10       59,927       040.747       2.304       13.753       58.772       2.225       0.70         0       0.069       香格里拉(亞洲)       20.45       62,4       附合條件的股票便會以列表方       0.770       0.19         3       6210       Yale S.A 普通預       245.00       63,51       式顯示出來,按一下股票名稱的       0.230       0.08         4       0728       中國電信       4.68       64,80       連結查看股價。       0.391       3.220       59.690       9.938       0.12                                                                                                    |     | 28        | <u>23</u> X安頓       | ¶A50        | 中國  | 12.82                                   | 59,773               | ,278,404 | 1.011 | 0.000   | 38.710      | 0.000    | 0.13     |
| 3800       保利協畫能源       3.96       59,924,201,565       1.318       14.885       32.704       0.260       0.05         1171       兗州煤業股份       30.10       59,927       040       747       2.304       13       753       58       772       2.225       0.70         2       0.069       香格里拉(亞洲)       20.45       62,7       附合條件的股票便會以列表方       0.770       0.19         3       6210       Yale S.A 普通預       245.00       63,51       式顯示出來,按一下股票名稱的       25.074       4.48         4       0728       中國電信       4.68       64,80       連結查看股價。       0.230       0.08         5       0020       會德豐       32.55       65,019,177,184       0.391       3.220       59.690       9.938       0.12                                                                                                    |     | 08        | <u>23</u> 領匯月       | 厚產基金        |     | 27.00                                   | 59,828               | ,300,019 | 4.123 | 3.885   | 76.404      | 6.898    | 1.10     |
| 1171       兗州煤業股份       30.10       59,927       040       747       2.304       13.753       58.772       2.225       0.70         2       0069       香格里拉(亞洲)       20.45       62,       附合條件的股票便會以列表方       0.770       0.19         3       6210       Yale S.A 普通預       245.00       63.51       式顯示出來,按一下股票名稱的       25.074       4.48         4       0728       中國電信       4.68       64,80       連結查看股價。       0.230       0.08         5       0020       會德豐       32.55       65,019,177,184       0.391       3.220       59.690       9.938       0.12                                                                                                    | 0   | <u>38</u> | <u>00</u> 保利援       | A 盡能源       |     | 3.96                                    | 59,924               | ,201,565 | 1.318 | 14.885  | 32.704      | 0.260    | 0.05     |
| 2       0069       香格里拉(亞洲)       20.45       62       附合條件的股票便會以列表方       0.770       0.19         3       6210       Yale S.A 普通預       245.00       63,51       式顯示出來,按一下股票名稱的       25.074       4.48         4       0728       中國電信       4.68       64,80       連結查看股價。       0.230       0.08         5       0020       會應豐       32.55       65,019,177,184       0.391       3.220       59.690       9.938       0.12 +                                                                                                    | 1   | 11        | <u>71</u> 兗州爆       | <b>某業股份</b> |     | 30.10                                   | 59,927               | 040 747  | 2.304 | 1.3 753 | 58 772      | 2.225    | 0.70     |
| 3       6210       Vale S.A 普通預       245.00       63,51       式顯示出來,按一下股票名稱的       25.074       4.48         4       0728       中國電信       4.68       64,80       連結查看股價。       0.230       0.08         5       0020       會德豐       32.55       65,019,177,184       0.391       3.220       59.090       9.938       0.12 +                                                                                                    | 2   | 00        | <u>69</u> 香格里       | 創立 (亞       | 洲)  | 20.45                                   | 62,                  | 附合條      | 件的股票  |         |             | 0.770    | 0.19     |
| 4         0728         中國電信         4.68         64,80         連結查看股價。         0.230         0.08           5         0020         會德豐         32.55         65,019,177,184         0.391         3.220         59.090         9.938         0.12         -                                                                                                    | 3   | <u>62</u> | <u>10</u> Wale<br>託 | S.A         | 普通預 | 245.00                                  | 63,51                | 式顯示      | 出來,按一 | 一下股界    | <b>景名稱的</b> | j 25.074 | 4.48     |
| 5 0020 會德豐 32.55 65,019,177,184 0.391 3.220 59.690 9.938 0.12 -                                                                                                    | 4   | 07        | <u>28</u> 中國電       | 館信          |     | 4.68                                    | 64,80                | 連結查      | 看股價。  |         |             | 0.230    | 0.08     |
|                                                                                                    | 5   | 00        | <u>20</u> 會徳豊       | ₿.          |     | 32.55                                   | 65,01 <mark>9</mark> | ,177,184 | 0.391 | 3.220   | 59.690      | 9.938    | 0.12 -   |

### 5.2.18. <u>股票搜尋</u>

當您忘記股票編號時,股票搜尋功能可發揮作用助您尋找該股票。您只要輸入股票名稱 或其有關字母,然後按一下「搜尋」鍵,有關的股票名稱及其編號便會隨即出現。

| <b>豊朝</b> | 設定<br>入股票名稱的全寫或其部份:<br>◆輸入二個中文字或三個英文字母)<br>: ◎ 英文 ◎ 中文 |                                         |
|-----------|--------------------------------------------------------|-----------------------------------------|
| 搜尋        | 結果: 27                                                 | 口两龄人仍两夕新动甘有關学                           |
|           | 代號 英文名稱                                                | 中文名稱                                    |
| 1         | 0216 CHINNEY INV                                       | 建業産業□□□□□□□□□□□□□□□□□□□□□□□□□□□□□□□□□□□ |
| 2         | 0363 SHANGHAI IND H                                    | 上海實業控股                                  |
| 3         | 8298 AKM INDUSTRIAL                                    | 安捷利實業                                   |
| 4         | 0588 BEIJING N STAR                                    | 北京北辰實業股份                                |
| 5         | 0084 STELUX HOLDINGS                                   | 寶光實業                                    |
| 6         | 0229 RAYMOND IND                                       | 利民實業                                    |
| 7         | 0927 FUJIKON IND                                       | 富士高寅業                                   |
| 8         | 0978 TONIC IND HOLD                                    | 東力實業控股                                  |
| 9         | 8211 YONGLONG                                          | 浙江永隆實業                                  |
| 10        | 0669 TECHTRONIC IND                                    | 創科實業                                    |
| 11        | 1159 KARCE INTL HOLD                                   | 泰盛實業集團                                  |
| 12        | 0009 CHINA MANDARIN                                    |                                         |
| 13        | 8091 UNIVERSAL TECH                                    | <      <                                |
| 14        | 0431 G CHINA HOLD                                      | 票名稱的連結查看股價。                             |
| 15        | 0318 VONGROUP                                          |                                         |
| 16        | 1202 UINIII IMDIMTOV                                   |                                         |

# 5.2.19. <u>報價組合</u>

您可利用此功能建立個人的報價組合。可輸入多至二十項股票,讓您方便同時監視多隻股票的走勢。

| \Bigg AFE i-trade                      | ▲ 輸入股          | 栗編號,        | 按「新增       |             |             |             |                  |        |               |           |       |       |
|----------------------------------------|----------------|-------------|------------|-------------|-------------|-------------|------------------|--------|---------------|-----------|-------|-------|
| AFE<br>i-Trade                         | "或「刪           | 除」鍵。        |            | -<br>  <br> | 客戶代號記       | 餯           |                  |        | 客戶代號          | १: derek_ | _ku   |       |
| Information provid<br>by AFE Solutions | led<br>Ltd.    |             |            |             | AC 30 5 791 |             |                  |        |               |           | 26.11 |       |
| 個別股票                                   | 场資料            | 股票交         | .易 我的      |             | 新股認購        | 個人設定        |                  |        |               |           | 登出    | 關於    |
| 综合畫面                                   |                | 新增          | 刪除         |             |             |             |                  |        |               |           |       | 儲存    |
| 成父記録                                   | - 代號名          |             | F          | 習價 葿        | 層 現時        | ₮ 升跌\$      | 升跌%              | 成交量    | 成交額           | 開市        | 長高    | 最低    |
| APL 百計貝<br>安松百                         | 1.5            | 判心準と        | 91         | 80 91       | 90 91 65    | +0 90       | +0 998           | 10M    | 918 9M        | 91 00     | 92 95 | 90 80 |
| 間 調査 期 間                               | *              | ΛΉς (PEC)   | 21.        | 00 71.      | 70 71.00    | .0.50       | 10.550           | TOM    | 510.JM        | JI.00     | 24.23 | 20.00 |
| 經紀點容                                   | -              |             |            |             |             |             |                  |        |               |           |       |       |
| 排行榜                                    | 3香             | 港中華煤氣       | (港) 13.    | 36 13.3     | 38 13.38    | -0.12       | -0.89%           | 6.584M | 88.24M        | 13.46     | 13.50 | 13.34 |
| 圖表分析                                   |                |             |            |             |             |             |                  |        |               |           |       |       |
| 指數/分類                                  |                |             |            |             |             |             |                  |        |               |           |       |       |
| 即時新聞                                   |                |             |            |             |             |             |                  |        |               |           |       |       |
| 各地指數                                   |                |             |            |             |             |             |                  |        |               |           |       |       |
| 上海即時指要                                 | <del>ل</del> ا |             |            |             |             |             |                  |        |               |           |       |       |
| 外匯                                     |                |             |            |             |             |             |                  |        |               |           |       |       |
| 公司背景                                   |                |             |            |             |             |             |                  |        |               |           |       |       |
| 股票選擇                                   |                |             |            |             |             |             |                  |        |               |           |       |       |
| 股票搜尋                                   | _              |             |            |             |             |             |                  |        |               |           |       |       |
| 報價組合                                   |                |             |            |             |             |             |                  |        |               |           |       | _     |
| 到價提不                                   |                |             |            |             |             |             |                  |        |               |           |       |       |
|                                        |                |             |            |             |             |             |                  |        |               |           |       |       |
|                                        |                |             |            |             |             |             |                  |        |               |           |       |       |
|                                        |                |             |            |             |             |             |                  |        |               |           |       |       |
|                                        |                |             |            |             |             |             |                  |        |               |           |       |       |
| ▼設定/説明                                 |                |             |            |             |             |             |                  |        |               |           |       |       |
| 頁號總目錄                                  |                |             |            |             |             |             |                  |        |               |           |       |       |
| 最新告示                                   |                |             |            |             |             |             |                  |        |               |           |       |       |
| 列印                                     |                |             |            |             |             |             |                  |        |               |           |       |       |
| 繁體                                     |                |             |            |             |             |             |                  |        |               |           |       |       |
| 简体                                     |                |             |            |             |             |             |                  |        |               |           |       |       |
| English<br>底色轉換                        |                |             |            |             |             |             |                  |        |               |           |       |       |
| 后去货费                                   | 20868 34       | 73.22       | ( +0.35% ) | 小刑期投        | 21050       | ★           | 6 ( <del>+</del> | 155    | 书把合绘          | 7 823B    |       |       |
| 田土相敷                                   | 20000.04       | 404 7       | F7 (10 7E% | 小室期相        | 21050       | 高小: 101.0   |                  | 164    | 他#文艮#\$9月<br> | 7.0250    | 17:4  | 0:46  |
| 期指即月                                   | 21050 高水       | : 181.7 🕇 1 | 57 1+0.75% | 期指下月        | 21051       | - 高水: 182.0 |                  |        |               | [ >>      |       |       |

### 5.2.20. <u>到價提示</u>

助您監察及提醒您心水股票的價格變動。當到達目標價格時,電腦會即時發出提示,並 將詳情記錄下來。(*只適用於實時串流版*)

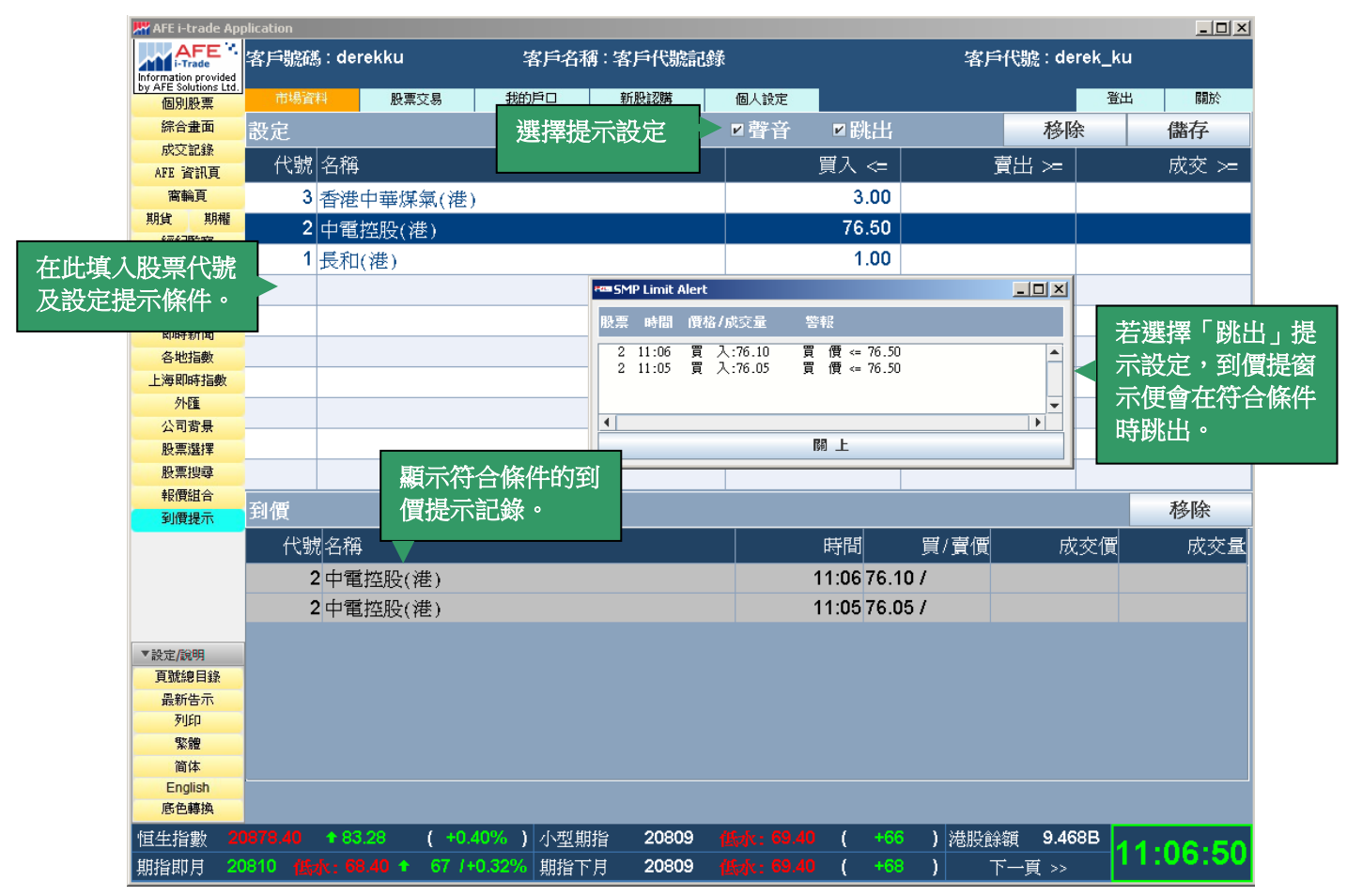

從「個別股票」畫面設定到價提示(到價提示設定窗)

除了在「到價顯示」版頁內設定到價提示,您或可在「個別股票」畫面的「買入」或「賣 出」標籤上按一下,「到價提示設定窗」會即刻出現,您可在這到價提示窗上輸入買入價、 賣出價及交易量設定到價提示。設定後,在該股的版面上可以看到已設定的買入價、賣出 價及交易量提示。

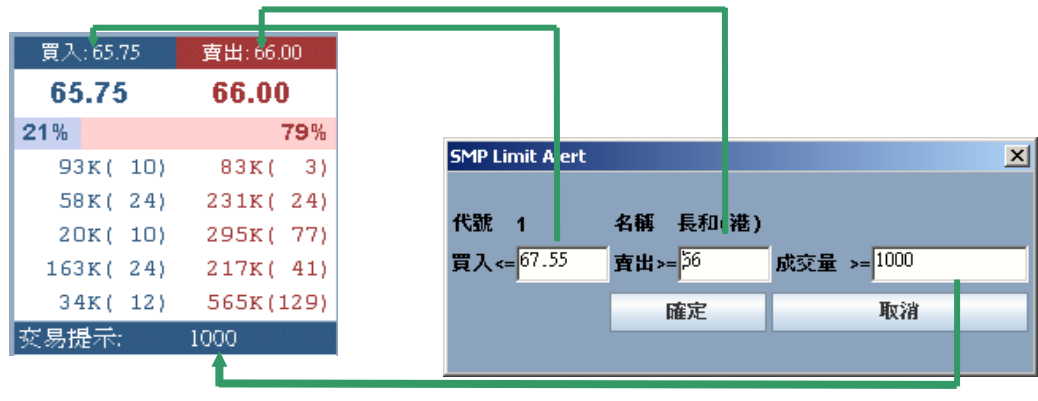

## 5.2.21. <u>更新</u>

如用即時點擊版,用戶需要自行按 <更新> 收取最新的資訊。(只適用於即時點擊版)

| AFE i-trade App               | lication            |           |          |            |          | _              | _         | _                   | _               |         | 照ハ                                     | 貝科     | 史利        | [時] = | IJ         |
|-------------------------------|---------------------|-----------|----------|------------|----------|----------------|-----------|---------------------|-----------------|---------|----------------------------------------|--------|-----------|-------|------------|
| i-Trade<br>formation provided | 客戶號碼:UD             |           | 客戶名稱     | ij : Polly | Lau      |                |           |                     |                 | 洛       | 尸代别                                    | :UU    |           |       |            |
| y AFE Solutions Ltd.<br>個別股票  | 市場資料                | 股票交易      | 我的戶口     | 新股         | 認購       | 個人設            | 定         |                     |                 |         |                                        |        | 登出        | 1     | 嗣於         |
| AFE 資訊頁                       | 1                   | 1         | 長和(港     | )          |          | СКН            | HOL       | DING                | S(S             | 模式      | :                                      | /査詢    | 1:15:3    | 3:21  | H<br>∓     |
| 排17個                          | 當日最高                |           | 92.95    | 冒          | 7        | Ē              | ğ.H-!     |                     | 冒入              | 序       |                                        |        | · 曹出      | 吊序    |            |
| 即時新聞                          | 當日最低                |           | 90.80    | 04         | <u>~</u> | 04             | <u>60</u> | 5338                | 9025            | 8577    | 9054                                   | 3278   | 2717      | 1450  | +          |
| 各地指數                          | 開市價                 |           | 91.00    | 91.        | 55       | 91             | .60       | 0023                | 2717            | 8578    | -3e                                    | 7387   | 1450      | 2311  | 12         |
| 上海即時指數                        | 前收市價                |           | 90.75    | 50%        |          |                | 50%       | 7207                | 2717<br>5976    | 2/20    | 2440                                   | 1001   | 9099      | 2011  | 12<br>  17 |
| 外匯                            |                     |           | 04 00    | 8000       | (6)      | 27K            | (8)       | 1301                | 3340            | 3439    | 3440                                   | 0000   | 0090      | +05   | 14         |
| 股票搜尋                          | 現時                  |           | 91.60    | 24.5K      | ( 12)    | 16.5%          | :( 5)     | 4121                | 3439            | 3440    | 3440                                   | 9065   | 9025      | 1799  | 14         |
|                               | 升跌\$                |           | +0.85    | 37K        | ( 11)    | 12.50          | :( 7)     | 9025                | 2710            | 8577    | 4085                                   | 9025   | +2s       | 1450  | 14         |
| 史新                            | 千跌%                 |           | +0.94%   | 12K        | ( 10)    | 11.5K          | :( 7)     | 3077                | 7197            | 5338    | 3439                                   | 5465   | 1450      | 1450  | 6          |
| ///                           | 波幅                  |           | 2.34%    | 20K        | (8)      | 19.5K          | ( 13)     | -1s                 | 1450            | 9065    | 4109                                   | 7387   | 1450      | 8593  | 2          |
| 延遲最少15分鐘                      | 成交量                 |           | 7.893M   | 121K       | ( 43)    | 132K           | ( 28)     | 9054                | 1450            | 2077    | 1450                                   | 8037   | 2717      | 1450  | 63         |
|                               | 成交額                 |           | 725.7M   |            |          | Ŧ              |           | 4585                | 6698            | 9059    | 1450                                   | +1s    | 1450      | 6387  | 63         |
|                               | 平均價                 |           | 91.935   | 15:32      |          | 6500           | 91.60     | 9028                | -2s             | 4978    | 1450                                   | 1450   | 6386      | 1450  | 30         |
|                               | 交易價位                | 0.05      | / 0.05   | 15:32      |          | 500            | 91.55     | · · ·               |                 |         |                                        |        |           |       |            |
|                               | 交易單位                |           | 500      |            |          |                |           |                     |                 |         |                                        |        |           |       |            |
|                               | 省幣                  | H         | KD(1)    | 15:32      |          | 500            | 91.55     | 20,88               | <sup>19</sup> 7 | Mad     | М.                                     | ~      |           |       |            |
|                               | 古辺変                 |           | 2,482    | 15:32      |          | 1000           | 91.55     | 20.02               |                 | 1 M 1 M | When they                              |        | w. wi     | V     |            |
|                               | 市価/賬而値              |           | 0.899    |            | +0       | स द            |           | 20,02               | 21M             | n       |                                        |        |           |       |            |
|                               | 回回知知り」              |           | 2.784%   | 44005      | 1日       | <sup>鍋</sup> 貝 | 44070     | 20,75               | i4- <u> </u> 1  |         |                                        |        |           |       | _          |
|                               | 心中<br>每時及利          |           | +36.91   | 11025      | 11249    | 11632          | 11873     | 1=++-               | 09:30           | 10:30   | 11:30                                  | 7息 14  | 4:00 1    | 5:00  | 16:0       |
| 設定/說明                         | GMX 通行1<br>伝い版派自    |           | 2 55     | 12375      | 13599    | 14120          | 14213     | 恒泪                  |                 |         |                                        |        |           |       |            |
| 貝凱總目錄                         | すないいで               |           | 2.00     | 14286      | 10001    | 10028          | 770       | 92.9                | <sup>15</sup> 7 | 10      |                                        |        |           |       |            |
| 列印                            | IJILL<br>DCT 14     |           | 56 723   |            | 210      | 110            | 110       | 01.075              | 4               | سا کې   | ·~~~~~~~~~~~~~~~~~~~~~~~~~~~~~~~~~~~~~ | _~~~~~ | -<br>~~~~ |       |            |
| 繁體                            | NJ 10/60            | 00.065    | 1 02 1/5 | 808        | 1038     | 1113           | 2383      | a <sup>91.079</sup> | "W~             |         |                                        |        | V         | hur   |            |
| 简体                            | MA IU/DU<br>CO田古/MC | 30.060    | 07 60    |            |          |                |           | 90.8                | 0               |         |                                        |        |           |       | _          |
| English                       | 32向尙/仏<br>毘士エトトハ    | 110.00 /  | 07.6U    |            |          |                |           | 1.17.00             | 09:30           | 10:30   | 11:30                                  | 1 息    | 4:00 1    | 5:00  | 16:0       |
| <u> </u>                      | 開巾IEP/V             | 91.UU .   | / 12.5K  |            |          | _              |           | 1分鐘                 |                 | -       |                                        |        |           |       |            |
| 恒生指數 20                       | 855.58 🔶 60.4       | 46 ( +0.2 | 9% )*國企  | 指數         | 8773.25  | ,              | 10.14     | +0.12%              | 6) 漄            | 眼餘      | 顔 1                                    | 2.78B  | 15        | .33   | • •        |
|                               |                     |           | *波幅      | 指數         | 25.11    |                | 0.59      | +2.419              | 6)              | 不       | 一頁:                                    | >>     |           |       |            |

# 5.2.22. <u>用量計</u>

| 👫 AFE i-trade App                             | plication                              |                   |                      |                      |                        |                                        |                                           |            |           |        | _      | . D ×       |
|-----------------------------------------------|----------------------------------------|-------------------|----------------------|----------------------|------------------------|----------------------------------------|-------------------------------------------|------------|-----------|--------|--------|-------------|
| Information provided<br>by AFE Solutions Ltd. | 客戶號碼:し                                 | םנ                | 客戶名稱                 | ij : Polly La        | u                      |                                        |                                           | 客戶         | i代號 : UD  |        |        |             |
| 個別股票                                          | 市場資料                                   | 股票交易              | 我的戶口                 | 新股認購                 | ほう 個人記                 | 没定                                     |                                           |            |           | 登出     | 6      | 於           |
| AFE 資訊頁                                       | 1                                      | 1                 | 長和(港                 | )                    | CKF                    | HOLE                                   | DINGS(S                                   | 模式:        | 免費/査護     | ]:09:1 | 4:43   | ∃ S#<br>→t⊨ |
| 排行榜                                           | 一一日日二日                                 |                   | 0 00                 | ·<br>1               |                        | ்கப்                                   | ·<br>一一一一一一一一一一一一一一一一一一一一一一一一一一一一一一一一一一一一 | え戻         |           | 声し     | 山氏     | <u></u>     |
| 國表分析                                          | <b>田口取回</b><br>一日一一日月1月                |                   | 0.00                 | 具八                   |                        |                                        | 貝.                                        |            | 000 0407  |        | -1/1/  | 0005        |
| 冬地指數                                          | 自日収心                                   |                   | 0.00                 | 89.60                | 0 89                   | 9.60                                   | 2841 8136                                 | 00138 U    | 090 8197  | 1755   | 0690   | 9065        |
| 上海即時指數                                        | 開け頃                                    | 田문화               | 0.00                 | 4.4.07               |                        | 6.001                                  | 8738 8738                                 | 3 3287 34  | 439 3278  | 1755   | 8577   | 9057        |
| 外匯                                            | 印ルスリリ夏                                 | 70至1              |                      |                      |                        |                                        | 8 8738                                    | 3 7364 8   | 577 8038  | 1755   | 7268   | 9028        |
| 股票搜尋                                          | 垷時                                     |                   | 您的即時報                | 價總累積使                | 『用量: 13                |                                        | 9 8738                                    | 3 3349 2   | 119 5337  | 1755   | 7268   | 9054        |
| 報價組合                                          | 升跌\$                                   | 剩餘免費使用            | 月量:                  | 5                    | 87(可用總婁                | 友:600)                                 | 3 8738                                    | 3 3265 3   | 329 1836  | 1836   | 9054   | 9028        |
| 更新                                            | 升跌%                                    | 繳費使用量:            |                      |                      | 0(可用總數                 | ♥:1400)                                | 6 8738                                    | 3 7359 4   | 098 0486  | 1799   | 9054   | 6698        |
| 用重計                                           | 波幅                                     | 10000000000000    |                      |                      | -(                     | ,,,,,,,,,,,,,,,,,,,,,,,,,,,,,,,,,,,,,, | 7 8738                                    | 4660 9     | 023 5881  | 9054   | 9028   | 7369        |
| * 延遲最少15分鐘                                    | 成交量                                    |                   |                      |                      |                        |                                        | 9 8738                                    | 8578 6     | 698 8886  | 1836   | 9028   | 7365        |
|                                               | 成交額                                    | 即時報慣用量            | 計算方法                 |                      |                        |                                        | 7 8738                                    | 8574 3     | 439 1799  | 9028   | 9057   | 4409        |
|                                               | 平均價                                    | 即時報價用量<br>時間爲每個交  | 是根據「香港交<br>易日的上午9:00 | 易所』交易時<br>- 下午12:15及 | 間及收市後15;<br>:下午1:00-下午 | 分鐘作計算<br>F4:15 - 毎講                    | ≰ 9.8738                                  | 9053-3     | 675 9065  | 1799   | 9025   | 4583        |
|                                               | 交易價位                                   | 您在這時段內            | 查看報價,中央<br>5-3-2012) | 電腦系統便會               | 記錄爲一次即                 | 時報價用量。                                 |                                           |            |           |        |        |             |
|                                               | 交易留位                                   | 1 1 2 1 2 1 3 1 - | J-J-20127            |                      |                        |                                        |                                           |            |           |        |        |             |
|                                               | 人の中位<br>皆敏                             | ,                 |                      |                      |                        |                                        | ,889-                                     |            |           |        |        |             |
|                                               | 古忍茲                                    |                   | Г                    |                      |                        |                                        | 000                                       |            |           |        |        |             |
|                                               | 市血子<br>古暦/眶面                           |                   |                      | 確定                   |                        |                                        | ,822-                                     |            |           |        |        |             |
|                                               | 自茲                                     |                   |                      |                      |                        |                                        | ,754-                                     |            |           |        |        | , I         |
|                                               | 心平<br>(句明)及到                           |                   | +36 91               | 11025 11             | 249 11632              | 2 11873                                | 09:                                       | 30 10:30 1 | 11:30休息 1 | 4:00 1 | 5:00 1 | 6:00        |
| ▼設定/說明                                        | 每放盆竹                                   |                   | 2 55                 | 12375 13             | 3599 14120             | J 14213                                | 恒指                                        | -          |           |        |        |             |
| 直號總目錄                                         | 母胶似息                                   |                   | 245 00               | 14286 15             | 001 15028              | 3 16082                                |                                           |            |           |        |        |             |
| 最新告示 利印                                       | [[1]][[]]][[]]][[]]][[]]][[]]][[]]][[] |                   | 343.0B               | 6 2                  | 15 775                 | 778                                    |                                           |            |           |        |        |             |
| 繁體                                            | KSI 14                                 |                   | 55.603               | 808 10               | 038 1113               | 2383                                   |                                           |            |           |        |        |             |
| 简体                                            | MA 10/50                               | 89.98             | / 92.326             |                      |                        |                                        |                                           |            |           |        |        | .           |
| English                                       | 52周局/低                                 | 117.70            | / 87.60              |                      |                        |                                        | 09:                                       | 30 10:30 1 | 11:30休息 1 | 4:00 1 | 5:00 1 | 6:00        |
| 底色轉換                                          | 開市IEP/V                                | 89.60             | / 167K               |                      |                        |                                        | 1分鐘                                       | -          |           |        |        |             |
| *恒生指數                                         |                                        | (                 | ) *國企打               | 皆數                   |                        | (                                      | )                                         | 股餘額        | 12.99B    |        | .14    | 52          |
|                                               |                                        |                   | *波幅#                 | 皆動                   |                        | (                                      | ) AF                                      | F 預計開      |           |        |        |             |

顯示用戶的累積使用量、剩餘免費使用量及繳費使用量。(只適用於即時點擊版)

### 5.3 股票交易

此功能讓您可以同時觀看股票報價及買賣股票包括買賣下單、查詢交易狀況各記錄、交收紀錄及戶口結存。

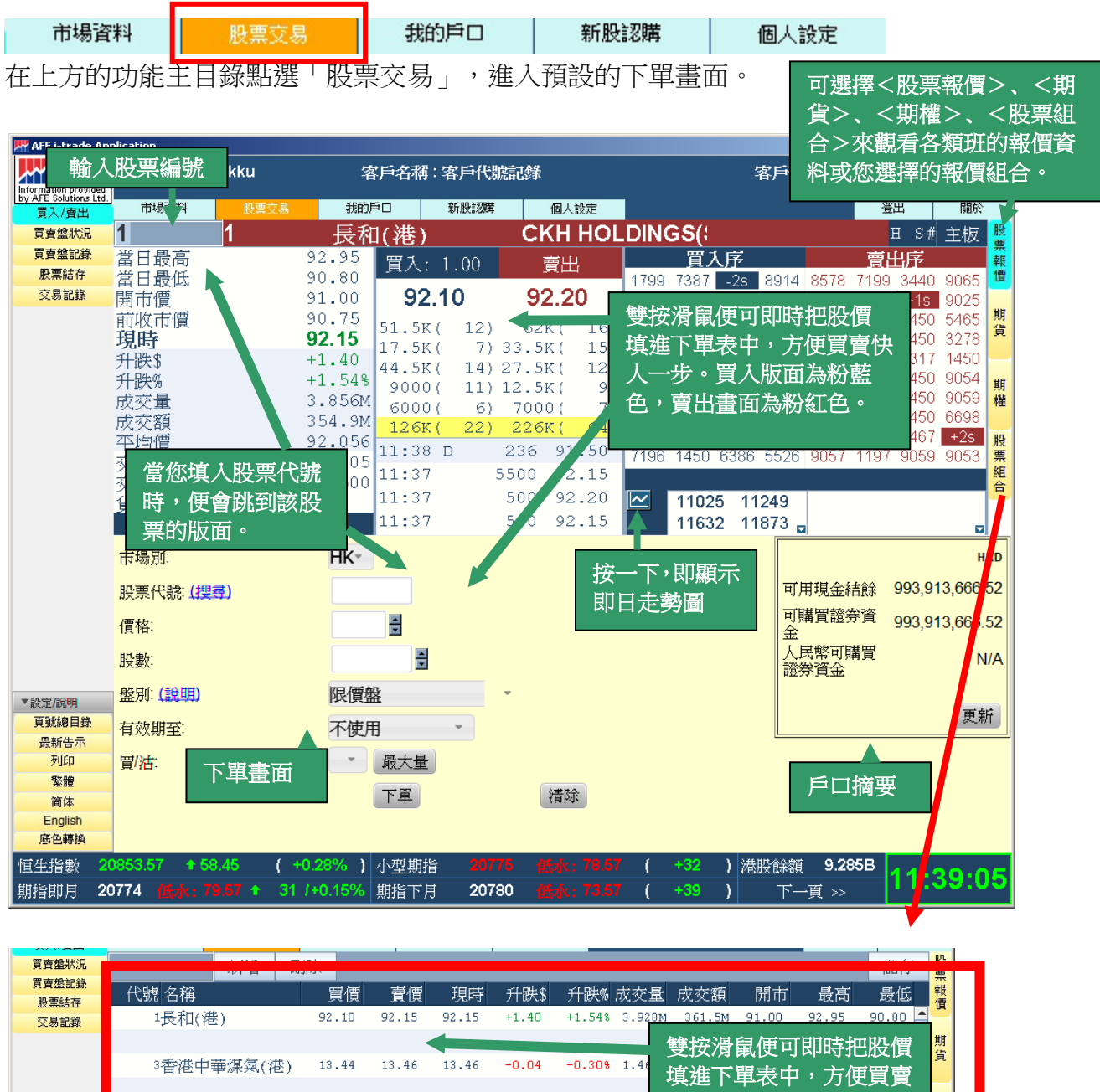

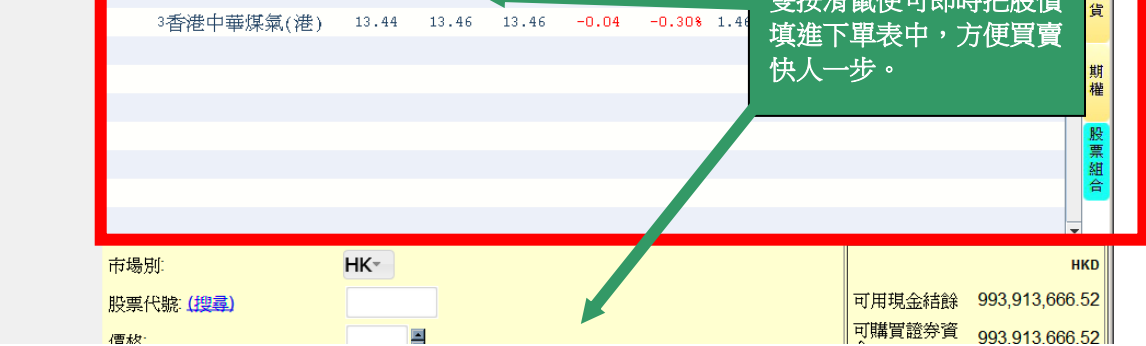

| 第 | 43 | 頁   |
|---|----|-----|
|   |    | ~ ` |

| MFE i-trac                                                                                                    | 輸入              | 貢數                              | kku<br>般舞  | 较易      | マンド<br>マンド<br>(秋的) | ≰戶名稱:?              | 在山<br>期〔 | 北拉                | 下目戭<br>類 | 發選打  | 睪不同           | 客戶           | 代號                     | 選擇時            | F間                |        |
|----------------------------------------------------------------------------------------------------|-----------------|---------------------------------|------------|---------|--------------------|---------------------|----------|-------------------|----------|------|---------------|--------------|------------------------|----------------|-------------------|--------|
| 買賣盤狀況<br>買賣盤記錄                                                                                                    | 870             | )785                            | 恆/         | 生指數     | 期貨                 |                     | 4        | 1464              | 202-FL/d |      | ▼ 夜期          | + 早/午i       | 早 <mark>時</mark><br>安坦 | /午市            | 夜期                | 股票     |
| 股票結存                                                                                                    | 現貨              |                                 |            | 1白1頁:   | 訂具1頁<br>20841      | 項支新作<br>20838       |          | 受 <u>期</u><br>+43 | 受到%      |      | 司北江市<br>20795 | 用IT<br>20862 | 取尚<br>20889            | 取1-33<br>20753 | りX:X:3貝<br>30.57B | 寶      |
| 交易記錄                                                                                                    |                 | 冒入(3                            | - 振動)      | 青光(     | 張數)                | 最新(                 | 張數)      | 升跌                | 升缺%      | 溢價   | 前收市           | 開市           | 最高                     | 最低             | 成交量               |        |
|                                                                                                    | 06月             | 20778 (                         | 1)         | 20779 ( | ( <u>1</u> )       | 20778/              | ( 1)     | +35               | +0.17    | -64  | 20743*        | 20736        | 20850                  | 20687          | 57551             | 期      |
|                                                                                                    | 07月             | 20778 (                         | 1)         | 20780 ( | 1)                 | 20780               | (5)      | +39               | +0.19    | -61  | 20741*        | 20736        | 20848                  | 20690          | 3934              | $\sim$ |
|                                                                                                    | 09月             | 20661(                          | 1)         | 20665 ( | 1)                 | 20672               | (1)      | +51               | +0.25    | -170 | 20621*        | 20630        | 20712                  | 20578          | 104               | -      |
|                                                                                                    | 12月             | 20639(                          | 1)         | 20642 ( | 1)                 | 1 20627 (           | ( 1)     | +25               | +0.12 -  | -215 | 20602*        | 20630        | 20646                  | 20580          | 49                | _ 期    |
|                                                                                                    |                 |                                 |            |         |                    |                     |          |                   |          |      |               |              |                        |                |                   |        |
|                                                                                                    |                 |                                 |            |         |                    |                     |          |                   |          |      |               |              |                        |                |                   | 股票組合   |
|                                                                                                    | 市場              | 別:                              |            |         | HK-                |                     |          |                   |          |      |               | Γ            |                        |                | 1                 | нкр    |
|                                                                                                    | 股票              | 代號(搜尋                           | <b>≩</b> ) |         |                    |                     |          |                   |          |      |               | Ē            | 「用現金編                  | 吉餘 99          | 3,913,666         | .52    |
|                                                                                                    | 價格              | :                               |            |         |                    | H                   |          |                   |          |      |               | E            | T購買證夠                  | 穿 99           | 3,913,666         | .52    |
|                                                                                                    | 股數              | ç.                              |            |         |                    |                     |          |                   |          |      |               | ノ            | 【民幣可開<br>6 券資金         | 構買             | I                 | N/A    |
|                                                                                                    | 0.00.00         | (A0 HH)                         |            |         | 限價格                | ₽.                  |          |                   |          |      |               |              |                        |                | -                 |        |
| * 武正/說明                                                                                                    | 盤別              | - (記明)                          |            |         | PKIEZ              | 9E                  |          |                   |          |      |               |              |                        |                |                   | */1    |
| *設定/說明<br>頁號總目錄<br>最新告示                                                                                                    | 盤別<br>有效        | (説明)<br>期至:                     |            |         | 不使用                | Ħ.                  | -        |                   |          |      |               |              |                        |                |                   |        |
| <ul> <li>設定/說明</li> <li>頁號總目錄</li> <li>最新告示</li> <li>列印</li> </ul>                                                                                                    | 盛別<br>有效<br>買/注 | ( <u>説明</u> )<br>期至:<br>ī:      |            |         | 不使月                | m<br>月<br>最大量       | •        |                   |          |      |               |              |                        |                | 更i                |        |
| <ul> <li>              新定/說明      </li> <li>             夏號總目錄             最新告示         </li> <li>             愛新告示         </li> <li>             列印             繁況             简体         </li> </ul> | 盤別<br>有效<br>買/社 | ·【說明】<br>·期至:<br><del>;</del> : |            |         | 不使用                | m<br>月<br>最大量<br>下單 | •        |                   | 清除       |      |               |              |                        |                |                   |        |
|                                                                                                    | 盤別<br>有效<br>買/記 | · L說明)<br>· 期至:<br>;:<br>單畫面    |            |         | 不使月                | 田<br>最大量<br>下單      | •        |                   | 清除       |      |               |              |                        | 70.0           | <u></u>           |        |

#### 期貨報價頁面

### 期權報價頁面

| 🔛 AFE i-trade App                |              |             |          |        |          |         |          | オ          | F此拉丁            | 「日錄    | 骥摺       | 不同       |      |        |          |             | _      |     |
|----------------------------------|--------------|-------------|----------|--------|----------|---------|----------|------------|-----------------|--------|----------|----------|------|--------|----------|-------------|--------|-----|
| ovided                           | 輸人.          | 貝           | <b>牧</b> |        | 客        | 戶名      | 稱:客戶     | ,<br>其     | 月權種類            | Щ<br>Д |          |          | រ    | ∋代號:c  | lerek_   | _ku         |        |     |
| pns Ltd. by AFE Solutio<br>買入/賣出 | 市場(科         | 6           | 股票式      | [易     | 我的戶      | ŧ 🗆     | 新股       | 294        | 個人設             | 定<br>定 |          |          |      |        |          | 登出          | 國於     | i.  |
| 買賣盤狀況                            | 87310        | 1           | 恢        | 在:     | 指動却      | 璛       |          |            |                 |        |          |          |      |        |          |             |        | 股   |
| 買賣盤記錄                            | 小社社管備        |             | 200.44   | ┺──┸╼╶ |          | 1 LEE   |          |            |                 |        |          |          |      |        |          | 1876        | 20020  |     |
| 股票結存                             | 16計結算1頁      |             | 20841    |        |          | ******* |          |            | a a tri a dirit |        |          |          |      |        |          | 現貝:         | 20839  | 價   |
| 交易記錄                             | 1. <b></b> 1 |             |          |        | 記        | 织黄夷归不   | <b>崔</b> | and also I | 06月16年          |        | and do 1 | 認行       | 与期櫂  |        |          | 期貨:         | 20775  |     |
|                                  | 未半倉 成3       | 交量_         | 最新 (5    | 長数 )   | 買人(張     | 數)      | 寛出 (引    | 题)         |                 | 夏人 (5  | 長数 )     | <u> </u> | 長数 ) |        | 题》       | 页交量:<br>120 | 未半倉    | 期   |
|                                  | 40           |             |          |        |          |         |          |            | 10400           | 15 (   | 19)      | 20 (     | 11)  | 10 (   | 1)       | 129         | 3114   |     |
|                                  | 120          |             |          |        |          |         |          |            | 19600           | 22 (   | 223      | 20 (     | 12.1 | 22 (   | 1 1      | 255         | 1662   |     |
|                                  | 134          |             |          |        |          |         |          |            | 18800           | 22 (   | 71       | 30 (     | 301  | 23 (   | 1.1      | 326         | 2580   | 期   |
|                                  | 1953         |             |          |        |          |         |          |            | 19000           | 35 (   | 71       | 36 (     | 61   | 36 (   | 21       | 520         | 5413   | 權   |
|                                  | 973          |             |          |        |          |         |          |            | 19200           | 44 (   | 203      | 46 (     | 5)   | 45 (   | 3)       | 500         | 2697   |     |
|                                  | 1856         |             |          |        |          |         |          |            | 19400           | 57 (   | 8)       | 58 (     | 1)   | 57 (   | 1)       | 577         | 3785   | 股   |
|                                  | 661          |             |          |        | 1160 (   | 2)      |          |            | 19600           | 72 (   | 10)      | 74 (     | 2)   | 72 (   | 1)       | 2970        | 4544   | 新   |
|                                  | 1556         | 3           | 1010 (   | 1)     | 1000 (   | 1)      |          |            | 19800           | 93 (   | 7)       | 95 (     | 7)   | 94 (   | 1)       | 791         | 2402   | 合   |
|                                  | 2895         | 6           | 925 (    | 1)     | 888 (    | 3)      | 928 (    | 8)         | 20000           | 120 (  | 2)       | 123 (    | 1)   | 119 (  | 1)       | 1887        | 6426   |     |
|                                  | 1737         | 45          | 748 (    | 20)    | 720 (    | 5)      | 745 (    | 5)         | 20200           | 156 (  | 11)      | 158 (    | 1)   | 155 (  | 2)       | 956         | 2141   | •   |
|                                  | 市場別:         |             |          |        | HK-      |         |          |            |                 |        |          |          |      |        |          |             |        | нкр |
|                                  | 股票代號         | (搜          | 羣)       |        |          |         |          |            |                 |        |          |          |      | 可用現金   | 結餘       | 993,9       | 13,666 | .52 |
|                                  | 價格:          |             |          |        |          | ÷       |          |            |                 |        |          |          |      | 可購買證   | <u> </u> | 993,9       | 13,666 | .52 |
|                                  | 股數:          |             |          |        |          |         | <b></b>  |            |                 |        |          |          |      | 人民幣可   | 購買       |             | ,      | N/A |
|                                  | 一般期: (說日     | 阴)          |          |        | 限價盤      | ł       | _        |            |                 |        |          |          |      | 超分員並   | 1        |             |        |     |
| ▼設定/說明<br>頁號總目錄                  | 古物明系         | ~           |          |        | 不佳田      | ł       | -        |            |                 |        |          |          |      |        |          |             | 更      | 新   |
| 最新告示                             |              |             |          |        | 71156./1 |         |          |            |                 |        |          |          | l    |        |          |             |        |     |
| 91j5j<br>8%Am                    | 買/活          |             |          |        |          | · 敢天:   | 重        |            |                 |        |          |          |      |        |          |             |        |     |
| 新履                               |              |             |          |        |          | 下單      |          |            | 清除              |        |          |          |      |        |          |             |        |     |
| English                          | 下明           | i t         | Fi       |        |          |         |          |            |                 |        |          |          |      |        |          |             |        |     |
| 底色轉換                             | 「里:          | 置し          | =1       |        |          |         |          |            |                 |        |          |          |      |        |          |             |        |     |
| 恒生指數 20                          | 0009.40      | <b>T</b> 44 | 1.94     | ( +0.  | .21% )   | 小型其     | 脂        | 20776      | 5 低水:           | 63.46  | ( +      | 33)      | 港股的  | 涂額 9.1 | 76B      | 11.         | 57.    |     |
| 期指即月 20                          |              |             |          | 32 /   | +0.15%   | 期指つ     | √月 :     | 20775      | 5 低水:           |        | ( +      | 34 )     |      | 下一頁 >> |          | Π.          | 57.3   | 55  |

| J |                        | 17. 田子首11 人 |                            |
|---|------------------------|-------------|----------------------------|
|   | 市場別:                   | HK 🔻        | 按「捜尋」・進入「股票<br>増卖」ま面助您尋找過要 |
|   | 股票代號: <u>(搜尋)</u>      | 90001       | 代號。                        |
|   | 價格: <mark>(HKD)</mark> | 10          |                            |
|   | <b>股數</b> :            | 10000 🚔     |                            |
|   | 盤別: <u>(說明)</u>        | 限價盤 ▼       |                            |
|   | 有效期至:                  | 不使用 ▼       |                            |
|   | 買賣:                    | 買 ▼ 最大里     |                            |
|   |                        | 下單清除        |                            |

您可在<買入/沽出>主畫面發出買賣指令。

#### 操作說明

#### i. <u>下單指令</u>

- 1. 在<買入/賣出>的範圍點選兩下。
- 填入股票代號、價格和股數。若您忘記股票代號,可按「搜尋」,進入「股票搜 尋」畫面助您尋找股票代號。
- 選擇市場別、盤別、有效期至及是否要以全數成交作買賣。
   (盤別:香港交易所所提供的價盤別,例如:限價盤、增強限價盤、追價盤、止蝕 盤、止賺盤及競價限價盤。)
- 4. 選擇<買/賣>,買入或沽出股票。
- 5. 按<下單>鈕或按<清除>重新填寫。

# 5.3.2 買賣盤狀況 (交易指令修改及查詢資料)

您可在<買賣盤狀況>主畫面查詢及修改每項交易指令。

| \Bigg AFE i-trade Ap                                    | plication  |         |                  |         |            |            |                |              |              |                |                 |            |                  | l ×        |
|---------------------------------------------------------|------------|---------|------------------|---------|------------|------------|----------------|--------------|--------------|----------------|-----------------|------------|------------------|------------|
|                                                         | 客戶號碼:      | derekkı | ı                | 客       | 戶名稱        | :客戶代講      | 滤記錄            |              |              | 诸              | \$戶代號:c         | lerek_ku   |                  |            |
| Information provided<br>by AFE Solutions Ltd.<br>智1 (声中 | 市場資料       | K       | 夏交易              | 我的月     | <b>≅</b> □ | 新股認購       | 佰              | 人設定          |              |                |                 | 登出         | 關於               |            |
| 買賣盤狀況                                                   | 1          | 1       |                  | 長利      | 1( )       |            | CKI            | H HOI        | DINGS(       | :              |                 | H S        | # 主板             | 股          |
| 買賣盤記錄                                                   | 常日最高       |         |                  | 92,60   |            | 1 00       | =              |              | 四 四          | 入序             |                 | 賣出房        |                  | 票          |
| 股票結存                                                    | 當日最低       |         |                  | 89.00   | 貝八:        | 1.00       | 頁              | ш            | 1799 1292    | 2 1450         | -6s 6698        | 3 1450 145 | 0 1450           | 價          |
| 交易記錄                                                    | 開市價        |         |                  | 89.00   | 90         | .70        | 90.            | 80           | 7910 9053    | 3 1450         | 8949 1194       | 9059 +6    | s +11s           |            |
|                                                         | 前收市價       |         |                  | 91.65   | 13K        | x (5)      | 12K            | (2)          | 0229 718     | 7 8914 (       | 6722 +1s        | 4974 145   | 50 1450          | 期借         |
|                                                         | 現時         |         |                  | 90.75   | 3500       | )( 3)      | 500            | ( 1)         | 4087 1450    | ) -5s 1        | 1717 1450       | ) +4s +7   | s 2717           | ^          |
|                                                         | 廾跃\$       |         |                  | -0.90   | 3000       | ) ( 4 )    | 1500           | ( 2)         | 10/09 -35    | 7 1/150        | 79 1450         | 0104 143   | 0 +125<br>c 2024 |            |
|                                                         | 丌吠%<br>成态量 |         |                  | 3.613M  | 12K        | (3)        | 6000           | (5)          | 6389 1450    | 0 1450         | 1450 4978       | 3 1450 145 | 50 8577          | 期機         |
|                                                         | 成交額        |         |                  | 329.3M  | 3500       | ( 4)       | 2000           | (3)          | 5467 6698    | 3 0759         | 1450 +3s        | +5s +9     | s 5531           | 182        |
|                                                         | 平均價        |         |                  | 91.139  | 10.22      | х то)<br>х | 2000           | 0 75         | 5465 -4s     | 1747           | C - 10404       |            |                  | 股          |
|                                                         | 交易價位       |         | 0.05/            | 0.05    | 10.22      | - ·        | 500 3          | 0.70         | -2s 0759     | 90 按           | 「査訶」            | 顯不最        | 9063             | 県組         |
|                                                         | 交易單位       |         |                  | 500     | 10.22      |            | 1500 3         | 0.70<br>0.75 |              | 新新             | 的狀況。            |            |                  | 合          |
|                                                         | 貨幣         |         | HKD              | (1)     | 10.22      | , I .      | 500 3          | 0.75         |              | 25             |                 |            |                  |            |
|                                                         |            |         | (1/2)<br> 曾/ 103 | <u></u> | 10.22      | . 1        | 500 -          | /0./5        |              | 32             | 969 E           |            |                  |            |
|                                                         | 參考維        | 訳明 市場   | 活   桜            | 虎 股票:   | 名稱         | 盤別         | 價格             | ₣ │ 股婁       | *   敷量   下   | 單時間            | 全部 👻            | 修改         | 重調<br>更新         |            |
|                                                         | O-<br>0002 | 21 ЦК   |                  | Ε.∓n    | R          | el/####    |                | 0.75 4.00    | 1 000 24/0   | 06/16          | 也소리는라           | 太見         | 次約 下留:           | 8 <b>-</b> |
| <b>公司</b> 49                                            | 口士書品       |         | 10               | JERUN   | 13         | 以見金        | TIND 3         | 0.75 4,00    | 10 4,<br>旅江  | <i>и</i> , вп. | 沿击本举            | 1          | 貝11 1 年1         | BAIN       |
| 又勿八八                                                    | 心工 重 叫     |         |                  |         |            |            |                |              | با⊛ا<br>معدد |                | 的以且可            |            |                  |            |
|                                                         |            |         |                  |         |            |            |                |              | 計系           | 出資料            |                 |            |                  |            |
|                                                         |            |         |                  |         |            |            |                |              |              |                |                 |            |                  |            |
| ▼設定/説明                                                  |            |         |                  |         |            |            |                |              |              |                |                 |            |                  |            |
| 頁號總目錄                                                   |            |         |                  |         |            |            |                |              |              |                |                 |            |                  |            |
| 最新告示                                                    |            |         |                  |         |            |            |                |              |              |                |                 |            |                  |            |
| 91717                                                   |            |         |                  |         |            |            |                |              |              |                |                 |            |                  |            |
| 简体                                                      |            |         |                  |         |            |            |                |              |              |                |                 |            |                  |            |
| English                                                 |            |         |                  |         |            |            |                |              |              |                |                 |            |                  |            |
| 底色轉換                                                    |            |         |                  |         |            |            |                |              |              |                |                 |            |                  |            |
| 恒生指數 2                                                  |            |         | ( -1             | .51% )  | 小型期        | 旨 204      |                |              | ( -414       | ) 港朋           | 建余額 <b>9.</b> 9 | 903B       | .22.4            |            |
| 期指即月 2                                                  |            |         |                  |         | 期指下月       | ∃ 204      | 68 <b>(E</b> z |              | ( -422       | )              | 下一頁 >>          | , IV       | . 22.4           |            |

操作說明

#### 修改未成交的交易

(註:只可修改當天未成交的交易)

- 1. 在左邊的功能副目錄點選<買賣盤狀況>。
- 2. 在需要修改的交易指令項目旁按<修改>鈕。
- 填入要修改的股數或股價,更改後按<確定>以確認修改該項交易指令或<取消>回交易狀況主畫面。

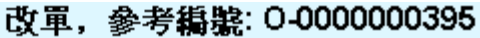

| 市場別:      | нк                  |
|-----------|---------------------|
| 股票代號:     | 5 匯豐控股              |
| 買査:       | 買                   |
| 價格: (HKD) | 110.5 🗧             |
| 股數:       | 400 🗧 (未成交股數 = 400) |
| 盤別:       | 限價盤                 |
| 有效期至:     | 20/10/2003          |
|           | 確定 取消               |

#### i. 删除未成交的交易

(註:只可修改當天未成交的交易)

- 1. 在左邊的功能副目錄點選<交易狀況>。
- 2. 在需要刪除的交易指令項目旁按<取消>鈕。
- 3. 按<確定>以確定刪除該項交易或<取消>回交易狀況主畫面。

#### 刪單,參考編號: 0-0000000395

| 市場別:      | нк                |
|-----------|-------------------|
| 股票代號:     | 5 HSBC HOLDINGS   |
| 買/査:      | 買                 |
| 價格: (HKD) | 110.5             |
| 股數:       | 400 (未成交股數 = 400) |
| 盤別:       | 限價盤               |
| 有效期至:     | 20/10/2003        |
|           | 確定取消              |

### ii. <u>查詢每項交易指令的詳細資料</u>

- 1. 在左邊的功能副目錄點選<買賣盤狀況>。
- 2. 在想查詢的交易指令項目旁按<交易資料>鈕。
- 3. 下單的資料顯示在「落盤詳情」對話盒。

| 🧉 Order Detail - Wi | ndows Internet Explore | er       | X                                |
|---------------------|------------------------|----------|----------------------------------|
| 參考編號: O-00008       | 378400                 |          |                                  |
| 市場別:                | нк                     |          |                                  |
| 股票代號:               | 90004                  | 00000000 |                                  |
| 冒價:                 | Ë                      |          |                                  |
| 盤別:                 | 限價盤                    | 全數成交:    | N                                |
| 價格: (HKD)           | 63.5                   | 平均價:     | N/A                              |
| 上限價:                | N/A                    | 未成交股數:   | 1,000                            |
| 股數:                 | 1,000                  | 成交股數:    | 0                                |
| 委託日期:               | 14/07/11 11:31:11      | 成交次數:    | 0                                |
| 最後指示遞交時間:           | 14/07/11 11:31:11      | 已更改:     | N                                |
| 有效日期至:              | 14/07/2011             | MOC 時間:  | N/A                              |
| 備註:                 |                        |          |                                  |
|                     |                        |          |                                  |
|                     |                        |          |                                  |
| 成交價格                | ÷                      | 成交股數     | 成交時間                             |
|                     | 63.5                   |          | 1,000 <b>14/07/2011</b> 14:47:40 |
|                     |                        |          |                                  |
|                     |                        |          |                                  |
|                     |                        |          |                                  |
|                     |                        |          |                                  |
|                     |                        |          |                                  |
|                     |                        |          |                                  |
|                     |                        | 科閉       |                                  |
|                     |                        |          |                                  |

# 5.3.3 <u>買賣盤記錄(已成交)</u>

| 👭 AFE i-trade Ap                              | plicatio | n i                  |        | l i  |          |                   |          |              |                |                   |                  |                              |               |             |          |        |            |              | l ×     |
|-----------------------------------------------|----------|----------------------|--------|------|----------|-------------------|----------|--------------|----------------|-------------------|------------------|------------------------------|---------------|-------------|----------|--------|------------|--------------|---------|
| Information provided<br>by AFE Solutions Ltd. | 客戶       | 號碼:der               | rekku  |      |          | 客                 | 戶名私      | 第:客戶代號       | 處記錄            |                   | _                |                              | 2             | 客戶代         | 號:de     | erek_k | u          |              |         |
| 買入/賣出                                         | र्त े    | 場資料                  | 股      | 熏交易  |          | 我的月               | ‡0       | 新股認購         | 個              | 人設定               |                  |                              |               |             |          | 登      | 出          | 關於           |         |
| 買賣盤狀況                                         | 1        |                      | 1      |      |          | 長和                | 」(港)     | )            | CKF            | I HOI             |                  | GS(÷                         |               |             |          | I      | IS#        | 主板           | 股票      |
| 買賣盤記錄                                         | 當日       | 最高                   |        |      | 92       | 2.95              | 冒入       | : 1.00       | 賣!             | <del>I</del> .    |                  | 買7                           | 、序            |             |          | 夏日     | 忠序         |              | 報       |
| 股票結存                                          | 當日       | 最低                   |        |      | 90       | ).80              | 22/      |              |                |                   | 9025             | 6698                         | -1s           | 9054        | 0346     | 0229   | 1194       | 6386         | 價       |
| 交易記錄                                          | 開市       | 價                    |        |      | 91       | 00                | 92       | 2.05         | 92.1           | 10                | 7387             | 4973                         | 2310          | 5468        | 3274     | 4409   | +1s        | 6387         | -       |
|                                               | 前收       | 市價                   |        |      | 90       | 1.75              | 43       | K( 20)       | 36.5K(         | 21)               | 5347             | 7387                         | 1799          | 4109        | 8039     | 3440   | 3440       | 5465         | 期借      |
|                                               | 現時       | Ť                    |        |      | 92       | 2.10              | 56.5     | к( 14)       | 29.5K(         | 14)               | 6999             | 9028                         | 5468          | 0027        | 1197     | 0229   | 6389       | 1450         | 1       |
|                                               | 升跌       | :\$                  |        |      | +1       | 35                | 10.5     | К( 12)       | 23K (          | 12)               | 7387             | 2422                         | 4087          | 9059        | 4085     | 2847   | 5465       | 9065         |         |
|                                               | 升跃       | %<br>=               |        |      | +1       | 498               | 20.5     | К( 12)       | 26.5K(         | 8)                | 2/20             | 3011                         | 5220          | -25<br>8577 | 0070     | 2440   | 3440       | 3204<br>+2e  | 期       |
|                                               | 成父       | ,重                   |        |      | С.<br>Б/ | 902M<br>12 5M     | 19       | K( 8)        | 55K (          | 11)               | 3077             | 7387                         | 9023          | 1450        | 3440     | 5467   | 6386       | 6387         | 惟       |
|                                               | 双父       | ,硯<br>1/画            |        |      | 04       | 23.3M<br>2 0.91   | 128      | K( 23)       | 251K(          | 112)              | 7387             | 7184                         | 2311          | 1450        | 5465     | 9059   | 6386       | 8833         | 84      |
|                                               | 十月       | 目見<br>、暦七            | (      | ነ በዩ | 57       | 0 05              | 14:4     | 4 .          | 50 <u>00 9</u> | 2.10              | 6000             | 6387                         | 0891          | 5526        | 9054     | 0346   | 9059       | 2025         | 票       |
|                                               | 次別       | 夏四<br>留位             |        |      | ~        | 500               | 14:4     | 4 X          | <sup>5(</sup>  | 墨本美               | 可日期              |                              |               |             |          |        |            |              | 組合      |
|                                               | 「合蛇      |                      |        | HF   | KD ( 1   | .)                | 14:4     | 4            | 601 🦳          | - <b>μ-ΤΕΓ</b> Π. | y in 79.         | 02                           | 5 11          | 249         |          |        |            |              | -       |
|                                               |          | 下-                   | 一頁(    | 1/2  |          |                   | 14:4     | 4 Y          | 500 9          | 2 05              |                  | 1163                         | 2 11          | 873 🗖       |          |        |            |              |         |
|                                               |          |                      |        |      | 16       |                   | 至: 2016  | · · 6 ·      | 22 -           | 査詢                | 上耳               | 下百                           |               |             | ,        |        | 上限:        | 2016/03      | 3/25    |
| 表                                             | 示紹       | 【由網上                 | 上下耳    | E.   | な重       |                   | - 1°     | daurtul.     |                |                   | ,成交              |                              |               | 狀           | 況        | 16-21  | TTWC.      |              |         |
|                                               |          | l IIII               |        | 伯丁   | 虢        | 股票                | 名稱       | 盤別           | 價格             | 股                 | <sup>钗</sup>  籔量 | 14                           | 明朝            | 全部          | <b>_</b> | 1800   |            |              |         |
|                                               |          | O-<br>000220<br>2300 | нк     | 買    | 2        | 中電控腸              | rt.<br>X | 增強限價盤        | HKD 7          | 6.35 1,5          | 00               | 0 <mark>22/06</mark><br>14:2 | 》<br>16<br>査詳 | 司詳細         | ·<br>F資料 |        | 修改<br>交易資料 | 取)i<br>¾ 下單打 | 肖<br>皆元 |
|                                               |          | 0-                   | цк     |      | 1        | Ε₹Ω               |          | REJ/##AG     |                | 1 45 1 0          | 00 1 00          | 22/06                        | 0/16          | tear        | きま       |        | 六見姿響       | 31 下留5       | ĿŢ      |
| ▼設定/説明                                        |          | 2200                 | THX    | ġ.   | · •      | 1-2414            |          |              | THE U          | J.40 1,0          | 1,00             | 14:23                        | 3:22          | DELIC       | -768%    |        | 人物員(       | 1 1 7 1      | 비지      |
| 百號總日錄                                         | -        |                      |        |      |          |                   |          |              |                |                   |                  |                              |               |             |          |        |            |              |         |
| 最新告示                                          |          |                      |        |      |          |                   |          |              |                |                   |                  |                              |               |             |          |        |            |              |         |
| 列印                                            |          |                      |        |      |          |                   |          |              |                |                   |                  |                              |               |             |          |        |            |              |         |
| 繁體                                            |          |                      |        |      |          |                   |          |              |                |                   |                  |                              |               |             |          |        |            |              |         |
| 简体                                            |          |                      |        |      |          |                   |          |              |                |                   |                  |                              |               |             |          |        |            |              |         |
| English                                       |          |                      |        |      |          |                   |          |              |                |                   |                  |                              |               |             |          |        |            |              |         |
| 底色轉換                                          |          |                      |        |      |          |                   |          |              |                |                   |                  |                              |               |             |          |        |            |              |         |
| 恒生指數 2                                        | 0870.2   | 27 🕈 75              | .15    | (    | +0.3     | <mark>6%</mark> ) | 小型期      | 指 208        | 11 🖽           |                   | (                | +68                          | ) 滬           | 股餘額         | 13.0     | 05B    | 14.4       | 1.2          | -       |
| 期指即月 2                                        |          |                      | 1.27 1 | - 70 | 0 /+0    | ).34%             | 期指下      | 月 <b>208</b> | 16 🔃           |                   | (                | +75                          | )             | 下_          | 頁 >>     |        | 4.4        | <b>-4.</b> 3 | 0       |

- 1. 在左邊的功能副目錄點選<買賣盤記錄>。
- 2. 選擇查詢日期後按 <查詢>。

### 5.3.4 股票結存

您可在<股票結存>主畫面查詢您所持有股票的庫存股數、平均買入價、現時平均買入 價、可用股數、市價、可用股票市值、保證金值、賣盤股數及已成買盤股數。股票結存 上畫面更列出客戶的可用股票市值、可用現金結餘及可購買證券資金。此外,您可在列 出的結存項目旁按<買入>或<沽出>進入下單畫面。

| 🐙 AFE i-trade Ap                                       | plicati                                                                                                | on               |                   |                      |                     |                |        |                      |                        |                                  |                      |                        | >                       | <        |
|--------------------------------------------------------|----------------------------------------------------------------------------------------------------|------------------|-------------------|----------------------|---------------------|----------------|--------|----------------------|------------------------|----------------------------------|----------------------|------------------------|-------------------------|----------|
| AFE<br>i-Trade                                         | 客戶                                                                                                    | 號碼               | : derekku         |                      | 客戶                  | 名稱: 智          | 客戶代號   | 記錄                   |                        | 客戶代號                             | : derek_             | ku                     |                         |          |
| Information provided<br>by AFE Solutions Ltd.<br>智慧/盡史 |                                                                                                    | 市場資料             | 股票                | 交易                   | 我的戶口                | ]              | 新股認購   | 個人設定                 | 2                      |                                  |                      | 登出                     | 關於                      |          |
| 夏天/夏山<br>買賣盤狀況                                         | 1                                                                                                    |                  | 1                 |                      | 長和(                 | ) (法)          |        | СКНН                 |                        |                                  |                      | H S#                   | 主板 📕                    | è.       |
| 買賣盤記錄                                                  | 。<br>當 E                                                                                               | 最高               | f                 | 92                   | 95                  | TC7<br>習え、1    | 00     | 富山                   | 冒                      | 入序                               | 層                    | 出序                     |                         | ink to   |
| 股票結存                                                   | 當E                                                                                                    | 最低               | 2                 | 90.                  | 80                  | 貝八、I           | .00    | 山見                   | 7199 5344              | 1450 5368 54                     | 165 145              | 0 1450                 | 5468 1                  | i i      |
| 交易記錄                                                   | 開市                                                                                                    | 「價」              |                   | 91.                  | 00                  | 91.7           | 0      | 91.80                | 7387 9054              | 1777 8185 <mark>5</mark> 4       | 465 638              | 9 4978                 | 4978 🖕                  |          |
|                                                        | 前北                                                                                                    | 文市價<br>Htt       |                   | 90.                  | 75                  | 8500(          | 3) 1   | .0.5K(               | 7) 0696 5666           | 3439 2979 12                     | 298 638              | 5 6698                 | 6389                    |          |
|                                                        | 現明                                                                                                    | F <b>f</b><br>≞¢ |                   | 91.<br>±1            | 10                  | 113K(          | 4) 2   | 28.5K(               | 9) 4451 6698           | 0 1450 9063 63<br>2 5347 8577 23 | 389 894<br>717 546   | 4 <u>+35</u><br>7 3440 | +45                     |          |
|                                                        | 升股                                                                                                    | ∿⊅<br>£%         |                   | +1.                  | 108 2               | 6.5K(          | 7)1    | .5.5K(               | 5) 5338 207            | 9025 8578 63                     | 386 344              | 7366                   | 1450 #                  | -        |
|                                                        | 成多                                                                                                    | を量               |                   | 6.4                  | 12M                 | 10K (<br>54K ( | 9)1    | .5.5K(<br>46K( 1     | 9)<br>1) 7219 -3s      | -4s 8730 <mark>3</mark> 4        | 140 546              | 3 1450                 | 1450 🖁                  | 1<br>E   |
|                                                        | 成多                                                                                                    | と額               |                   | 590                  | .3M                 | 112K (         | 23)    | 158K( 2              | 4973 4109              | 1799 0800 +                      | 1s +2s               | 1450                   | 6386                    |          |
|                                                        | 平均                                                                                                    | 9價               |                   | 92.                  | 068 1               | 4:58           | 5:     | 500 91.7             | - <u>25</u> 2710       | ) 2847 8147 14<br>7 8577 1292 1/ | 150 1451<br>150 1451 | J 6386<br>1 1/150      | 9065 <b>K</b><br>2050 E | LZ E     |
|                                                        | 父易                                                                                                    | 易償位              | <u>7</u> 0,       | .05/ 0               | 500 1               | 4:58           | 10     | 000 91.6             | 55                     | 0311 1232 1-                     | 190 190              | 5 1450                 | 2000 %                  | i l      |
|                                                        | - <u>(</u> )<br>(<br>(<br>)<br>(<br>)<br>(<br>)<br>(<br>)<br>(<br>)<br>(<br>)<br>(<br>)<br>(<br>)<br>( | 力中心<br>这         | <u></u>           | HKD(1)               | 1                   | 4:58           | 15     | .5K 91.7             | <sup>7</sup> 0 🗠 110   | 25 11249                         |                      | 更                      | 新資                      | 印        |
|                                                        |                                                                                                    | 2                | 下一頁(1             | /2)                  | 1                   | 4:58           | 20     | 000 91.7             | '0 116                 | 32 11873                         |                      |                        |                         | Ļ        |
|                                                        |                                                                                                    | Riferent R       |                   | 唐安明曲                 | 平均買                 | 現時平均           | 可用股    | 士庙                   | 可用叱声书体                 | 信惑人体                             | 赤ぬつりたきん              | 已成買盤                   |                         |          |
|                                                        | ID-∞                                                                                                   | 版示               | 版宗石傳              | 単行版数                 | 入價                  | 買入價            | 數      | 東印                   | り用版录印唱                 | 休起玉旭                             | 貝盤版數                 | 股數                     | 更新                      |          |
|                                                        |                                                                                                    | 07               | ***               |                      | N1/A                | NI/A           | 20.000 |                      | 111/17 40 000 00       | 111/17 0 700 00                  | 0                    | 00.000                 | 買入                      | 2        |
|                                                        | HK                                                                                                    | 97               | 恆基發展              | 0                    | N/A                 | N/A            | 20,000 | HKD 0.630            | HKD 12,600.00          | HKD 3,780.00                     | 0                    | 20,000                 | 沽出                      |          |
|                                                        |                                                                                                    |                  |                   |                      |                     |                |        |                      |                        |                                  |                      |                        | 留入                      |          |
|                                                        | ΗK                                                                                                    | 101              | 恆隆地產              | 0                    | N/A                 | N/A            | 27,000 | HKD 15.180           | HKD 409,860.00         | HKD 245,916.00                   | 0                    | 27,000                 | 夏八                      |          |
| ▼設定/説明                                                 |                                                                                                    |                  |                   |                      |                     |                |        |                      |                        |                                  |                      |                        | 活田                      |          |
| 頁號總目錄                                                  | нк                                                                                                    | 316              | 南方海外國際            | 0                    | NI/A                |                | 24 000 | HKD 27 500           | HKD 660 000 00         | HKD 198 000 00                   | 0                    | 24 000                 | 買入                      |          |
| 最新告示                                                   |                                                                                                    | 510              | 54C/J149/11E30-7  | 0                    | IN/A                |                | 24,000 | TIKD 21.500          | TIKD 000,000.00        | TIKD 190,000.00                  | U                    | 24,000                 | 沽出                      |          |
| 列印                                                     |                                                                                                    |                  |                   |                      |                     |                |        |                      |                        |                                  | Ĺ                    |                        |                         |          |
| 繁體                                                     | нк                                                                                                    | 442              | KTL INT'L         | 0                    | N/A                 | N/A            | 48,000 | HKD 3.000            | HKD 144,000.00         | HKD 0.00                         | 4                    | 你可                     | 隨時按                     | ζ<       |
| English                                                | <u> </u>                                                                                               |                  |                   | E -f+ / +.           |                     |                |        |                      | <b>^.</b>              |                                  | f trut data aka      | 入>或                    | 之<沽日                    | Ч>       |
| 底色轉換                                                   |                                                                                                    |                  | 可用股票<br>HKD 13,26 | 影[17]值]<br>10,980.00 |                     |                | НК     | □用現金稿<br>D 990.944.1 | <sup>∓.</sup><br>58.96 | · 川騲<br>HKD 9                    | 頃證券<br>90,944        | 7.1                    | 留書面                     | Ľ<br>i o |
| 恒生指數 20                                                | 0855.                                                                                                  | .86              | ★ 60.74           | ( +0.29              | %)小                 | 型期指            | 20794  | 4 低水:6               | <b>1.86 (</b> +51      | )滬股餘額                            | 12.78B               |                        | <del>下</del> 画印         |          |
| 期指即月 20                                                | 0795                                                                                                   |                  |                   | 52 /+0.2             | 2 <mark>5%</mark> 期 | <br> 指下月       | 2079   | 5 低水:6               | 0.86 ( +54             | ) 下 <u>一頁</u>                    |                      | 14:5                   | 07:32                   | 4        |

- 1. 在左邊的功能副目錄點選<股票結存>查詢所有股票的結存狀況。
- 2. 在列出的項目旁按<買入>或<沽出>來進入<買入/沽出>畫面買入或賣出該股。

### 5.3.5 <u>交易記錄</u>

您可在<交收記錄>主畫面查詢已交收的股票記錄。

| AFE i-trade Ap       | plication    |                      |         |                  |               |           |                |                 |            |                   |           |             |                         | ×           |
|----------------------|--------------|----------------------|---------|------------------|---------------|-----------|----------------|-----------------|------------|-------------------|-----------|-------------|-------------------------|-------------|
| Information provided | 客戶號碼:8       | 0101068              | 客       | 戶名稱:Te           | est client 1  | I         |                |                 |            | 客戶代               | 號:8010106 | 8           | A-Sha                   | ire         |
| 買入/賣出                | 市場資料         | 股票交易                 | 我的      | ۴0               | 新股認購          | ſ         | 国人設定           |                 |            |                   |           | 登出          | 1. 「同社                  | 於           |
| 買賣盤狀況                | 1            | 1                    | 長和      | (港)              |               |           | CK             | HH              | HOL        | DINGS             | (S)       | H           |                         | えた          |
| 買賣盤記録                | 當日高/低        | 162.30/              | 151.40  | 買ノ               | ٨, L          | 賣         | 出              |                 |            |                   | ç 🔤       | 賣出          | 序                       | 報           |
| 交易記錄                 | 開市/前收        | 151.40/              | 149.80  | 162.             | 30            | 162       | 2.30           |                 | 1695       | -6s -16           | DS<br>7c  |             |                         |             |
|                      | 收市價          |                      | 162.30  | 202K(            | 3)            | 0         | (              | 0)              | 9993       | -75 -1<br>-8s -18 | Bs        |             |                         | 期告          |
|                      | 升跌\$(%)      | -3.50( -             | -4.02%) | 0(               | 0)            | 0         | È              | 0)              | -1s<br>-2s | -9s<br>-10s       |           |             |                         | <u> </u>    |
|                      | 成交量          |                      | 136K    | 2000(            | 2)            | 0         | ( )            | 0)<br>0)        | -3s        | -11s              |           |             |                         | 坩           |
|                      | 成交額          |                      | 18.73M  | 0 (              | 0)            | 0         | (              | 0)              | 9993       | -12s              |           |             |                         | 權           |
|                      | 波幅           |                      | 2.74%   | 買/沽資             | 金流向           |           | +2401          | N               | -45        | -135<br>-14s      |           |             |                         | 82          |
|                      | 半均價          | 0.10                 | 83.509  | _ 選擇             | <b>隆</b> 査詢 E | 期         | <mark>%</mark> | 古               | -5s        | -15s              |           |             |                         | 票           |
|                      | 1買112        | 0.10/                | 0.1U    | 16:07            | 90            | 00 1      | -2.3<br>54 0   | 0               |            |                   |           |             |                         | 組合          |
|                      | 単位/ 貞幣       | 1000<br>             | U' HKDI | 16:07            | P 90          | 00 1      | 54.0           | ŏ               |            | 28360c            | 28491c *  | VEXT DAY    | EX-DIV*                 |             |
|                      | ]            | ▶──頁(1/2)            |         | 16:07            | P 90          | 00 1      | 54.0           | 0               |            | 203120            | 219920    | 41\$U.SU,DM | 0 14-2 1/9              |             |
|                      | 查詢日期:        | 2016 - 4 -           | 18 -    | 至: 2016 🔻        | 6 - 28        | -         | 股票:            |                 |            | 查詢上了              | 頁 下頁      | 1           | 1/1頁上限:2010             | ô/03/29     |
|                      |              | 8日期/ 参<br>牧日期 参      | 考編號     | 合約               | 編號            | 交易<br>  所 | 股票             | 買 <b>/</b><br>沽 | 貨幣月        | 成交數量              | 成交金額      | 交收金         | 客頁                      |             |
| _                    | 已交收<br>20/04 | /2016<br>/2016 B8340 | 03      | B834003-0        |               | NA        | 1441           | 買               | HKD        | 20,000            | 805.00    | )           | 858.06 <mark>詳</mark> 新 | ■資料         |
|                      | 列出己交         | 的交收                  | 日期、     | 參考編              |               | NA        | 8083           | 沽               | HKD        | 20,000            | 7,600.00  | 7,          | 539.41 👬                | 11資料        |
| ▼ 設定/說明              | 號、報告         | 書號、交                 | 易所、     | 買/賣、             |               | NA        | 10381          | 沽               | HKD        | 50,000            | 15,350.00 | 15,         | 296.82 <mark>詳新</mark>  | <b>田</b> 資料 |
| 頁號總目錄                | 股票代别         | い成交金                 | 額及交回    | 收金額 <sup>。</sup> | >             |           |                |                 |            |                   |           |             |                         |             |
| 最新告示                 |              |                      |         |                  |               |           |                |                 |            |                   | ŗ         |             |                         |             |
| 繁體                   |              |                      |         |                  |               |           |                |                 |            |                   |           | <b>査</b> 詢註 | 羊細資料                    | 4           |
| 简体                   |              |                      |         |                  |               |           |                |                 |            |                   | l         |             |                         |             |
| English<br>底色轉換      |              |                      |         |                  |               |           |                |                 |            |                   |           |             |                         |             |
| 恒生指數 2               | 0227.30 🕴    | 31.83 (              | -0.16%) | 小型期指             |               |           |                |                 | (          | )                 |           | 524.2M      |                         |             |
| 期指即月                 |              |                      | 1       | 期指下月             |               |           |                |                 | (          | )                 | 下一頁       | >> 1        | 6:59:                   | 48          |

| 參考編號: B834003                                   |        |            | 合約編號: B834003-0                                |
|-------------------------------------------------|--------|------------|------------------------------------------------|
|                                                 | 成交數量   | 成交價        | 成交金額 ( <b>HKD</b> )                            |
|                                                 | 20,000 | 0.04025    | 805.00                                         |
| 成交<br>BROKERAGE<br>null<br>null<br>null<br>null | 20,000 | 0.04 (平均價) | 805.00<br>0.00<br>2.00<br>0.02<br>1.00<br>0.04 |
| 交收金額                                            |        |            | HKD 858.06                                     |

- 1. 在左邊的功能副目錄點選<交易記錄>。
- 2. 選擇查詢日期後按<查詢>。
- 3. 在列出的交收項目旁按<詳細資料>查詢詳情。

# 5.4 我的戶口

您可在「我的戶口」查詢客戶的資料、戶口資料及可以查詢現金和股票提存的資料。

| 市場資料 | 股票交易 | 我的戶口 | 新股認購 | 個人設定 |
|------|------|------|------|------|
|      |      |      |      |      |

在上方的功能主目錄點選「我的戶口」。

# 5.4.1<u>檢視客戶資料</u>

| 👭 AFE i-trade /            | Application                   |                    |             |         |                     |        |                | _              |    |
|----------------------------|-------------------------------|--------------------|-------------|---------|---------------------|--------|----------------|----------------|----|
|                            | 客戶號碼 : dei                    | rekku              | 客戶名稱        | :客戶代號記  | 錄<br>               |        | 客戶代號:(         | lerek_ku       |    |
| by Are solutions c<br>客戶資料 | 市場資料                          | 股票交易               | 我的戶口        | 新股認購    | 個人設定                |        |                | 登出 雕           | 淤  |
| 戶口結餘                       | 客戶資料                          |                    |             |         |                     |        |                |                | 更新 |
| 現金提存查詢                     |                               | Dare               |             |         | ala da de 195       |        | at a character |                | _  |
| 股票提存查詢                     | 央文名稱:                         | Dere               | кки         |         | - 中文名稱:<br>中央日期·    |        | 而山安ら           | 的甘木、白口         |    |
| 現金提存通知                     | 國籍:                           | IVI                |             |         |                     |        | 刘田谷广           |                |    |
|                            | 職業:                           |                    |             |         | 介紹人:                |        | 銀行和!           | <b>郷絡資料等</b> 。 |    |
|                            | 客戶狀況:                         | 開戶                 |             |         |                     |        |                |                |    |
|                            | 聯絡資料                          |                    |             |         |                     |        |                |                |    |
|                            | 住宅地址:                         |                    |             |         |                     |        |                |                |    |
|                            | All she was a first a first a |                    |             |         | A she break a Field |        |                |                |    |
|                            | 住名電話號碼:                       |                    |             |         | 住名傳真號碼:             |        |                |                |    |
|                            | 开公主地址.                        |                    |             |         |                     |        |                |                |    |
|                            | 辦公室電話號碼:                      |                    |             |         | 辦公室傳真號碼:            |        |                |                |    |
|                            | 流動電話號碼:                       |                    |             |         | 電子郵件地址:             |        |                |                |    |
|                            | 手機短訊號碼:                       |                    |             |         |                     |        |                |                |    |
|                            | 戶口資料                          |                    |             |         |                     |        |                |                |    |
|                            | 客戶代號:                         | dere               | kku         |         | 分行:                 |        | Main Office    |                |    |
|                            | 洛户組別:                         | KID                |             |         | 服務職絡                |        |                |                |    |
|                            | 銀行資料                          |                    |             |         |                     |        |                |                |    |
|                            | 銀行戶口名稱:                       |                    | 1           |         |                     |        |                |                |    |
|                            | 人民幣借貸/單一                      | 買賣限額               | 人民幣交易/信貨    | 管限額     |                     |        |                |                |    |
|                            | N/A                           |                    | 0.00        |         |                     |        |                |                |    |
| ▼設定/説明                     |                               |                    |             |         |                     |        |                |                |    |
| 百號總日錄                      | -                             |                    |             |         |                     |        |                |                |    |
| 最新告示                       | -                             |                    |             |         |                     |        |                |                |    |
| 列印                         |                               |                    |             |         |                     |        |                |                |    |
| 繁體                         |                               |                    |             |         |                     |        |                |                |    |
| 简体                         |                               |                    |             |         |                     |        |                |                |    |
| English                    |                               |                    |             |         |                     |        |                |                |    |
| 底色轉換                       |                               |                    |             |         |                     |        |                |                |    |
| 恒生指數                       | 20868.34 173                  | 3.22 <b>(</b> +0.: | 35% ) 小型期期  | 旨 21040 | 高水: 171.66 (        | ( +145 | )總成交額 54       | .58B 17.59     | 11 |
| 期指即月                       | 21039 高永: 1                   | 70.7 🛧 146 /+      | •0.70% 期指下) | ∃ 21045 | 高水: 176.66          | ( +155 | ) 下一頁 >:       | × 17.50.       |    |

#### 操作說明

在左邊的功能副目錄點選<客戶資料>。

# 5.4.2 檢視戶口結餘

| 🕂 AFE i-trade A     | Applicati                                                                                 | ion                                             |            |        |        |             |        |                |                  |                  |                | _ 🗆 🗵                          |
|---------------------|-------------------------------------------------------------------------------------------|-------------------------------------------------|------------|--------|--------|-------------|--------|----------------|------------------|------------------|----------------|--------------------------------|
| AFE<br>i-Trade      | *<br>客戶                                                                                   | 號碼:                                             | derekku    |        | 2<br>1 | 客戶名和        | 甮: 客戶  | 代號記錄           |                  | 客戶代              | 號:derek_       | _ku                            |
| 客戶資料                |                                                                                           | 市場資料                                            | 股票         | 交易     | 我的     | 戶口          | 新股     | 認購 個           | 人設定              |                  |                | 登出 關於                          |
| 戶口結餘                | 保診                                                                                        | 金金                                              |            |        |        |             |        | нкс            | <u> </u>         |                  |                |                                |
| 現金提存查詢              | 現金                                                                                        | <mark>結餘</mark>                                 |            |        |        |             | 1,     | 002,000,001.01 |                  |                  |                |                                |
| 股票提存查詢              | 扣押                                                                                        | 金額                                              | -          |        |        |             |        | 0.00           |                  |                  |                |                                |
| 現金提存通知              | <br> <br> <br> <br> <br> <br> <br> <br> <br> <br> <br> <br> <br> <br> <br> <br> <br> <br> | <u> </u> 上述  上述  上述  上述  上述  上述  上述  上述  上述  上述 | 5.收金額      |        |        |             |        | 0.00           |                  |                  |                |                                |
|                     | 應計                                                                                        | 利息                                              |            |        |        |             |        | 0.00           | )                |                  |                |                                |
|                     | 即日                                                                                        | 買賣約個                                            | Ę          |        |        |             |        | -11,055,842.05 | 5                |                  |                |                                |
|                     | ਰ ਸ਼                                                                                      | <u> </u><br>理全结合                                | 4          |        |        |             |        | 990 944 158 96 | ;                |                  |                |                                |
|                     | 未結                                                                                        | 算支票金                                            | È額         |        |        |             |        | 0.00           | )                |                  |                |                                |
|                     | न म                                                                                       | 此曹建家                                            | 冬店         |        |        |             |        | 7 784 830 50   | 1                |                  |                |                                |
|                     | 可購                                                                                        | 服奈休部                                            | 夏亚国<br>予会  |        |        |             |        | 990,944,158,96 | 5                |                  |                |                                |
|                     | 匯率                                                                                        |                                                 |            |        |        |             |        | 1.000000       | )                |                  |                |                                |
|                     |                                                                                           |                                                 |            |        |        |             |        |                |                  |                  |                |                                |
|                     | 市場                                                                                        | 股票                                              | <br>  股票名稱 | 庫存服    | 2 平均   | 現時<br>  均買」 | 平 可用   | 設市價            | 可用股票市値           | 保證金値             | 賣盤股數           | 已成買盤                           |
|                     |                                                                                           |                                                 |            | ±\$X   |        | 價           | 蚁      |                |                  |                  |                | <sup>版数</sup> 更新               |
|                     | нк                                                                                        | 1                                               | 長和         | 0      | N/A    | N/A         | 23,500 | HKD 91.650     | HKD 2,153,775.00 | HKD 1,507,642.50 | 4,000          | 27,500 <u>買入</u><br>沽出         |
|                     | нк                                                                                        | 4                                               | 九龍倉集團      | 0      | N/A    | N/A         | 27,000 | HKD 45.750     | HKD 1,235,250.00 | ) HKD 741,150.00 | 1,000          | 28,000<br><u></u>              |
| ▼設定/説明              | нк                                                                                        | 9                                               | 九號運通       | 0      | N/A    | N/A         | 84,000 | HKD 0.430      | HKD 36,120.00    | ) HKD 0.00       | 0              | <u>買入</u><br>84,000<br>沽出      |
| 更號總目錄<br>最新告示<br>列印 | нк                                                                                        | 11                                              | 恒生銀行       | 0      | N/A    | N/A         | 0      | HKD 132.300    | HKD 0.00         | ) HKD 0.00       | 17,000         | <u>買入</u><br>17,000<br>沽出      |
| 繁體<br>简体<br>English | нк                                                                                        | 12                                              | 恆基地產       | 0      | N/A    | N/A         | 2,000  | HKD 41.850     | HKD 83,700.00    | HKD 50,220.00    | 0              | <mark>買入</mark><br>2,000<br>沽出 |
| 底色轉換                |                                                                                           |                                                 |            |        |        |             |        |                |                  |                  |                | 買入                             |
| 恒生指數                | 20868                                                                                     | .34                                             | 73.22      | ( +0.  | 35%    | 小型錐         | 指      | 21041 📩        | k: 172.66 ( +    | 146 ) 總成交額       | 54.58 <u>B</u> |                                |
| 期指即月                | 21043                                                                                     | 高水                                              | : 174.7 🕈  | 150 /+ | .0.72% | 期指下         | 月:     | 21045 🚌        | ارد: 176.66 ( +  | 155)下-           |                | 17:58:31                       |

### 操作說明

在左邊的功能副目錄點選<戶口結餘>。

### 5.4.3 現金或股票提存查詢

現金提存查詢

| 🕂 AFE i-trade Ap               | plication |            |                  |            |                                       |                    |      |            |                  |          |      |
|--------------------------------|-----------|------------|------------------|------------|---------------------------------------|--------------------|------|------------|------------------|----------|------|
|                                | 客戶號碼:     | derekku    |                  | 客戶名稱:      | 客戶代號                                  | 記錄                 |      | 客戶代號:      | derek_ku         |          |      |
| TUT AFE Solutions Etd.<br>客戶資料 | 市場資料      | 股票交易       | 剥制               | 的戶口        | · · · · · · · · · · · · · · · · · · · |                    |      |            | 登出               |          | 關於   |
| 戶口結餘<br>現金提存查詢                 | 查詢日期:     | 2016 - 6   | - 18 -           | 至: 2010    | 清楚列                                   | 出各款項E<br>卸、銀行      | 的提存和 | Ŧ          | 腹:2016/06/       | 15 1/1 頁 |      |
| 股票提存查詢                         | 參考編號      | 轉帳日期       | 存入技出             | 生效日        | エゑロ                                   | ₩J ¥UXIJ.          | 東作及亚 | 款額         | 類別               | 回覆       |      |
| 現金提仔理知                         | M018950   | 24/06/2016 | 存 <mark>入</mark> | 24/06/20   |                                       |                    | TING | 10,000.00  | 提存               | Ē        | 羊細資料 |
|                                | M018951   | 24/06/2016 | 存 <mark>入</mark> | 24/06/2016 | HSBC                                  | 238-38-189-<br>755 | HKD  | 100,000.00 | 提 <mark>存</mark> | i        | 羊細資料 |
| 18                             |           |            |                  |            |                                       |                    |      | 查詢詳        | 細資料              |          |      |

#### 股票提存查詢

| AFE i-trade Ap                 | plication<br>客戶號碼: | derekku    |        | 客戶名稱:      | 客戶代號   | 記錄                |     |                  | 客戶代號 : d | erek_ku           |      |
|--------------------------------|--------------------|------------|--------|------------|--------|-------------------|-----|------------------|----------|-------------------|------|
| TE Solutions Ltd. by A<br>客戶資料 | 市場資料               | 股票交        | 易 我的   | 的戶口        | 新股認購   | 個人                | 設定  |                  |          | 登出                | 關於   |
| 戶口結餘                           | 查詢日期:              | 2016 - 6   | ▼ 18 ▼ | 至: 2016 -  | 6 - 24 |                   | 查詢  | 頁 下頁             | 上限       | :2016/06/15 1/1 j | 1    |
| 現金提仔重調<br>股票提存查詢               | 參考編號               | 轉帳日期       | 存入支出   | 生效日期       | 交易所    | 股票                |     | 股票名稱             | 股數       | 信託參考編號            |      |
| 現金提存通知                         | M001808            | 24/06/2016 | 存入     | 24/06/2016 | SEHK   | 1                 | 長和  |                  | 500      |                   | 詳細資料 |
|                                |                    |            |        |            |        |                   |     |                  |          |                   |      |
|                                |                    |            |        |            |        |                   |     |                  |          |                   |      |
|                                |                    |            |        |            | 清      | 「<br>を<br>の<br>思わ | 出各股 | 票的流動,股<br>效日期、代差 | ž<br>T   | 查詢詳               | 細資料  |
|                                |                    |            |        |            | 利      | 1名稱               | 、交易 | 所及股數。            |          |                   |      |

- 1. 在左邊的功能副目錄點選<現金提存查詢>或<股票提存查詢>。
- 2. 選擇查詢日期後按<查詢>。
- 3. 在列出的項目旁按<詳細資料>檢視詳細資料。

## 5.4.4 <u>現金提存通知</u>

| 🕂 AFE i-trade Ap | plication          |                  |                  |                      | <u>_                                    </u> |
|------------------|--------------------|------------------|------------------|----------------------|----------------------------------------------|
| AFE *            | 客戶號碼 : derekku     | 客戶名稱:客           | <b>军戶代號記錄</b>    | 客戶代號 : de            | rek_ku                                       |
| 客戶資料             | 市場資料 股票交           | E易 我的戶口 新        | 新股認購 個人設定        |                      | 登出 關於                                        |
| 戶口結餘             | 存入/支出:             | 存入 🔻             |                  |                      |                                              |
| 現金提存查詢           | 生效日期:              | 2016 6 23 -      |                  |                      |                                              |
| 股票提存查詢           | 幣別:                | HKD -            |                  |                      |                                              |
| 現玉提仔細知           | 款額:                |                  |                  |                      |                                              |
|                  | 銀行:                |                  |                  |                      |                                              |
|                  | 銀行戶口號碼:            |                  |                  |                      |                                              |
|                  | 支票號碼:              |                  |                  |                      |                                              |
|                  | 項目:                |                  |                  |                      |                                              |
|                  | 付款人:               |                  |                  |                      |                                              |
|                  | 備註:                |                  |                  |                      |                                              |
|                  |                    | 送出               |                  |                      |                                              |
|                  |                    |                  |                  |                      |                                              |
|                  |                    |                  |                  |                      |                                              |
|                  |                    |                  |                  |                      |                                              |
|                  |                    |                  |                  |                      |                                              |
|                  |                    |                  |                  |                      |                                              |
|                  |                    |                  |                  |                      |                                              |
|                  |                    |                  |                  |                      |                                              |
|                  |                    |                  |                  |                      |                                              |
| ▼設定/説明           |                    |                  |                  |                      |                                              |
| 頁號總目錄            |                    |                  |                  |                      |                                              |
| 最新告示<br>列印       |                    |                  |                  |                      |                                              |
| 繁體               |                    |                  |                  |                      |                                              |
| 简体               |                    |                  |                  |                      |                                              |
| English          |                    |                  |                  |                      |                                              |
| 底色轉換             |                    |                  |                  |                      |                                              |
|                  |                    | (+0.35%)小型期指     | 21044 高水: 175.66 | 5 ( +149 ) 港股餘額 7.82 | <sup>38</sup> 18:01:11                       |
| 期指即月 2           | 1046 高水: 177.7 🕈 ′ | 153 7+0.73% 期指下月 | 21046 高水: 177.66 | > ( +156 ) 下一頁 >>    |                                              |

- 1. 在左邊的功能副目錄點選<現金提取通知>。
- 2. 輸入所需資料後按<送出>。

### 5.5 新股認購

### 5.5.1 <u>可認購之 elPO</u>

此功能可用作查詢及認購首次公開招募的股票。您可在上方的功能主目錄點選「新股認購」,進入預設的「可認購之 eIPO」畫面。

| 👭 AFE i-trade A                                                        | pplication |             |                    |               |                |          |      |          |       | _ 🗆 ×   |
|------------------------------------------------------------------------|------------|-------------|--------------------|---------------|----------------|----------|------|----------|-------|---------|
|                                                                        | 客戶號碼       | 5 : andyyip | 客戶名                | ;稱 : andy yip |                |          | 客戶代號 | : andyyi | p     |         |
| by AFE Solutions Lt<br>可認購之eIPO                                        | 市場資        | 料 股票交易      | 我的戶 <mark>口</mark> | 新股認購          | 個人設定           |          |      | -        | 登出    | 關於      |
| 已認購狀況                                                                  | 可認購之       | elPO        |                    |               |                |          |      |          |       |         |
|                                                                        | 股票         |             | 股票名稱               |               | 申請日期           | 阴        |      | 股定價      |       |         |
|                                                                        | 70001      | ABC         |                    | 2015-05       | -04 至 2017-05- | 06 12:00 |      |          | 10.00 | 認購 / 詳悟 |
|                                                                        | 3377       | 遠洋地産        |                    | 2015-09       | -14 至 2018-09- | 19 12:00 |      |          | 7.7   | 認購 / 詳情 |
|                                                                        | 90005      | 90005       |                    | 2011-01       | -01 至 2017-01- | 13 12:00 |      |          | 10    | 認購 / 詳情 |
| ▼設定/説明<br>頁就線目錄<br>最新告示<br>列印<br>繁體<br>简体<br>English<br>底色轉換<br>(百七七年) | 20072-40   |             |                    | 1112 20010    |                |          |      | 11 28    |       |         |
| 田田田田田                                                                  | 20078.40   | - 140.90 (  |                    |               |                | ( -105   |      | 44.2D    | 14:   | 11:11   |
| 期指即月                                                                   | 20010 150  |             | ゅィ-0.52%   期指下     | ・月 20003      |                | ( -107   |      | [>>      |       |         |

#### 操作說明

1.點擊「可認購之 eIPO」>二級功能菜單。
 2.按「認購/詳情」按鈕顯示的 IPO 細節,比如在線招股說明書。
 3.按「認購」按鈕。
 4.按「接受」接受條款和條件。
 5.按「接受」接受免責聲明。

6. 選擇數量、金額及付款方式。之後,按「認購」按鈕。

| IPO 認購      |                    |
|-------------|--------------------|
| 70001 - ABC |                    |
| 全額          |                    |
| 申請股數/價格     | 1,000 / 100,000.00 |
| 認購          | 取清                 |
|             |                    |

7. 按「確定」確認訂閱的認購詳情。

| 確認IPO認購詳情 |            |
|-----------|------------|
| 市場        | SEHK       |
| 股票        | 70001      |
| 股票名稱      | ABC        |
| 申請股數      | 1,000      |
| 申請價格      | 100,000.00 |
| 付款方式      | 全額         |
| 應付認購金額    | 100,000.00 |
| 手績費       | 0.00       |
| 應付款項      | 100,000.00 |
|           |            |
|           |            |
| 確定        | 取消         |
| P PP / L  | - VIII a   |
|           |            |

8. 出現成功認購的畫面。

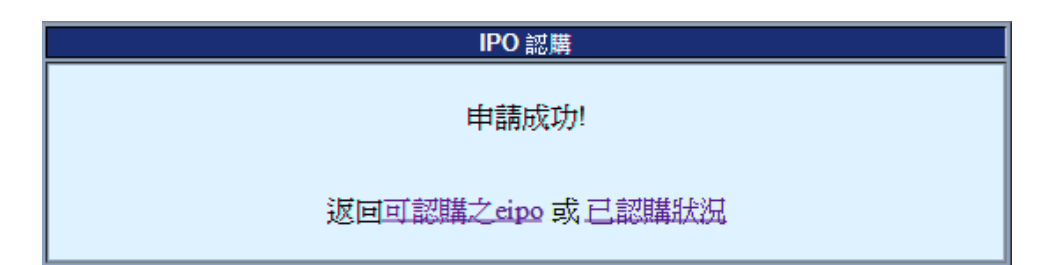

# 5.5.2 <u>可認購狀況</u>

你可在此按「詳細資料」查詢認購狀況

| 🕂 AFE i-trade Ap     | RAFE i-trade Application |         |        |           |                       |      |                     |            |      |
|----------------------|--------------------------|---------|--------|-----------|-----------------------|------|---------------------|------------|------|
| Information provided | 客戶號碼:                    | andyyip |        | 客戶名稱:     | andy yip              |      | 客戶代號::              | andyyip    |      |
| 可認購之eIPO             | 市場資料                     | 股票      | 願交易 我的 | 的戶口       | 新股認購                  | 個人設定 |                     | 登出         | 關於   |
| 已認購狀況                | 參考編號                     | 股票      | 申請股數   | 申請價格      | 狀況                    |      | 輸入時間                | 應付款項       | 更新   |
|                      | 2860                     | 3377    | 500    | 3,888.8   | 4 待 <mark>處</mark> 理  |      | 2007-09-18 14:28:38 | 2,044.69   | 詳細資料 |
|                      | 40993                    | 70001   | 1,000  | 100,000.0 | 0 處理中                 |      | 2015-02-06 16:57:35 | 100,000.00 | 詳細資料 |
|                      | 41563                    | 70002   | 2,000  | 200,000.0 | 0  待 <mark>處</mark> 理 |      | 2015-05-04 19:21:37 | 200,000.00 | 詳細資料 |
|                      | 48030                    | 90005   | 1,000  | 20,001.0  | 0  待 <mark>處</mark> 理 |      | 2016-06-28 14:23:23 | 20,001.00  | 詳細資料 |
|                      |                          |         |        |           |                       |      |                     |            |      |

| 👭 AFE i-trade A      | pplication         |             |             |                 |               |                    |        |          |              |      |
|----------------------|--------------------|-------------|-------------|-----------------|---------------|--------------------|--------|----------|--------------|------|
| Information provided | 客戶號碼 : ar          | ndyyip      | 客戶名和        | 育:andy yip      |               |                    | 客戶代號   | : andyyi | þ            |      |
| 可認購之eIPO             | 市場資料               | 股票交易        | 我的戶口        | 新股認購            | 個人設定          |                    |        | 2        | 登出           | 關於   |
| 已認購狀況                |                    |             |             | IP              | O認購詳信         | ž.                 |        |          |              |      |
|                      | 參考編號               |             |             |                 | 2860          | •                  |        |          |              |      |
|                      | 市場:                |             |             |                 | SEHK          |                    |        |          |              |      |
|                      | 股票                 |             |             |                 | 3377          |                    |        |          |              |      |
|                      | 股票名稱               |             |             |                 | 遠洋地產          |                    |        |          |              |      |
|                      | 申請股數               |             |             |                 | 500           |                    |        |          |              |      |
|                      | 申請價格:              |             |             |                 | 3,888.84      |                    |        |          |              |      |
|                      | 付款方式               |             |             |                 | IPO貸款         |                    |        |          |              |      |
|                      | 貸款方式:              |             |             |                 | 按比率           |                    |        |          |              |      |
|                      | 貸款比率 (%            | o):         |             |                 | 50.0          |                    |        |          |              |      |
|                      | 應付認購金額             | 孭.          |             |                 | 1,944.42      |                    |        |          |              |      |
|                      | 利息                 |             |             |                 | 100.00        |                    |        |          |              |      |
|                      | 丁預貨<br>確付封頂・       |             |             |                 | 2 044 69      |                    |        |          |              |      |
|                      | 版[1]赤/-頁。<br>[[長]] |             |             |                 | 2,044.05      |                    |        |          |              |      |
|                      | 輸入時間               |             |             |                 | 2007-09-18 14 | 28 <sup>.</sup> 38 |        |          |              |      |
|                      | 輸入者:               |             |             |                 |               |                    |        |          |              |      |
|                      | 1045 4 11          |             |             |                 | 10            |                    |        |          |              |      |
|                      |                    |             |             |                 | NOT NOT       |                    |        |          |              |      |
|                      |                    |             |             |                 |               |                    |        |          |              |      |
|                      |                    |             |             |                 |               |                    |        |          |              |      |
|                      |                    |             |             |                 |               |                    |        |          |              |      |
| ▼設定/説明               |                    |             |             |                 |               |                    |        |          |              |      |
| 頁號總目錄                |                    |             |             |                 |               |                    |        |          |              |      |
| 最新告示                 |                    |             |             |                 |               |                    |        |          |              |      |
| 列印                   |                    |             |             |                 |               |                    |        |          |              |      |
| 繁體                   |                    |             |             |                 |               |                    |        |          |              |      |
| 简体                   | -                  |             |             |                 |               |                    |        |          |              |      |
| English<br>底色轉換      | -                  |             |             |                 |               |                    |        |          |              |      |
| 何生指數                 | 20120.38           | 06.92 (     | 53% ) 小型 甜椒 | ≙ 200 <u>53</u> | 低水・67.39      | ( .62              | ) 網成示顔 | 49 49B   |              |      |
| 田珍町日 1               | 0052 (15-26-6      | 7 38 + 63 / |             | 20047           |               | ( 63               |        |          | 14: <u>5</u> | 9:22 |
| 期指即月                 |                    |             | -0.31% 期指下月 | 20047           |               | ( -63              | 7 下一員  | (>>      |              |      |

## 5.6 個人設定

| 市場資料      | 股重交易      | 我的戶口    | 新股認購           | 個人設定       |
|-----------|-----------|---------|----------------|------------|
| (13~%)其17 | 12,7,2,30 | BAH W C | 49171238457445 | IEI/Nax.AC |

### 5.6.1 更改密碼

在上方的功能主目錄點選「個人設定」,進入預設的「更改密碼」畫面。

| 更改密碼                                        |
|---------------------------------------------|
| 客戶代號: angie_stream<br>舊密碼:<br>新密碼:<br>確認密碼: |
| 確定 清除                                       |

#### 操作說明

- 1. 在功能主目錄點選「個人設定」。
- 2. 填入密碼
  - 舊密碼 填入原本的密碼。
  - 新密碼-填入新的密碼。
  - 確認密碼 再填入新的密碼一次。
- 3. 按<確定>確認更改密碼申請。

成功更改密碼後會出現以下的畫面。

| 更改密碼     |
|----------|
| 成功修改密碼   |
| 回到更改密碼書面 |

# 6 常見問題

- 1. i-trade 需要什麼系統要求?
- 2. 該選用什麼瀏覽器才能登入 i-trade?
- 3. 怎樣可以顯示 i-trade 中文版本?
- 4. 爲什麼第一次登入 i-trade 時, 須要等候較長時間?
- 5. 爲什麼會出現 "找不到網頁" 或 "The page cannot be displayed"?
- 6. 如何能更有效地運用程式?
- 7. 爲什麼 i-trade 只停留在灰色畫面?
- 8. 為什麼當我首次啟動 i-trade 時只停留在灰色畫面?
- 9. 怎樣可以知道 i-trade 是一直在綫接收最新的股市資訊?
- 10. 我怎樣才知道資訊頁號碼?

#### 1. i-trade 需要什麼系統要求?

電腦規格

INTEL 中央處理器 i3 1GHz, 2GB 記憶體, 10G 硬碟儲存空間

電腦顯示器/螢幕需求

1024 x 768 或更高圖元, 24 位元色彩

作業系統

中文/英文微軟視窗7或更高版本

#### 瀏覽器

Internet Explorer 9 或更高版本

#### Java Runtime Environment

i-Trade 運用 Java 技術,您的電腦必須載有 Java 7 Runtime Environment 或更高版本才可使用 i-Trade。 <u>下載最新的 Java Runtime Environment</u>

互聯網路接駁

建議: 寬頻或專線

#### 中文顯示支援

i-Trade使用微軟視窗的預設中文字體作中文顯示,毋需額外安裝其他中文外掛軟件。 您的視窗如已載以下預設字體, i-Trade便可顯示中文:

- 繁體字體: "MingLiu" 或 "新細明體"

- 簡體字體: "MS Song", "宋体"或"SimSun"

### 2. 該選用什麼瀏覽器才能登入 i-trade?

載有 Internet Explorer 9(或更高版本)及 Java 7 Runtime Environment(或更高版本)。

### 3. 怎樣可以顯示 i-trade 中文版本?

i-trade的所有資訊均以雙語顯示。只要在 i-trade 的功能表上按一下「繁體」或「簡体」,您便可看到中文顯示。

### 4. 爲什麼第一次登入 i-trade 時, 須要等候較長時間?

因當第一次登入 i-trade 時,需要下載設定檔案,故需較長時間。

### 5. 爲什麼會出現 "找不到網頁" 或 "The page cannot be displayed"?

您的互聯網路接駁可能已經離綫,請重新接駁聯機。

### 6. 如何能更有效地運用程式?

由於 i-trade 播送即時金融報價資訊,因此我們建議寬頻上網以達到最佳效果。i-trade 包括多類功能,故需多些電腦記憶體容量,我們建議在啓動 i-trade 程式前,先將其他暫不需用的程式關閉,以達到最佳效果。

### 7. 爲什麼 i-trade 只停留在灰色畫面?

- i. 若首次啓動i-trade, 您瀏覽器的 Java Runtime Environment 版本可能未乎合系統 要求(Java 7 Runtime Environment 或更高版本), 請 図<u>下載最新的 Java Runtime</u> Environment
- ii. 若之前已成功啓動過 i-trade, 您的瀏覽器可能存有一些不健全的舊檔案。我們 建議您先按下列程式清除不健全的檔案, 然後重新開啓 i-trade
  - 在 Internet Explorer 中,於[工具]功能表上按一下[網際網路選項]。
  - 在 [一般] 索引卷標上,按一下 [清除檔案]。
  - 設定[删除所有離綫內容],按一下[確定]

### 8. 為什麼當我首次啟動 i-trade 時只停留在灰色畫面?

1. 您瀏覽器的 Java 7 Runtime Environment 版本可能未乎合系統要求,請下載最新的 Java 7 Runtime Environment 按「開始」,在視窗選「設定」再選「控制台」,打 開「Java」。

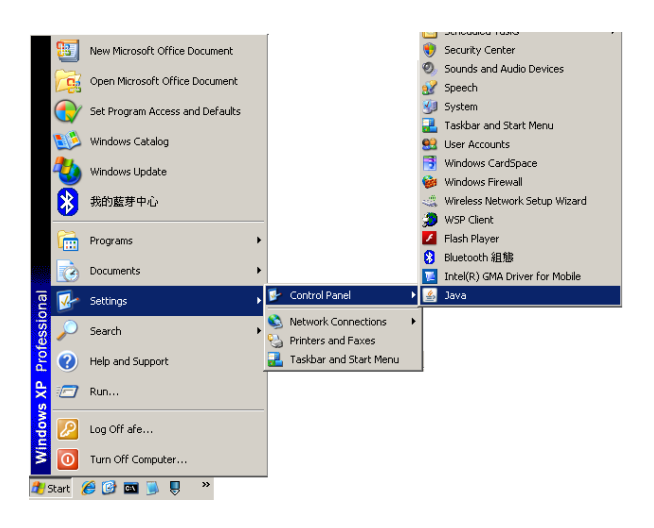

2. 在上方的功能鍵選定「Java」,然後按「查看」,再按「完成」。

| 🕌 Java Control Panel                                                                  |
|---------------------------------------------------------------------------------------|
| General Update Java Security Advanced                                                 |
| View and manage Java Runtime versions and settings for Java applications and applets. |
| <u>(View.)</u>                                                                        |
|                                                                                       |
|                                                                                       |
|                                                                                       |
|                                                                                       |
|                                                                                       |
|                                                                                       |
|                                                                                       |
|                                                                                       |
| OK Cancel Apply                                                                       |

| 第 | 62 | 頁 |
|---|----|---|
|---|----|---|

| <u>\$</u> | Java Runt | ime Enviror | nment Settings |                       |                         | ×              |
|-----------|-----------|-------------|----------------|-----------------------|-------------------------|----------------|
|           | User Syst | em          |                |                       |                         |                |
|           | Platform  | Product     | Location       | Path                  | Runtime Parameters      | Enabled        |
|           | 1.7       | 1.7.0_45    | http://java.s  | C:\Program Files\Java |                         |                |
|           | 1.6       | 1.6.0_20    | http://java.s  | C:\Program Files\Java |                         |                |
|           |           |             |                | <u>C(</u>             | Program Files\Java\jre6 | \bin\javaw.exe |
|           |           |             |                |                       |                         |                |
|           |           |             |                |                       |                         |                |
|           |           |             |                |                       |                         |                |
|           |           |             |                | Eind                  | Add                     | <u>R</u> emove |
|           |           |             |                |                       | ОК                      | Cancel         |

3. 打開後請您查看最新的 java 版本,若您的電腦未載有 Java 7 Runtime Environment 或更高版本,請按 對下載最新的 Java Runtime Environment

### 4. 怎樣可以知道 i-trade 是一直在綫接收最新的股市資訊?

當右下角的綠色時間轉爲紅色,便代表您網路連綫不穩定或已經終斷。當您的互聯網路重新連線,i-trade 會自動重新連線。

### 5. 我怎樣才知道資訊頁號碼?

只要在 i-trade 頁面右下點選<頁號總目錄>,便可查看 i-trade 內的資訊頁號。

- 完-